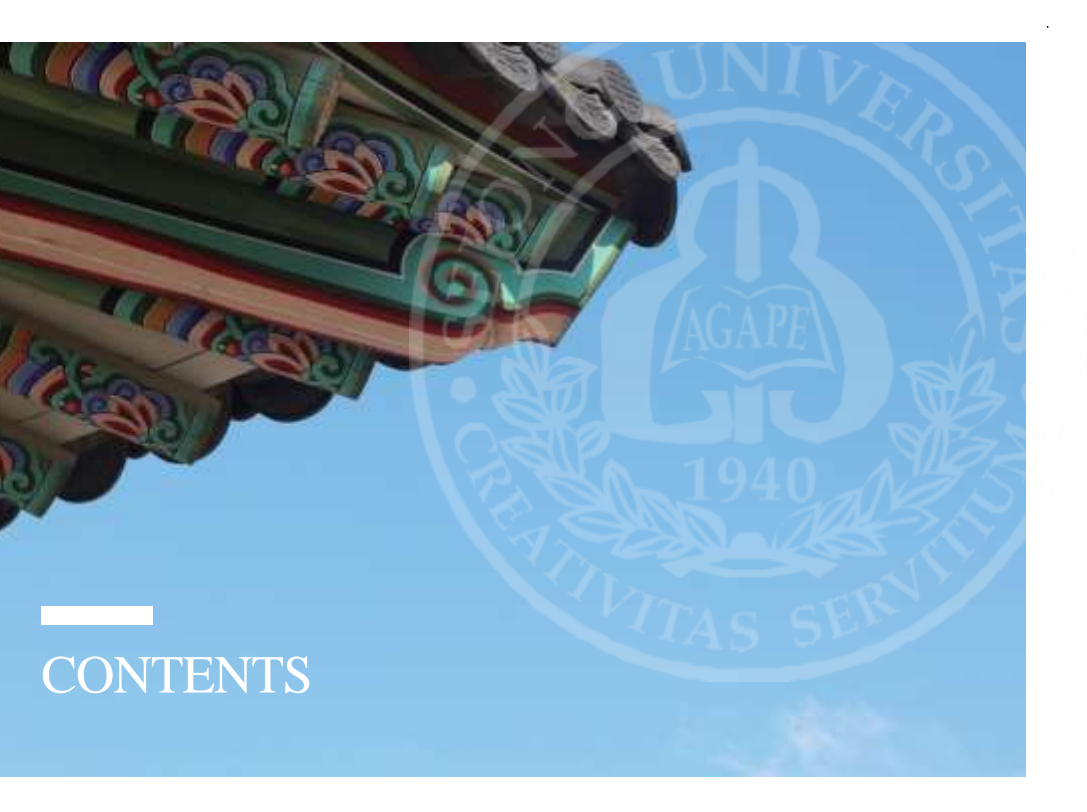

| CHAPTER 1. About Sejong University                  |    |
|-----------------------------------------------------|----|
| Sejong at a Glance (Facts & Figures)                | 04 |
| Departments                                         | 05 |
| Facilities                                          | 08 |
| How to Get to Sejong University                     | 10 |
|                                                     |    |
| CHAPTER 2. Visa and Immigration                     |    |
| Visa Types and Application                          | 14 |
| Visa Status Change                                  | 17 |
| Visa Extension                                      | 18 |
| Foreigner Registration and Entry Declaration        | 19 |
| Foreigner Registration and Report on Address Change | 20 |
| Part Time jobs                                      | 21 |
| Visit Reservation to Immigration Office             | 24 |
| E-Application Guide for Hikorea(www.hikorea.go.kr)  | 29 |
|                                                     |    |
| CHAPTER 3. Academics                                |    |
| 2021 Academic Calendar                              | 44 |
| Student ID Card                                     | 46 |
| How to Make a Mobile Student ID Card                | 47 |
| U-Check Plus App Manual                             | 52 |
| Blackboard                                          | 58 |
|                                                     |    |

— THE GUIDEBOOK

| Liberal Arts Courses for International Students                            | 60         |
|----------------------------------------------------------------------------|------------|
| How to Pay Tuition                                                         | 63         |
| How to Check Grades                                                        | 66         |
| How to Print Certificate of Enrollment                                     | 68         |
| How to Check Course Syllabi                                                | 71         |
| How to Add Course of Interest                                              | 73         |
| How to Do Course Registration & How to Check Registered Courses            | 76         |
| How to Use a Sejong University E-mail                                      | 80         |
| Cheating & Plagiarism TOPIK                                                | 81         |
| Improvement Class                                                          | 82         |
| How to Update Your Personal Info at School System                          | 83         |
| CHAPTER 4. Campus Life                                                     |            |
| Dormitory                                                                  | 88         |
| Halls of Residence                                                         | 88         |
| How to Apply for Dormitory Medical                                         | 90         |
| Report for Dormitory guidelines                                            | 92         |
| Standard Table of Penalty Points                                           | 93         |
| (Gwangaeto, Saimdang dormitory & Off campus Housing)                       | 94         |
| Standard Table of Penalty Points (Happy Dormitory)                         | 95         |
| Discharging waste and recyclable waste                                     | 96         |
| Discharging Food waste                                                     | 97         |
| Banking                                                                    | 98         |
| Wireless Internet Connection on Campus                                     | 100        |
| Wireless Internet Connection_Windows                                       | 100        |
| Wireless Internet Connection_Apple iOS                                     | 104        |
| Wireless Internet Connection_Android                                       | 105        |
| Postal Service                                                             | 106        |
| How to Order a Meal Using QR Code                                          | 108        |
| Health Care and Insurance                                                  | 110        |
| Un-Campus Health Service Center                                            | 112        |
| How to Use Library                                                         | 105        |
| Halel Food and Braver Boom on Compus                                       | 114        |
| Smoking & Drinking                                                         | 110        |
| Seiong Global Buddies & ISA                                                | 110        |
| Sejong Global Buddles & ISA                                                | 11)        |
| APPENDIX                                                                   |            |
| Subway Lines                                                               | 122        |
| Campus Map                                                                 | 123        |
| Useful Links for Seoul Life                                                | 124        |
| Emergency Numbers                                                          | 124        |
| Embassies and Cultural Centers in Korea<br>Office of International Affairs | 125<br>126 |

#### 

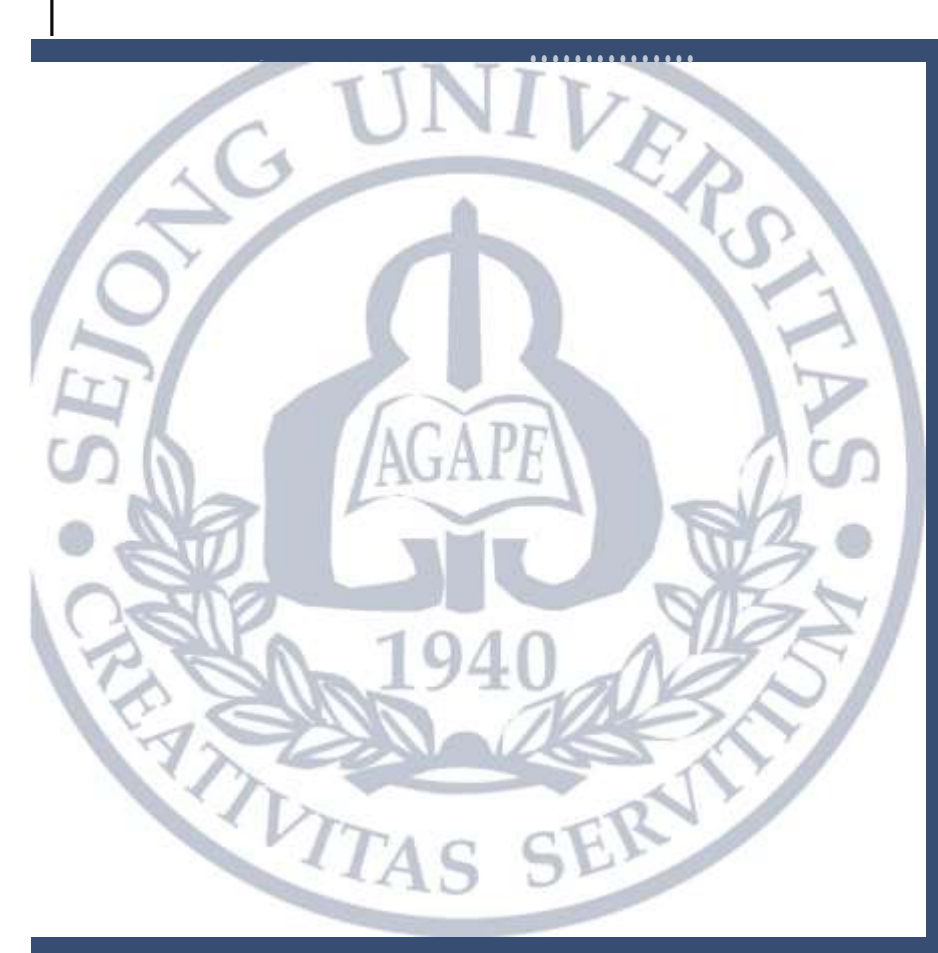

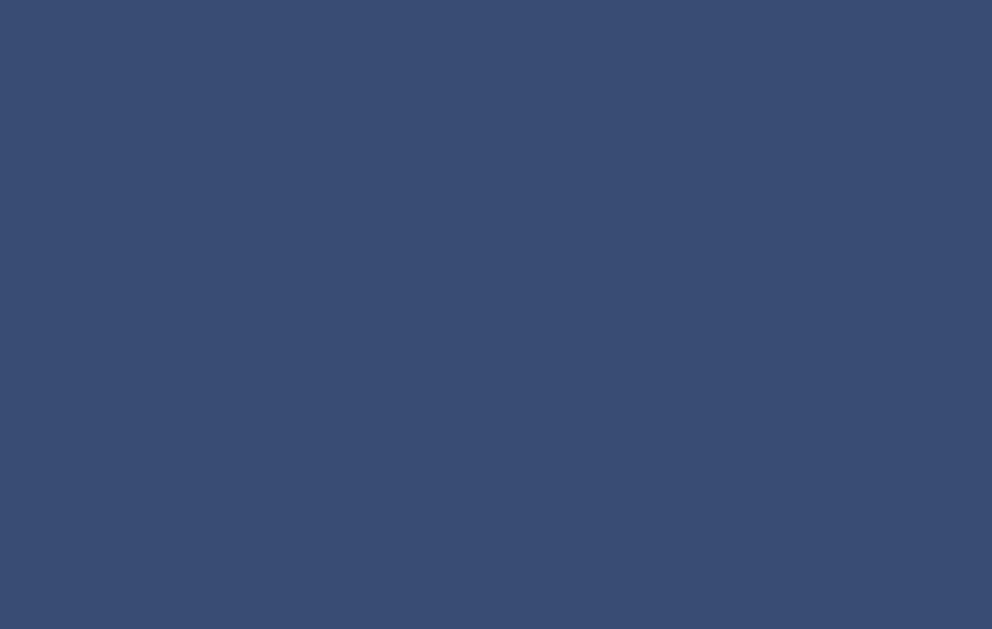

# CHAPTER 1. About Sejong University

# SEJONG AT A GLANCE

FACTS & FIGURES

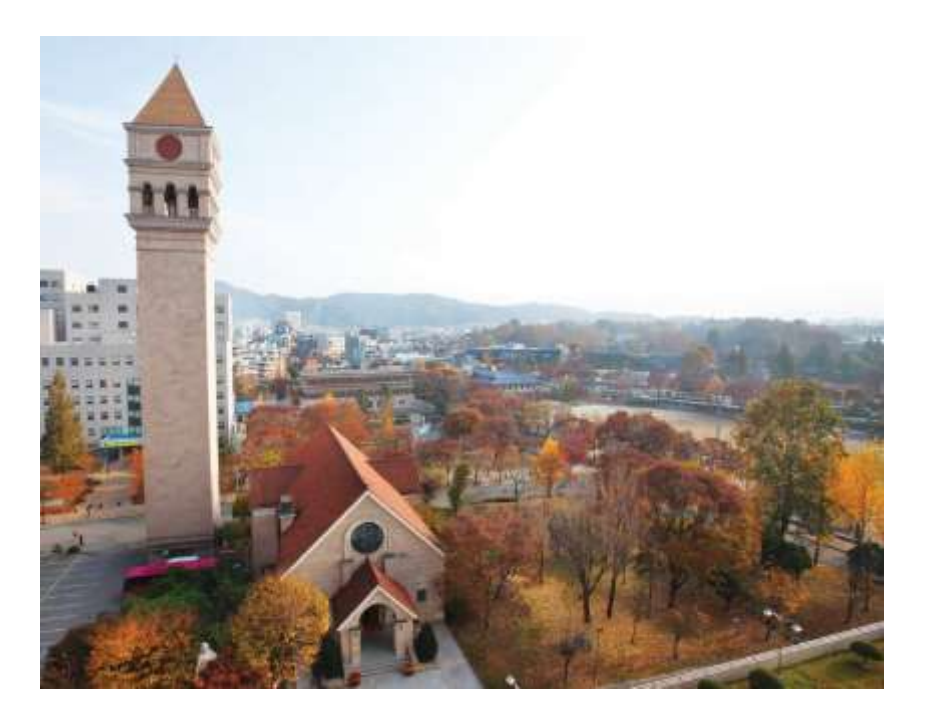

# Why SEJONG?

- Located in Seoul, Korea
- Offers Bachelor, Master, and Ph.D.
- Number of International Students: 1,672
- Ranked 34 in World University Rankings Hospitality & Leisure by QS (Quacquarelli Symonds Ltd) 2019
- Ranked 301-350 in World University Rankings by THE (Times Higher Education) 2021

# DEPARTMENTS

## College of Liberal Arts

Location Room 801, Jiphyeon-gwan Tel 02)3408-3520

- Department of Korean Language and Literature
- Department of International Studies (Major: English Language and Literature, Japanese Language and Literature, Chinese Trade and Commerce)
- Department of History
- Department of Education
- Department of Law

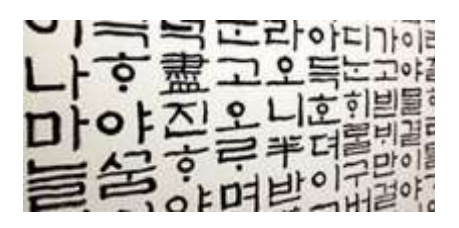

# College of Social Sciences

Location Room 602, Jiphyeon-gwan Tel 02)3408-3521

- Department of Public Administration
- Department of Media and Communication

# College of Business and Economics

Location Room 809, Jiphyeon-gwan Tel 02)3408-3486

- Faculty of Business Administration
- Department of Economics

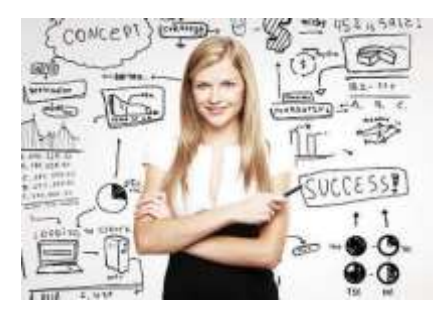

# College of Hospitality and Tourism Management

Location Room 501, Gwanggaeto-gwan Tel 02)3408-3516

- Faculty of Hospitality, Tourism and Food Service Management

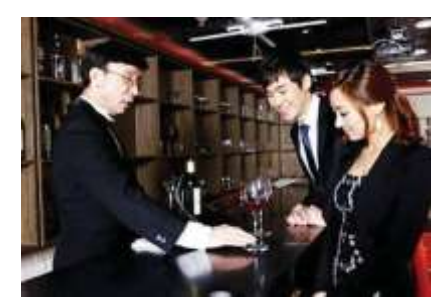

# **College of Natural Sciences**

Location Room 105A, Yeongsil-gwan Tel 02)3408-3523

- Faculty of Mathematics and Statistics
- Department of Physics and Astronomy
- Department of Chemistry

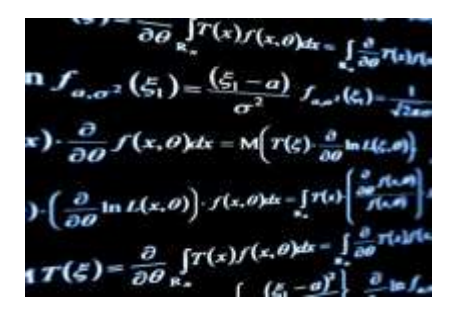

## College of Life Sciences

Location Room 407B, Chungmu-gwan Tel 02)3408-3528

- Faculty of Biological Systems
- Integrative Biological Sciences and Industry

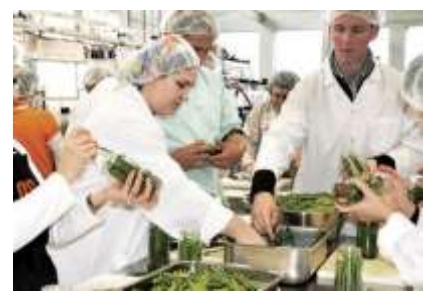

# College of Electronics and Information Engineering

Location Room 1107, Chungmu-gwan Tel 02)6935-2546

- Department of Electrical Engineering

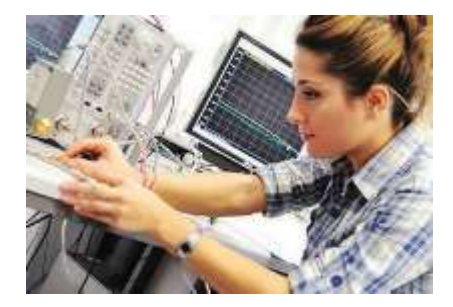

College of Software and Convergence Technology

Location Room 401, Daeyang Al Center Tel 02)3408-3527

- Department of Computer Science and Engineering
- Department of Computer and Information Security
- Department of Software
- Department of Creative Studies (Major : Design Innovation, Comics and Animation Tech)

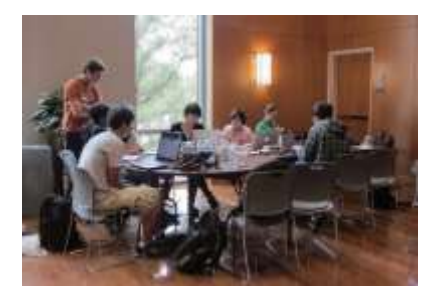

# College of Engineering

# Location Room 410A, Chungmu-gwan Tel 02)3408-3524

- Faculty of Architectural Engineering
- Department of Civil and Environmental Engineering
- Department of Environment, Energy & Geoinformatics
- Department of Energy Resources and Geosystems Engineering
- Faculty of Mechanical and Aerospace Engineering
- Department of Nano Technology and Advanced Materials Engineering
- Department of Quantum and Nuclear Engineering

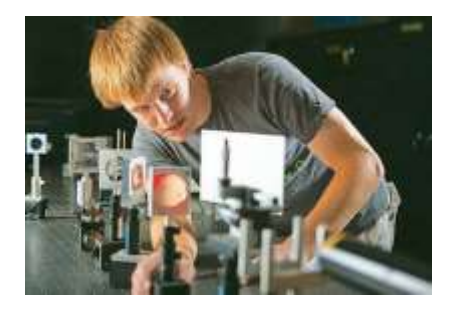

# College of Arts & Physical Education

Location Room 408, Gunja-gwan Tel 02)3408-3525

- Department of Painting
- Department of Fashion Design
- Department of Music
- Department of Physical Education
- Department of Dance
- Department of Film Art

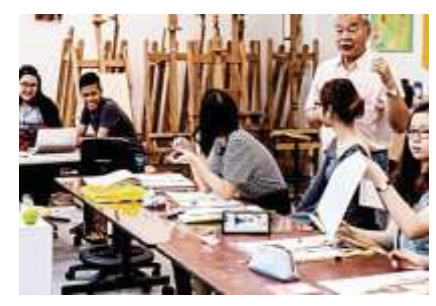

# FACILITIES

# Office of International Affairs

- Location
- 2nd floor, Student Union Building
- Tel 02-3408-3973
- Office Hours
- 9 AM 5.30 PM, Monday through Friday
- Lunch Break 12 PM 1PM

## Health Care Center

- Location
  - Room 109, Jiphyeon-gwan
- Tel 02-3408-3089
- Office Hours
- 9 AM 5.30 PM, Monday through Friday
- Lunch Break 12 PM 1PM

## Woori Bank

- · Location 1st floor, Gunja-gwan
- · Business Hours
  - 9 AM 4 PM, Monday through Friday

#### Library

- · Location Refer to the map
- Opening Hours
- 9 AM 10 PM Monday through Friday, 9 AM
- 5 PM on Saturdays, Closed on Sundays

## University Bookstore / stationery

- · Location 1st floor, Gunja-gwan
- Tel 02-3408-3384
- Business Hours
   9 AM 6 PM, Monday through Friday

## Student Union Building

- · Location Refer to the map
- The map shows the main cafeteria (Level B1), the Global lounge (Level 2), and the CISS office

# English Zone

- Location
   Room B07, Gwanggaeto-gwan
- Tel 02-3408-3971
- You can practice your spoken English skills with native teachers
- Opening Hours
- 9 AM 5.30 PM, Monday through Friday

## **Fitness center**

- Location 2nd Basement Floor, Student Union Building
- Tel 02-3408-3089
- Opening Hours
- 9 AM 10 PM, Monday through Friday,9 AM 5 PM on Saturdays,
- Closed on Sundays

# **Global Lounge**

- Location 2nd floor, Student Union Building
- Opening Hours
  - 9 AM 5.30 PM, Monday through Friday
- Lunch Break 12 PM 1PM

#### Global Lounge is open to everyone!

Come to the Global Lounge and meet the world. The Sejong Global Buddy and the International Student Association offer a variety of programs for international and local students such as language exchange, sports events and cultural excursions. You can also use the Global Lounge for a small conference and meetings, accommodating 20-50 people.

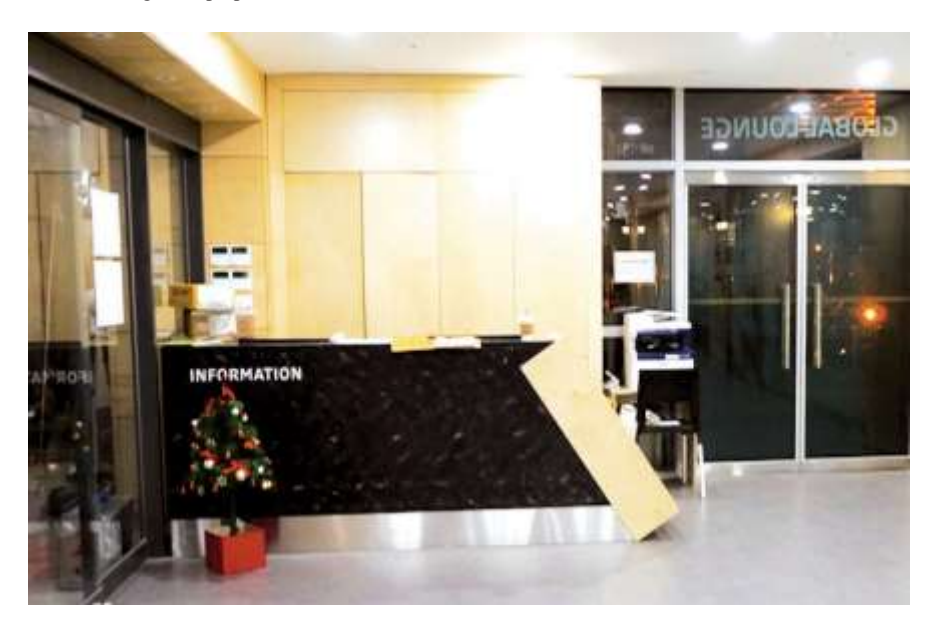

# HOWTOGETTOSEJONGUNIVERSITY TO & FROM THE AIRPORT

# Limousine Bus

Limousine buses to Seoul or other cities are available at Incheon Airport. You can buy tickets and also can get information at the Bus Ticketing Booth. A one-way ticket to Seoul usually costs 10,000~15,000KRW. Take Limousine bus 6013 in front of Exit 4 and

9. It will make a stop near the front entrance of Sejong University.

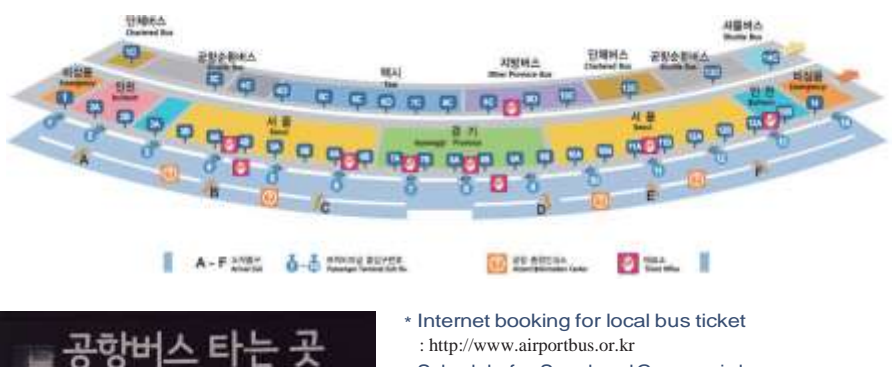

\* Schedule for Seoul and Gyeonggi-do : http://www.airport.or.kr (Tel: 1577-2600)

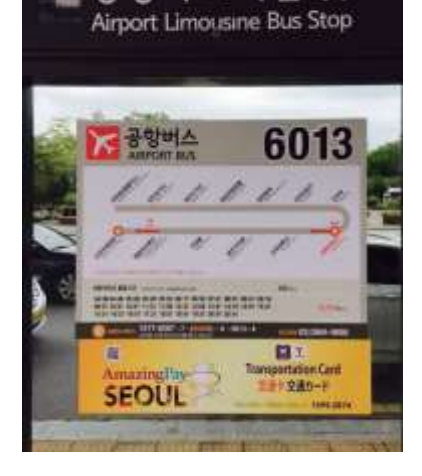

# Train and Subway

A train from the airport connects with the subway system. The AREX Commuter fare is 3,100 won and the AREX Express is 7,900 won. From the AREX Commuter train, transfer to the subway at Gimpo Airport Station. Then, take Line 9 Line at Gimpo Airport Station to Express Bus Terminal Station, transfer to Line 7. The 8th stop is Children's Grand Park (Sejong Univ.) Station. Sejong University is near Exit6.

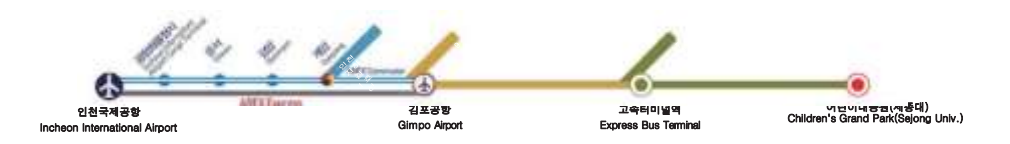

# Taxi

Taxi Stands: Taxi stands are located on the arrival level (1F) at the passenger terminal between platform 4D and 8C. The fare to Sejong University is about 70,000KRW and it takes an hour.

| 4D       | 택시대기지역 , 외국인 관광택시<br>Taxi Stand-by Area, International Taxi |  |
|----------|-------------------------------------------------------------|--|
| 5C 6C 6D | 서울, 인천, 경기<br>Taxi for Seoul, Incheon, Gyeonggi             |  |
| 7C 8C    | 모범택시, 대형택시<br>Deluxe, Jumbo                                 |  |

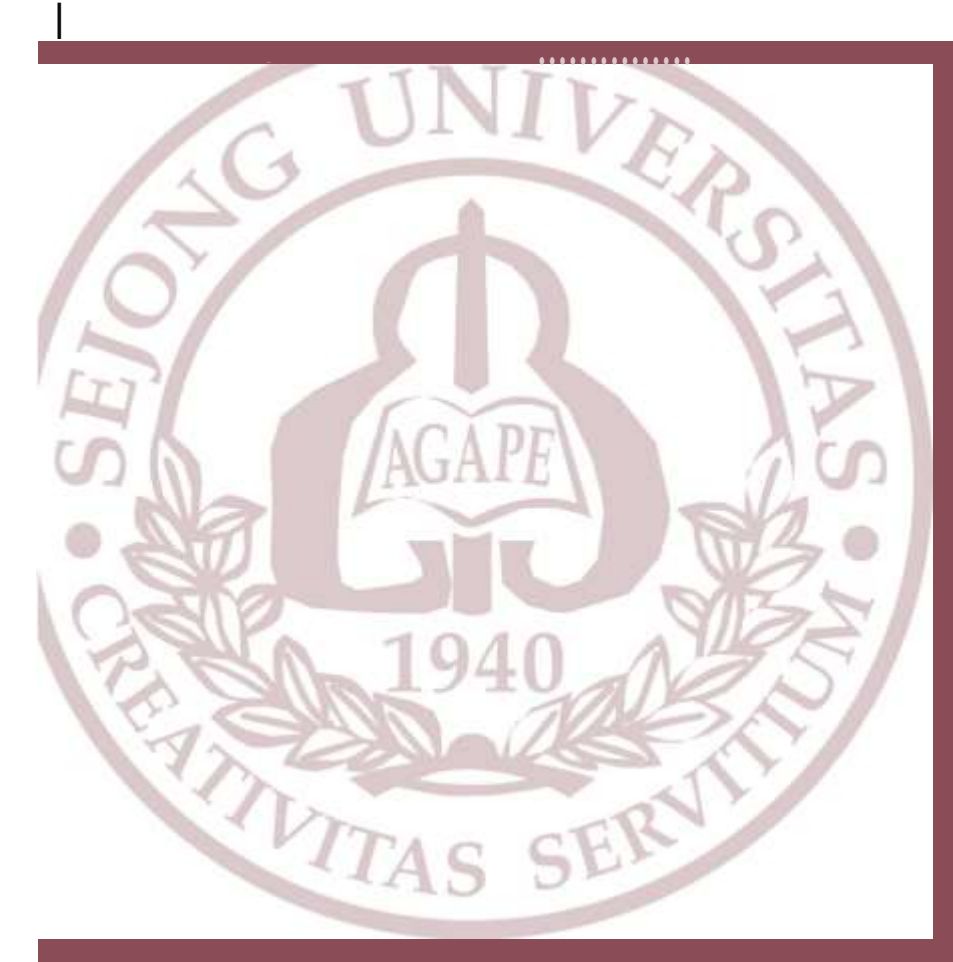

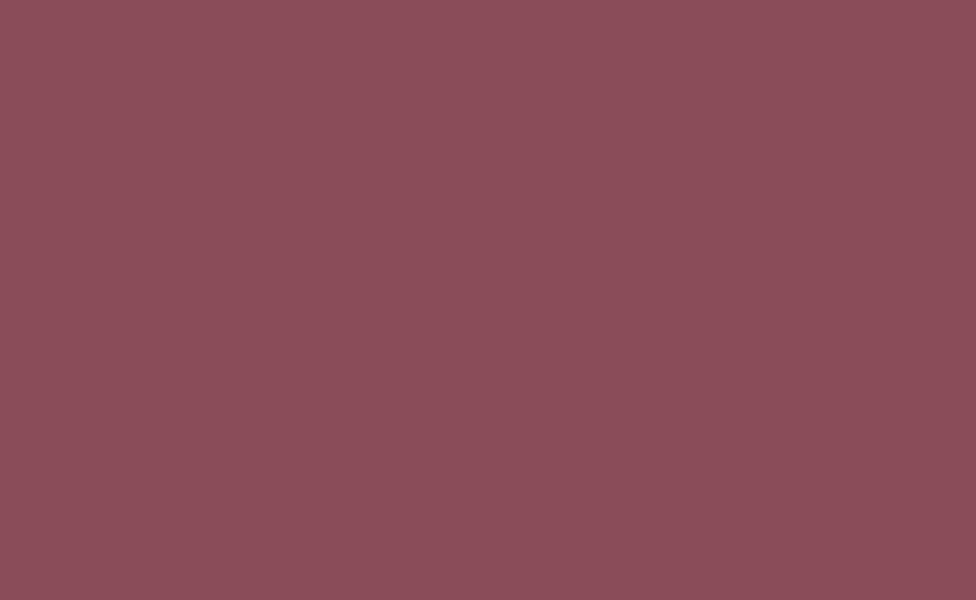

# CHAPTER 2. Visa and Immigration

\* Contents of this chapter, VISA AND IMMIGRATION, is provided by the Immigration Office and National Institute for InternationalEducation.

# **VISA TYPES AND APPLICATION**

Anyone who wants to study abroad must obtain a student visa from a Korean Embassy or Consulate in their country of residence after preparing all required documents to enter Korea when one receives an admission letter. The type of VISA required differs according to what kind of course (Korean language training, regular degree, research, or exchange student at) will be taken at a university in the Republic of Korea. For a student visa, applicants require a D-2 Visa (for a degree that is higher than a professional school, research course, and exchange student course) and a D-4 Visa (Korean language study at language school in University). For more information on student visas, please visit the website of the Korea Immigration Service (http:// www.immigration.go.kr/HP/IMM80/index.do).

### Certificate for Confirmation of Visa Issuance

To simplify the visa issuance procedure and period, the Korean Government operates an improved visa issuance certificate system with which the inviter living in Korea applies to Korea Immigration Service(http://www.immigration.go.kr/HP/IMM80/index.do) for the visa issuance for the foreign invitee and the certificate of visa issuance is issued to the invitee and then the Korean Embassy (or Consulate) issues the visa. Except in some special cases (such as overseas job training & employment, overseas Koreans, sightseeing and permanent residence), the Korean Government demands all foreigners who would like to stay in Korea for a long period of time to get their certificate of visa issuance before the visa application procedure.

To obtain the Certificate for Confirmation of Visa Issuance, the student himself or an inviter, who is in Korea (head of school which is planned to enter), must submit all required documents for visa issue and apply for a visa issue permit at the local immigration service (or branch office). If a foreigner who receives a Certificate for Confirmation of Visa Issuance (number) submits it (number) to the Korean governmental office in the applicant's country, one can receive the visa quickly. Its effective period is 3 months and it is only effective for that Certificate for Confirmation of Visa Issuance.

"Visa" may be more familiar to readers, but it is called "Sajeung" as a formal term by the Department of Justice in Korea. Both terms will thus be used interchangeably hereafter.

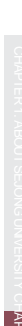

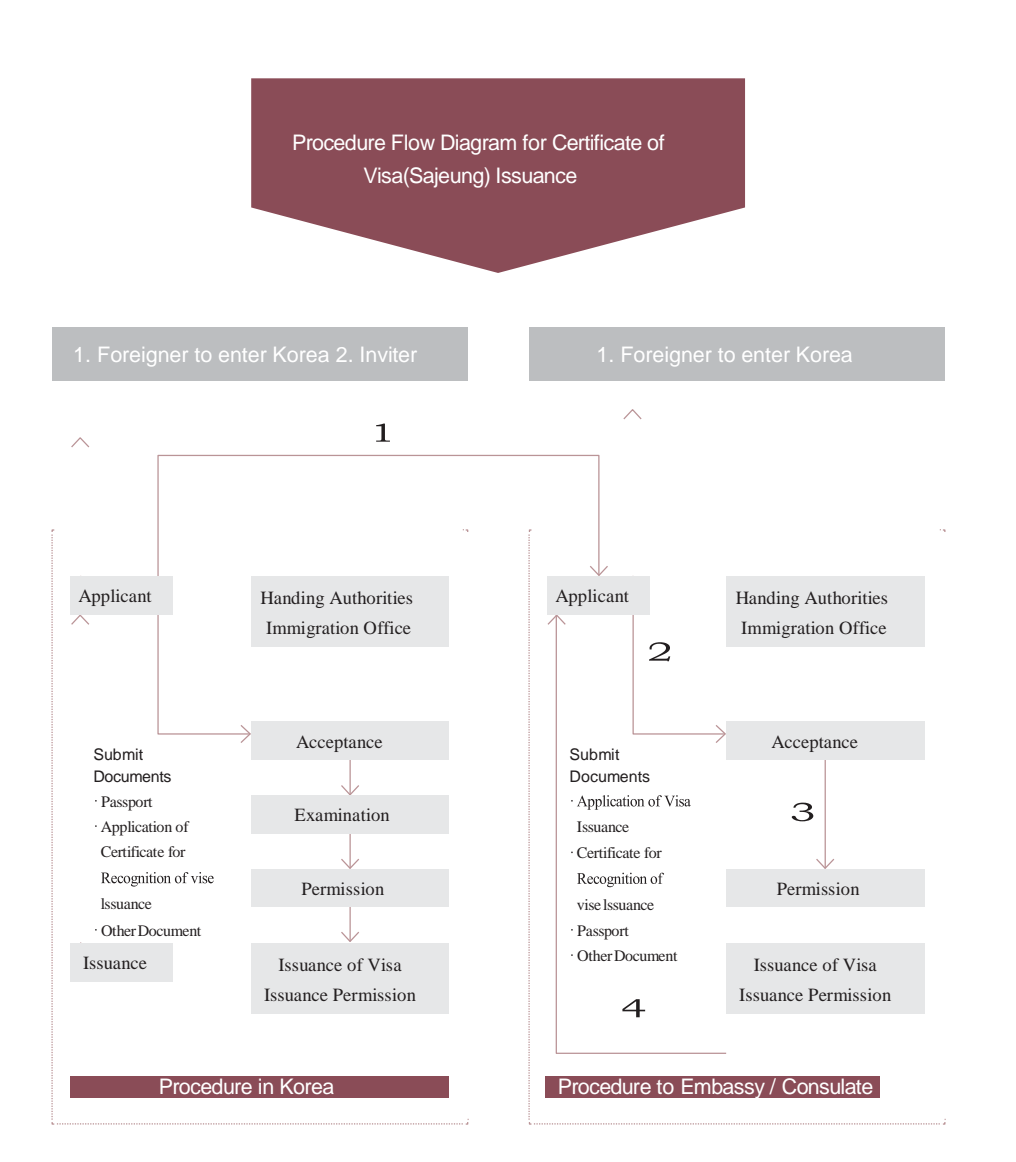

## Student visa (D-2)

#### Q Who is eligible?

A foreigner who desires to pursue a regular course of education (undergraduate, graduate, Ph.D.) or to research a specific area at a two-year college, university, graduate school (including graduate school in evening time), which is established by the Higher Education Act, or at an academic research institute that is established and regulated by the Special Act and higher education than a two-year college.

#### Q How to apply?

Applicant submits a visa application form to a Korean embassy or consulate.

#### Q Required documents:

In principle, only Certificate of Admission will be required to submit to an embassy or consulate office for visa application for students of Sejong University, an IEQAS accredited university having illegal stay ratio of less than 1%. However, the embassy or consulate office may ask for additional documents and it is recommended to contact the embassy in advance for list of required documents.

# Korean-Language Trainee (D-4-1)

#### Q Who is eligible?

If anyone wishes to enroll for a regular Korean study program (only recognized regular daytime courses) at a language school at university level.

#### Q How to apply?

Applicant himself submits a visa application form to the Korean embassy or consulate.

#### Q Required documents:

In principle, only Certificate of Admission will be required to submit to an embassy or consulate office for visa application for students of Sejong University, an IEQAS accredited university having illegal stay ratio of less than 1%. However, the embassy or consulate office may ask for additional documents and it is recommended to contact the embassy in advance for list of required documents.

# **VISA STATUS CHANGE**

Visa change from C-3, D-2 (international student) visa  $\rightarrow$  D-4 (training) visa (Limited to a language school in a University, although Korean language training at a lifetime education center or private school will be allowed.)

Required documents: Application form, passport, certificate of foreigner registration, photo, application fee, certificate of transcript and attendance at language institute (for D-4 visa holder), Certificate of Admission

- \* Please be informed that required documents may be added or reduced, and it is recommended to check them in advance to the immigration office.
- \* In case that a student holding a D-2 visa and enrolled in a university wants to study Korean language in the language institute of his/her university, visa change to D-4 is not required only if the study period is within a vear.

# Visa change from C-3 (general short-term), D-4 (training), etc. – D-2 (international student) visa:

Required documents: Application form, passport, certificate of foreigner registration, photo, application fee, certificate of transcript and attendance at language institute (for D-4 visa holder), Certificate of Admission

\* Please be informed that required documents may be added or reduced, and it is recommended to check them in advance to the immigration office.

# **VISA EXTENSION**

Application for visa extension (length of stay) can be made two months before the expiration date at the local Immigration office and if the applicant violates any purpose of visa stay during his/her visit, the visa extension may be restricted.

## Student visa (D-2)

1 Required documents: Application form, passport, certificate of alien registration, receipt of tuition payment, copy of bankbook or certificate of bank account transaction for the past three to six months (proof of living expenses during stay), 60,000-won fee, transcript, and confirmation on school attendance (if required). 2 Extension period: 1-2 years

\* One Time within six months up to two years after regular course (one year for graduate degree)

## Training visa (D-4)

**1** Required documents: Application form, passport, certificate of alien registration, certificate of student registration (which should state class attendance and training schedule), certificate of training expenses, copy of bankbook or certificate of bank account transaction for the past three or six months (proof of living expenses during stay), 60,000-won fee, transcript (if required).

2 Length of extension: 3-6 months

3 Limitation on extension: It will be not extended in case of frequent absence, possible illegal work, or long-term stay.

# FOREIGNER REGISTRATION AND ENTRY DECLARATION

If a foreigner wants to stay in the Republic of Korea more than 90 days from entry date, he/she should personally visit the Korean Immigration office which oversees one's place of residence and register as a foreigner and receive a certificate of alien registration. The issued certificate of alien registration can be used as ID in Korea. In addition, a foreign student should declare his/her entry to Korea at his/her own embassy or consulate in Korea. There are 41 immigration services across the country and you can find information on the website (http://www.immigration.go.kr/HP/ IMM80/index.do) by visiting your local office guide on an Introduction to the Korean Immigration Service.

 Required documents: Application form (It can be downloaded from www.hikorea.go.kr. Go to civil form application), passport, one colorphoto (size: 3.5\*4.5, wallpaper: white color), certificate of enrollment, certificate of health examination form

(only for those who are from the below listed 19 countries and have not submitted the form to the Korean embassy/consulate office in his/her home country when applying for a Korean visa)

- \* 19 countries: People's Republic of China, Sri Lanka, Russia, Uzbekistan, Thailand, Vietnam, India, Nepal, Mongolia, Pakistan, Indonesia, Bangladesh, The Philippines, Myanmar, Cambodia, Malaysia, East Timor, Kyrgyzstan, Laos
- \* If the certificate of alien registration is lost, one should apply for a reissuance within 14 days from the date of loss by visiting the Immigration office or its branch offices with passport, document explaining how one lost the certificate of alien registration, photo, and fee of 30,000 won

# FOREIGNER REGISTRATION AND REPORT ON ADDRESS CHANGE

Foreign students must have in his/her possession at all times a certificate of alien registration issued by Immigration Service. Besides, if any one of the following is changed, one must report to the immigration service or its branch office within 14 days to change the foreign registration item.

- 1 Name, gender, date of birth, nationality
- 2 Passport Number, issue date, expiration date
- **3** Organization, institution, or school is changed (including name change) or added.
- \* If the above item is not reported within 14 days from change on registration item, you may be penalized by a fine of up to 1,000,000 won for violating Article 35 of the Immigration Act (reporting on change of foreigner's registration item).

In addition, for change of residence, one must report to the local government office or its branch office that administers one's residence within 14 days from change of residence. If you do not report within 14 days of addresschange, you may be subject to a fine of up to 1,000,000 won for violating Immigration Law of Article 36 (report on addresschange).

- Required documents (for change of school): Integrated application form, passport, certificate of alien registration, certificate of student registration for change of school and certificate from previous school
- Required documents (for change of residence): Integrated application form, passport, certificate of foreigner registration, proof of residence (e.g. rent agreement)

# PART TIME JOBS

It is illegal for D-2 visa holders to obtain work outside of the university and earn an income without prior permission for activities outside the visa status. To obtain permission, you will need to submit the following forms and complete the necessary process before you can begin yourwork.

#### Procedure

- 1 Find a part-time job
- 2 Have your employer sign the Part-time Work of Foreign Student Confirmation Form & prepare a copy of a Certificate of Business Registration of the employer
- 3 Visit CISS office and have the confirmation form signed by the CISS staff member
- 4 Make an on-line reservation visit to the Immigration office or online application to apply for the permission at Hikorea
- 5 Get permission from the immigration office
- 6 Start working

#### Restriction on the permission

- 1 Students who do not have TOPIK level 3(for 1st~2nd year of undergraduate course), TOPIK level 4(for 3rd~4th year of undergraduate course and postgraduate course)
- 2 Students whose previous GPA is below 2.0
- 3 Students who have finished the course work at a university but the period of stay was exceptionally extended
- 4 Students who did not directly employed by an employer (dispatched work is not allowed)
- 5 Students with D-2-5 visa
- 6 Students who have worked without permission or violated the regulation on part- time work
- 7 Students employed by an employer who runs manufacturing business or have been punished for illegal employment and restricted on visaissuance

\* Private lessons, high-tech industries or institutions, entertainment bars or salons, adult entertainment, speculation business like casino or gambling, or any business against social norms are not permitted. In order to check whether an activity will be allowed, in advance, please call 1345.

## **Time Limit**

- Up to 1 year and 2 workplaces during stay
- For undergraduate students, up to 20 hours per week and postgraduate students, up to 30 hours per week (no limits during weekends and vacation)

|               |                        |                   | Time Limit        |                       |                       |  |  |
|---------------|------------------------|-------------------|-------------------|-----------------------|-----------------------|--|--|
| Course        | Year                   | TOPIK level       | Weekdays          | Weekends,<br>Vacation | IEQAS<br>Universities |  |  |
|               |                        |                   | 20 hours          | No limit              | 25 hours              |  |  |
| Undergraduate | 1~2 <sup>nd</sup> year | ~ Level 2         | 10 h              | 10 hours              |                       |  |  |
|               |                        | Level 3 ~         | 20 hours          | No limit              | 25 hours              |  |  |
|               |                        | Till Oct. 1, 2018 | 20 hours          | No limit              | 25 hours              |  |  |
|               | 3~4 <sup>th</sup> year | ~ Level 3         | 10 h              | 10 hours              |                       |  |  |
|               |                        | Level 4 ~         | 20 hours          | No limit              | 25 hours              |  |  |
|               |                        | Till Oct. 1, 2018 | 30 hours          | No limit              | 35 hours              |  |  |
| Postgraduate  |                        | ~ Level 3         | 15 h              | 15 hours              |                       |  |  |
|               |                        | Level 4 ~         | 30 hours No limit |                       | 35 hours              |  |  |

# **Required Documents**

- Application Form
- Passport
- · Alien Registration Card
- · Part-time Work of Foreign Student Confirmation Form
- Transcript
- · TOPIK transcript
- · Copy of a Certificate of Business Registration of your intended place of work
- · Copy of employment contract

\* Part-time Work of Foreign Student Confirmation Form should be signed by CISS staff member You have to bring the form along with a copy of a Certificate of Business Registration of your intended place of work to CISS office.

# Works exempted from Getting Permission

If a student engages in a certain activity and receives temporary rewards, he/she does not need permission as long as it is consistent with the purpose of stay as a student.

#### Examples

Participation in an internship or research project to receive credits, a teaching /research assistant or a librarian at a student's school, temporary housekeeping or assisting office work (not as a professional), a counselor/ connoisseur(not as a professional), participation in an event, appearing in a movie or a TV program(one time or irregular)

# VISIT RESERVATION TO IMMIGRATION OFFICE

- Visiting without reservation, you may not be able to have your application processed directly, or experience inconvenience due to waiting for a long time.
- One-day advance policy: you should make a reservation at least one day prior to the potential appointment date.
- Cancellation of reservations: you can cancel a reservation until the day before the appointment date.
- Void reservation: if you do not appear after five minutes of the arranged time or designate a wrong
  office or counter, the appointment is cancelled.
- Please go to [My e-Applications > Manage e-applications] to check your reservation or print out a receipt.
- Available application:

| Category       | Application                                                                         |  |  |  |  |  |  |  |
|----------------|-------------------------------------------------------------------------------------|--|--|--|--|--|--|--|
|                | Extension of stay for registered foreigners                                         |  |  |  |  |  |  |  |
|                | Extension of sojourn period for Overseas Koreans (F-4)                              |  |  |  |  |  |  |  |
|                | Extension of stay for short-term visitor                                            |  |  |  |  |  |  |  |
|                | Notification of changes in foreign employees/trainees (Desertion, Except desertion) |  |  |  |  |  |  |  |
|                | Commencement of Work for H-2 Visa Holder or Notification of Changes in Workplace    |  |  |  |  |  |  |  |
|                | Change of status for registered foreigners                                          |  |  |  |  |  |  |  |
|                | Change of status for short-term visitor                                             |  |  |  |  |  |  |  |
|                | Endowment of status to registered foreigners                                        |  |  |  |  |  |  |  |
|                | Endowment of status to short-term visitor                                           |  |  |  |  |  |  |  |
| Sojourn        | Temporary extension of stay for departure of registered foreigners                  |  |  |  |  |  |  |  |
|                | Temporary extension of stay for departure of short-term visitor                     |  |  |  |  |  |  |  |
|                | Notification of change of residence.                                                |  |  |  |  |  |  |  |
|                | Foreigners registration application                                                 |  |  |  |  |  |  |  |
|                | Notification of domestic residence for Korean nationals that are residing overseas. |  |  |  |  |  |  |  |
|                | Permit for participating in activities not outlined by the current status of stay   |  |  |  |  |  |  |  |
|                | Re-issuance of registration card                                                    |  |  |  |  |  |  |  |
|                | Notification of change in registration information                                  |  |  |  |  |  |  |  |
|                | Re-entry permit (single, multiple)                                                  |  |  |  |  |  |  |  |
| Visa           | Issuance of visa issuance certificate                                               |  |  |  |  |  |  |  |
|                | Apply for naturalization                                                            |  |  |  |  |  |  |  |
|                | Notification of reinstatement of nationality                                        |  |  |  |  |  |  |  |
| <b>N I I I</b> | Notification of acquisition of nationality                                          |  |  |  |  |  |  |  |
| Nationality    | Notification of selection of nationality                                            |  |  |  |  |  |  |  |
|                | Notification of denationalization                                                   |  |  |  |  |  |  |  |
|                | Notification of retention of nationality                                            |  |  |  |  |  |  |  |

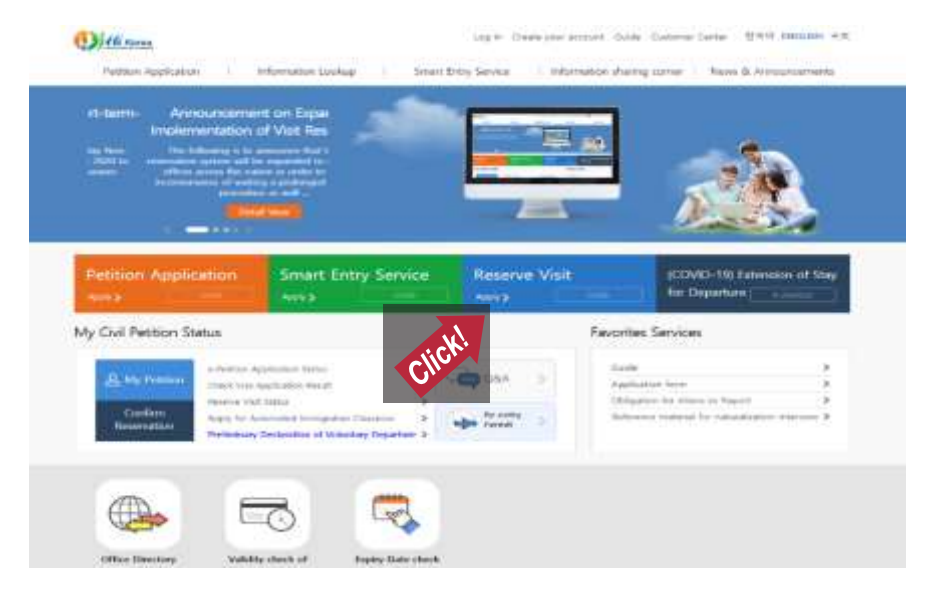

#### 1 Visit Immigration Office Website(https://www.hikorea.go.kr/Main.pt?locale=en)

2 Reservation Visit Page: Choose member/non-member

| erm en<br>erms                                                                                                    | na<br>onda vina<br>otania i vizie visio de nizina xitori en                                                                                                    |
|----------------------------------------------------------------------------------------------------|----------------------------------------------------------------------------------------------------|
| 99848                                                                                                    | 1 1 1 1 1 1 1 1 1 1 1 1 1 1 1 1 1 1 1                                                                                                    |
| <b>日</b> 平台市                                                                                                    | 8896998094 DE 286499                                                                                                    |
| ue-tu                                                                                                    |                                                                                                    |
|                                                                                                    | 응용하여지는 문문한다니 영수로 위해 문헌 전체에서는 일이 전원인가 전체로운 함께 관하는 사산은 가격하다 분들으로<br>위전한다. 양성양경을 위해하는 제공입니다.                                                                                             |
| NAMES OF A DESCRIPTION OF A DESCRIPTIONO | 문화하지는 그런데, 전화고의 여자의 일자의 ALC의 여자고가들을 위기하니 문화가 의사고의가를 해온다니던 회율에게 조용할 것<br>하지 위하시간은 유지 전한문문을 가지 할 수 있습니다.                                                                                |
| AND ADDRESS OF                                                                                                    |                                                                                                    |
| N                                                                                                    | · NR인데이지 같은 지유인부는 사람은 가위에 전화가 전화가 있는 것이다. 이 가지 않는 것이다.                                                                                                    |
| 카인플레 사항은주 :                                                                                                    | · 영양부표· 한편도울 여러를 부고려다가다. 영양지만에서 1분한 문과 사, 사부수 및 동구를 불부 하셨을 같은<br>제요· #프카티티니 관리되는가 여랍니다.                                                                                               |
|                                                                                                    | * 1011년 20년 전문을 통하는 전문인과 실망으로는 경망과 전문하으로 선택했으며?<br>여러나 분용적인을 통하지는 분은 도위간은 후 유진 인터넷 수 방송적으로 관계를 받아 위하지는 수 있습니다?<br>전 방양자 동산 문란하에서 위응도 고려한 유민이 전에 사망하지 않는 요구 전자입니다. 하지는 하게 위해 주시가 전망이다. |
|                                                                                                    | · 영화철수상을 통해하면 비용사무로, 비용되자, 사장 등 비구비원/프로 제작되었을 비원하시고 비구비원 ~ 여자철수공을 가용하<br>상 회사가 사용되다                                                                                                   |
|                                                                                                    | 함께서의 신설방법 유민 등 내려를 통해한 (동양에서 · 동양에서 신종방법)을 수출하시는 제집니다.<br>기타 방법인 사람은 중인데 (방문문가)()수요 등 문의하시는 (생나티)                                                                                     |
|                                                                                                    |                                                                                                    |

#### 3-1 Identification (Non-Member):

| E-APPLICATION RESER                            | WE VEST INFORMATION COMPANYMENT                                                       | INT CUSTOMER SUPPORT ANNOUNCEMEN                                          |
|------------------------------------------------|---------------------------------------------------------------------------------------|---------------------------------------------------------------------------|
|                                                | I Identification                                                                      | So > Appendixed submitter > Appendixed subvisition Appendixed             |
| I fallow secondation                           | Identification with an Alies Registration No./Donestic Rea                            | desce No. Infertilization with a persport the                             |
| Appendment reservation<br>statue               | * Altern Registration Ro. / Damestic Residence No.                                    |                                                                           |
| II Instructional Video on<br>Visit Reservation | * Imme date (enter numbers only)<br>a On the former alen regulation card/denestic res | (netw reactions and)<br>denos card, there is no such word as "Imme Gate"; |

3-2 Identification (Non-Member):

| E-APPLICATION RESERV                            | ALVEST DIFORMATION         | EMPLOYMENT                                                                                                    | DIVESTMENT         | CUSTOMER SUPPORT       | ANNOUNCEMEN    |
|-------------------------------------------------|----------------------------|----------------------------------------------------------------------------------------------------|--------------------|------------------------|----------------|
|                                                 | Identification             |                                                                                                    |                    | -                      | Click!         |
| HEIGHADON                                       | Identification with an Ale | n Registration No./Do                                                                                                    | mestic Residence A | n. Identification with | a paraport No. |
| Ordine reservation<br>Approximation reservation | •Passport Ibs. (1)         |                                                                                                    | 1                  |                        |                |
| Elementional Video on<br>Viol Reservation       | *Caustry/Region (2)        | Original States     Original States     O | Oec                | shet                   | *              |
|                                                 | - Date of birth (3)        | (and                                                                                                    | in random rely.)   |                        | 777 a.         |

# 4 Select supervising agency: Seoul Immigration Office

| () Hi Kore                      | Tringulad Search (w |                    |                                                        | and I many Lage                            | My Page : Add to Searcher (        | the rate   Rends Salatard                                 |
|---------------------------------|---------------------|--------------------|--------------------------------------------------------|--------------------------------------------|------------------------------------|-----------------------------------------------------------|
| E-APPLICATION                   | RESERVE VISIT INF   | ORMATSON           | EMPLOYMENT                                             | INVESTMENT                                 | COSTONER SUPPORT                   | ANNOUNCEMENT                                              |
|                                 | IT Fill out th      | l<br>e application |                                                        | Cli                                        | A Contractor of                    | v Volt > Créne Raservation<br>ar intenté (+ ) un respond. |
| Doline reservation              | * Generalizing      | opency Sale        | d appropriate agent                                    | F                                          | *                                  |                                                           |
| Appointment mercullar<br>statue | * Bueth categ       | Select<br>If at    | ou select a count                                      | or involvement to ye                       | nar application, your rese         | rsation will become                                       |
| ID Instructional Video on       |                     | WORD               |                                                        |                                            |                                    |                                                           |
| Wall Reportation                | Beauty detail       | a Pien             | ne reservations an<br>se call the Immigr<br>ellations. | r not for consultati<br>ation Contact Cent | orn.<br>er at 🕿 1345 from arrywher | e in Korea for                                            |

# 5 Fillout the application form

|                                                   | Fields marked with an asteriak ( * ) are require                                                                                                    |
|---------------------------------------------------|----------------------------------------------------------------------------------------------------|
| * Supervising agency                              | Seoul Immigration Office                                                                                                    |
| - Booth category                                  | Foreigner Residence Control, JF (non-Chinese)     Foreigner Residence Control (Chinese)     Report for nationality     If you select a counter irrelevant to your application, your reservation will     become void. |
| Booth details                                     | Registration, Extension of stay, Change of status, Re-entry permittion, Notification, etc for<br>Foreigners.(non-Chinese)(2016.04.04~)                                                                                |
| Accepted applications                             | Application of Sojoom                                                                                                    |
| Visitor name                                      | HAM DONG                                                                                                    |
| Phone number                                      | select 😧 +                                                                                                    |
| - Mobile Phone                                    | [010]                                                                                                    |
| Number of foreigners<br>to be processed / invited |                                                                                                    |
| Date of visit                                     |                                                                                                    |
| Purpose of visit                                  | C                                                                                                    |
| PassWord                                          | Registry the all name                                                                                                    |

APPENDIX

APPEY CLEAR CANCEL

#### 6 Confirm reservation & Download application form

| Confirm Reservati                                                                                                    | on                                                          | Reserve Visit > Online Reservation |
|----------------------------------------------------------------------------------------------------|-------------------------------------------------------------|------------------------------------|
| <ul> <li>Appointment succ</li> <li>Please print the formation of the second second se</li></ul> | essfully reserved.<br>Illowing receipt and go to the immigr | ation office on2016.08.30 09:00.   |
| Receipt                                                                                                    |                                                             |                                    |
| Reception number                                                                                                    | SUAA16024387                                                |                                    |
| Supervising agency                                                                                                    | (Seoul Immigration Office)                                  |                                    |
| Booth category                                                                                                    | Foreigner Residence Control, 1F (non-Chin                   | (see                               |
| Call number                                                                                                    | No.3                                                        |                                    |
| Visitor Name                                                                                                    | KUHARI NIDHI                                                |                                    |
| Date of visit                                                                                                    | 2016.08.30 09:00 ~ 09:08                                    |                                    |
| Number of visitors                                                                                                    | 1                                                           |                                    |
| Purpose of visit                                                                                                    |                                                             | rich.                              |

PRINT CONFIRM

Filling out application form and purchasing tax stamp

- To ensure speedy procession, please have your application form and tax stamp ready before the appointment.

#### Void appointment and cancellation

- Reservations can be canceled until the day before the appointment. Please be advised that if the applicant

cancels on the day of the appointment, or is more than 5 minutes late, then the reservation will be rendered void.

# if an applicant misses more than 3 appointments without prior notification, he/she will tempurarily be desied reservation privileges.

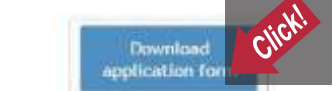

#### 7 Confirm reservation

Fill out application

| Submitted reser | vations     |       |            |   |                 | 02  | 9 <u>111</u> ) > | HyPage > | Submitted re | servations |
|-----------------|-------------|-------|------------|---|-----------------|-----|------------------|----------|--------------|------------|
| Search reserve  | d appointm  | ients |            |   |                 |     |                  |          |              |            |
| * period        | 2016.08.18  | -     | 2018-02-18 | 1 | • status        | ALL | V                | SEARC    | HE I         |            |
| - Recpt.no      | SUAA1602438 | 7     |            |   | - Dete of birth |     |                  | Name     |              |            |

#### Print receipt

- Select the appropriate appointment from the following list to print out the receipt for that appointment.

| List of reserved appointments |                     |                        | Total applications : 1 |                                            |
|-------------------------------|---------------------|------------------------|------------------------|--------------------------------------------|
| No.                           | Date of appointment | Application            | Status                 | Supervising agency                         |
| 1                             | 2016.08.30 09:00    | Application of Sojourn | Reserved               | Seoul Immigration Office<br>(02-2650-6212) |

28

# E-APPLICATION GUIDE FOR HIKOREA

# **Registration Guide**

1 Visit HiKorea(www.hikorea.go.kr)  $\rightarrow$  Click"Join"

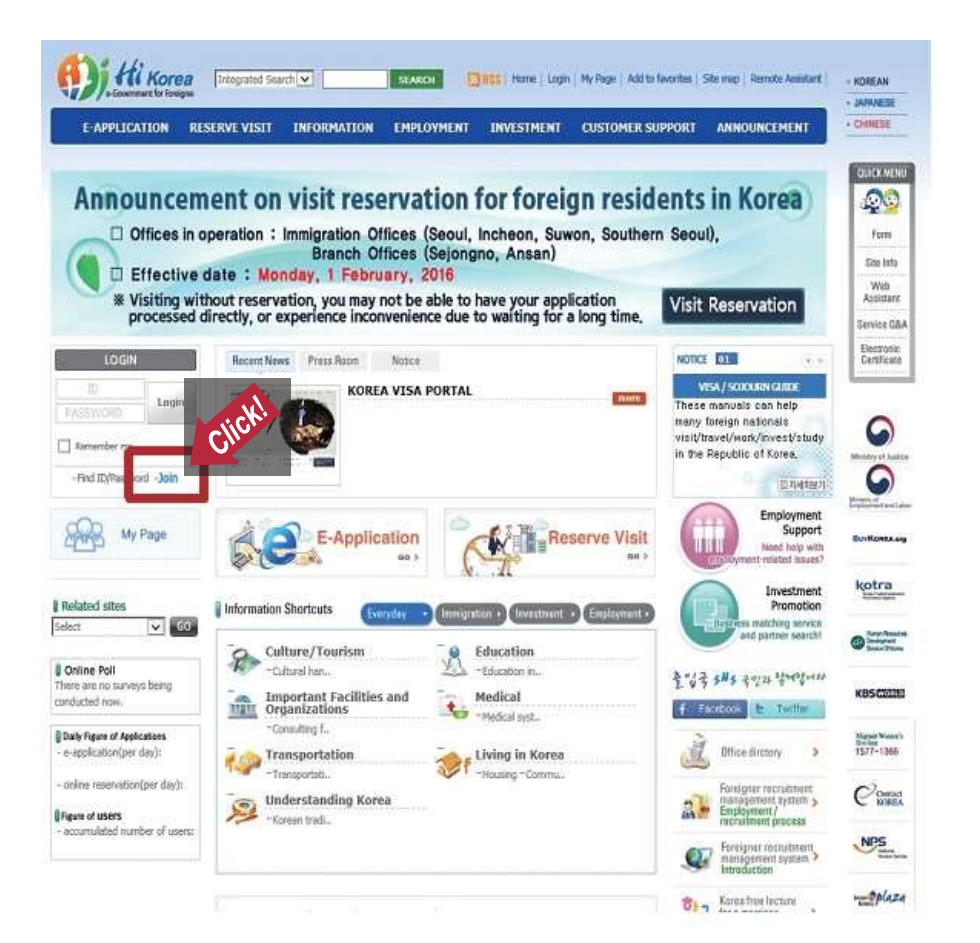

#### 2 Check "I have read accept." → Check "Foreigners" → Click "Join"

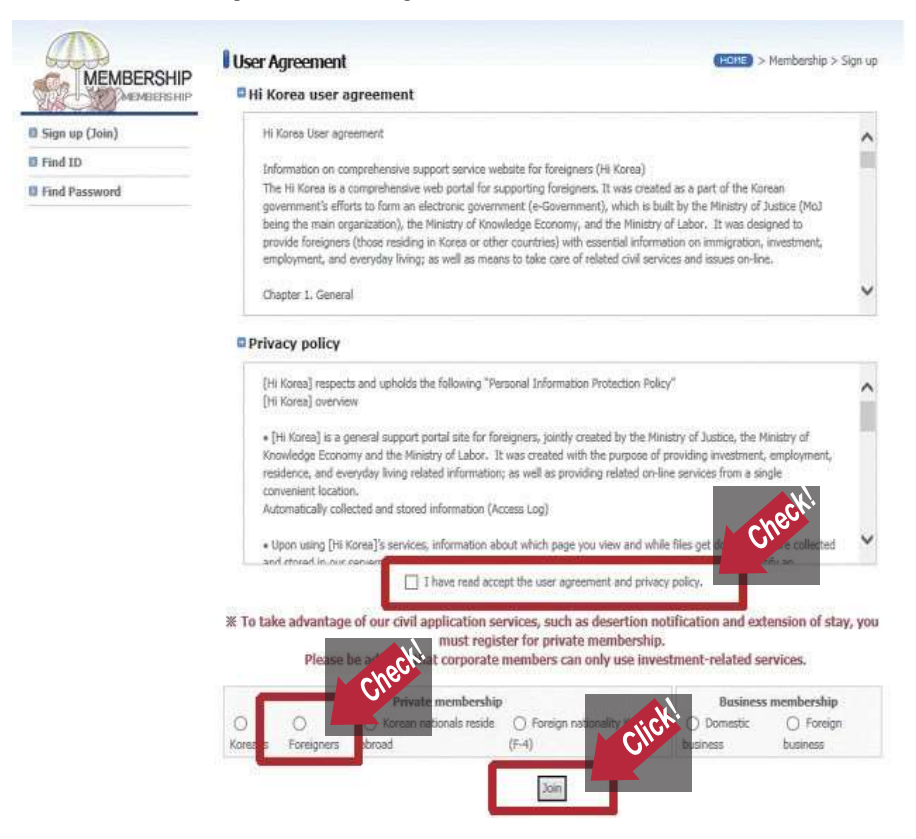

- **3** Write your registration number
- Write your name \* as written on your alien registration card
- Write the numbers as shown
- Click "CONFIRM"
  - Please fill out the following form and click on the 'confirm' button. This information will be used only to confirm your identity. Thank you.

% Please fill in the blanks. Be sure to refer to the following sample and information on your foreigner registeration

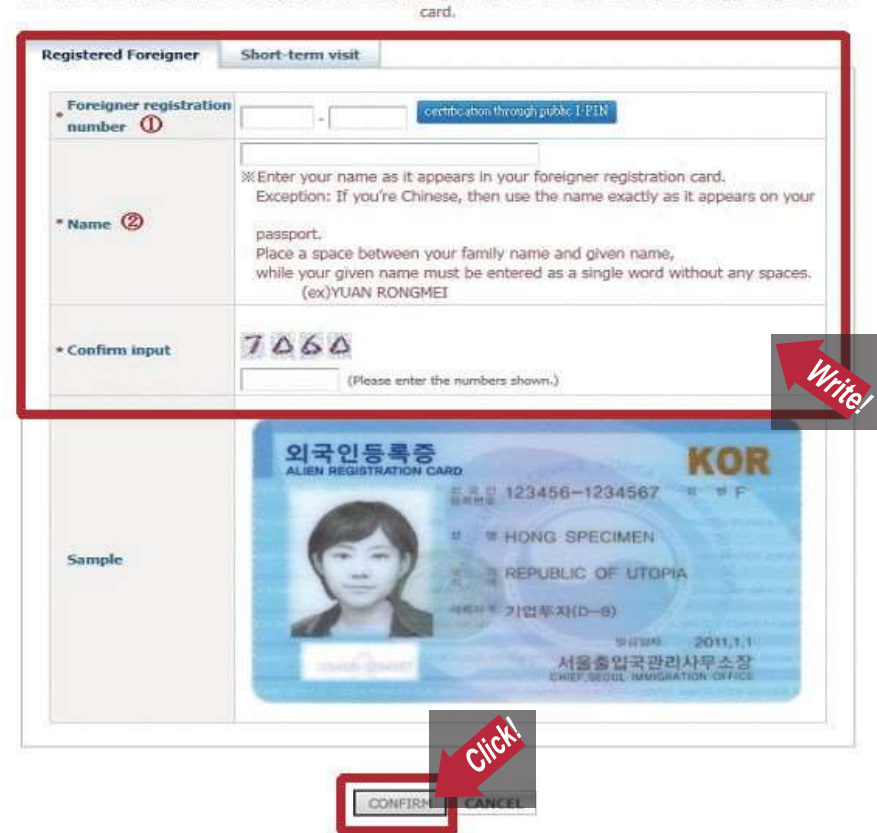

| Image: Space space space        | FARMURATION                               | RESERVE VISIT                                                                 | INFORMATION              | INDUMNIN                                           | INFORM             | 0510  | htps://wsl.bikurea.p                                                                                                    | a la - GAT Parts                                             | 1              |
|----------------------------------------------------------------------------------------------------|-------------------------------------------|-------------------------------------------------------------------------------|--------------------------|----------------------------------------------------|--------------------|-------|----------------------------------------------------------------------------------------------------|--------------------------------------------------------------|----------------|
| Passered Had Quedian     Ind is the modificions place?     Passered Had Asserer      Difference      Passered Had Asserter      Ind Asserter      Ind A | E Sign up<br>B Find ID<br>B Tend Password | IIP<br>IIP<br>IIP<br>IIP<br>IID & PAS<br>IID<br>IID & PAS<br>IID<br>IID & PAS | SWORD                    |                                                    | A contenden of the | Raid. | Find ID<br>A-Projection<br>D-had be a contraction of<br>(a)<br>(a)<br>(a)<br>(a)<br>(a)<br>(a)<br>(b)<br>(b)<br>(b)<br>(b)<br>(b)<br>(b)<br>(b)<br>(b | Non D of row dos<br>115 L alf-anares<br>Station<br>100 COMOL | a<br>Oastas    |
| Name     Try JANGON     Social States number     Social States Number     Social States Num |                                           | • Passaner                                                                    | I Hint Question          | rich is the local favorita                         | piace?             | 20    | 8 3                                                                                                    |                                                              | Vrite          |
| • Intel     Prome No     Total     Prome     Total     Prome     Total     Concernent     Concernent     C |                                           | • Name<br>• Foreign v<br>• National                                           | ngistration namber<br>ly | 199 JANG2AN<br>620134-5103295<br>01034-6045AN(2)+4 | ne Kirean          |       |                                                                                                    |                                                              | <u> </u>       |
|                                                                                                    |                                           | + Ernall<br>Phone Ne<br>Hobde Pl                                              | ane                      | 14×-                                               |                    | 4     |                                                                                                    |                                                              | kotr           |
| HRD                                                                                                    |                                           |                                                                               |                          | _ 000                                              | CIII               |       |                                                                                                    |                                                              | 11222          |
|                                                                                                    |                                           |                                                                               |                          |                                                    |                    |       |                                                                                                    |                                                              | Kasca<br>HRD-N |
| Struct tunnent brand 20 soonegener KOREA.net                                                                                                    | S ton 2 tonned                            | Þgg <b>₽</b>                                                                  | <b>2</b> 40 40 40 40     | NET KORE                                           | Vinet 🖉            | # SHC | ******                                                                                                    | ₹.                                                           |                |

## 4 Write all your personal information $\rightarrow$ Check "CONFIRM"

# **E-Application Guide**

1 Log in and click "E-Application"

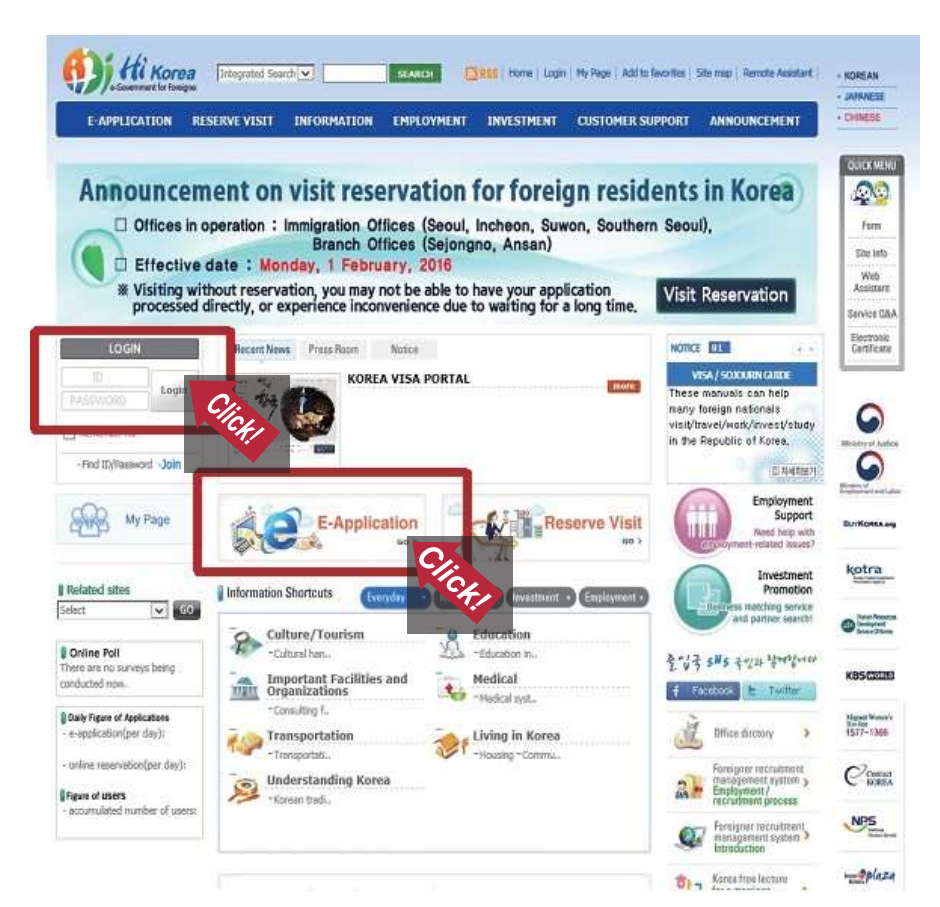

CHAPTER 2. VISA AND IMMIGRATION

# ${\bf 2}$ Click the name of application

General guide by field

List of available applications

| Application<br>category | Application name                                                                          | e-<br>Application | Reserve an appointment | Processing<br>organization                                |
|-------------------------|-------------------------------------------------------------------------------------------|-------------------|------------------------|-----------------------------------------------------------|
|                         | Extension of stay for registered<br>foreigners                                            | Ð                 | 64                     | Ministry of Justice                                       |
|                         | Extension of sojourn period for Overseas<br>Koreans (F-4)                                 | 40                | 6                      | Ministry of Justice                                       |
|                         | Extension of stay for short-term visitor                                                  | G                 | 6                      | Ministry of Justice                                       |
|                         | Nutification of changes in foreign<br>employees/trainees (Desertion, Except<br>desertion) | æ                 | click!                 | Ministry of Justice                                       |
|                         | Commencement of Work for H-2 Visa<br>Holder or Natification of Changes in<br>Workplace    | 20                | 6                      | Ministry of Justice / Ministry<br>of Employment and Labor |
|                         | Change of status for registered<br>foreigners                                             |                   | 6                      | Ministry of Justice                                       |
|                         | Change of status for short-term visitor                                                   |                   | 64                     | Ministry of Justice                                       |
|                         | Endowment of status to registered<br>foreigners                                           |                   | 64                     | Ministry of Justice                                       |
| Sojourn                 | Endowment of status to short-term<br>visitor                                              |                   | 64                     | Ministry of Justice                                       |
|                         | Temporary extension of stay for<br>departure of registered foreigners                     | 2                 | 6                      | Ministry of Justice                                       |
|                         | Temporary extension of stay for<br>departure of short-term visitor                        |                   | 8                      | Ministry of Justice                                       |
|                         | Notification of change of residence.                                                      | Q.                | 63                     | Ministry of Justice                                       |
|                         | Foreigners registration application                                                       |                   | 6                      | Ministry of Justice                                       |
|                         | Nutification of domestic residence for<br>Korean nationals that are residing<br>overseas. |                   | Q                      | Ministry of Justice                                       |
|                         | Permit for participating in activities not<br>outlined by the current status of stay      |                   | 64                     | Ministry of Justice                                       |
|                         | Re-issuance of registration card                                                          |                   | 4                      | Ministry of Justice                                       |
|                         | Notification of change in registration<br>information                                     | s)                | 8                      | Ministry of Justice                                       |
|                         | Re-entry permit (single; multiple)                                                        |                   | 6                      | Ministry of Justice                                       |
| Visa                    | Issuance of vise issuance certificate                                                     |                   | 8                      | Ministry of Justice                                       |
|                         | Apply for naturalization                                                                  |                   | 8                      | Ministry of Justice                                       |
|                         | Notification of reinstatement of<br>nationality                                           |                   | 6                      | Ministry of Justice                                       |
| Nationality             | Nutification of acquisition of nationality                                                |                   | 8                      | Ministry of Justice                                       |
| ACTOR OF A              | Nutification of selection of nationality                                                  |                   | 8                      | Ministry of Justice                                       |
|                         | Notification of denationalization                                                         |                   | 8                      | Ministry of Justice                                       |
|                         | Notification of retention of nationality                                                  |                   | G                      | Ministry of Justice                                       |

34

#### **3** E-Application Process:

1) Apply  $\rightarrow$  2) Pay Service Charge  $\rightarrow$  3) Submission of Required Documents  $\rightarrow$  4) Receive  $\rightarrow$  5) Process

\* Please check if you have all required documents in scanned version !!!

\* File name should be in Korean or English !!!

#### ─ Click "I agree" → Click "Apply(Principal)" and Apply

| Required documents                    | Common <ul> <li>Application form (Template #34)</li> <li>Passport or Entry Permit for Ecosynetsi</li> <li>Foreigner Registration Card</li> <li>Required documents for each status                 <ul></ul></li></ul>          |
|---------------------------------------|----------------------------------------------------------------------------------------------------|
| Service charge for online application | <ul> <li>56,000 KRW</li> <li>Non-refundable if application was normally processed</li> <li>Exemption by nationality : Argentinian minors (those under 14)</li> <li>Exemption by status : Corporate Investment (D-8)</li> </ul> |
| Administrative process                | <ul> <li>e-Application</li> <li>Ø Apply -&gt; Ø Pay penvice charge -&gt; Ø Receive -&gt; Ø Process</li> <li>Reserving an appointment</li> </ul>                                                                                |

| Administrative organization  | Local immigration office or branch office                                                                                                    |  |  |  |
|------------------------------|----------------------------------------------------------------------------------------------------|--|--|--|
| Competent department         | Visa & Residence Division Korea Immigration Service                                                                                                    |  |  |  |
| Related laws and regulations | Immigration Laws Article 25 or 37     Immigration Laws Enforcement Ordinance Article 31     Immigration Laws Enforcements Regulations Article 32                                                                                                    |  |  |  |
| Phone Number                 | 02-2650-6399                                                                                                    |  |  |  |
| Miscellaneous                | e-Applications can be applied between 3 to 60 business days before the expiration of<br>the applicant's status. An appointment for visitation can be reserved until a day before<br>the expiration data (reserving an appointment when there's more than 60 days to go<br>before the applicant's status expires is not allowed without a reasonable cause. Thus,<br>if such need for reservation arise, please consult the immigration office (02-2650-<br>6339) before actually more (whe reservation). |  |  |  |

S Confirmation : L the undersigned, hereby agree to application to be viewed by the public servant in order.

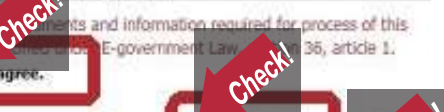

Reserve
#### 4 Write all your information

This is an example for "extension of stay"

| Extension of stay for I       | registered foreigners                                          | HO                              | > e-Application > File application          |
|-------------------------------|----------------------------------------------------------------|---------------------------------|---------------------------------------------|
| Applicant informatio          | in                                                             | (*) These are required          | d information, so please fill out all of th |
| Name                          |                                                                | Gender                          | Female                                      |
| Country/region                |                                                                | Date of birth                   |                                             |
| Foreigner registration number |                                                                | Passport number                 |                                             |
| Passport expiration date      |                                                                | * Phone number                  |                                             |
| *E-mail                       |                                                                | *Cell phone                     |                                             |
| Expiration of stay            |                                                                | *Term of extension              |                                             |
| Reason for<br>application     |                                                                |                                 | 1                                           |
| Date of application 2         | 015.05.09                                                      | * Local immigration             | Seoul Southern Immigration Offic            |
| * Scholarship student         | Are you a government invited scho<br>xempt a fee) () yes () no | plarship student?(Only if the c | ertificate includes the request to          |

#### 5 Uploadall required documents

This is an example for "extension of stay"

- Click "Apply

|                                                                                                    | ents                                                                                                    | All and a second second second second second second second second second second second second second second se |             |
|----------------------------------------------------------------------------------------------------|----------------------------------------------------------------------------------------------------|----------------------------------------------------------------------------------------------------|-------------|
| L.Certificate of studentship                                                                                    | ADD DELETE                                                                                                    | Search                                                                                                    |             |
| 2.Transcript                                                                                                    | ADD DEFE                                                                                                    | Search                                                                                                    |             |
| Tuition fee<br>ayment receipt or<br>ertificate of<br>cholarship                                                 | ADD DELETE<br>(Tuition fee payment receipt or certificate of                                                              | Search scholarship)                                                                                            |             |
| Recommendation<br>etter from a thesis<br>irector                                                                | ADD DELETE<br>(Recommendation letter from a thesis direct<br>doctor's degree))                                            | Search<br>pr(For people, who are writing a thesis for a                                                        | master's or |
| .Certificate of<br>expected) course<br>ompletion                                                                | ADD DELETE<br>(Certificate of (expected) course completion                                                                | Search                                                                                                    |             |
|                                                                                                    | ·                                                                                                    |                                                                                                    |             |
| Others(Proof of<br>ojourn expense,<br>nd etc.)                                                                  | ADD DELETE<br>(Others(Proof of sojourn expense, and etc.)                                                                 | Search                                                                                                    |             |
| Others(Proof of<br>ojourn expense,<br>nd etc.)<br>.Certificate for a<br>overnment invited<br>cholarship student | ADD DELETE<br>(Others(Proof of sojourn expense, and etc.))<br>ADD DELETE<br>(Certificate for a government invited scholar | Search Search                                                                                                  |             |

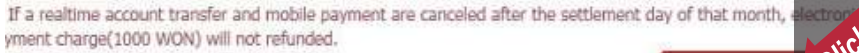

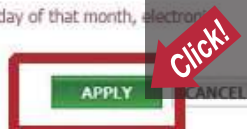

#### 6 Payment of Service Charge

- 1) Credit Card: Enter your credit card info → Transaction
- 2) Payment through mobile phone:
  - Enter your mobile phone number & alien registration number
  - \* Check your text message containing the authentication number
  - \* Enter the authentication number that you received (It will be added to your phone bill)

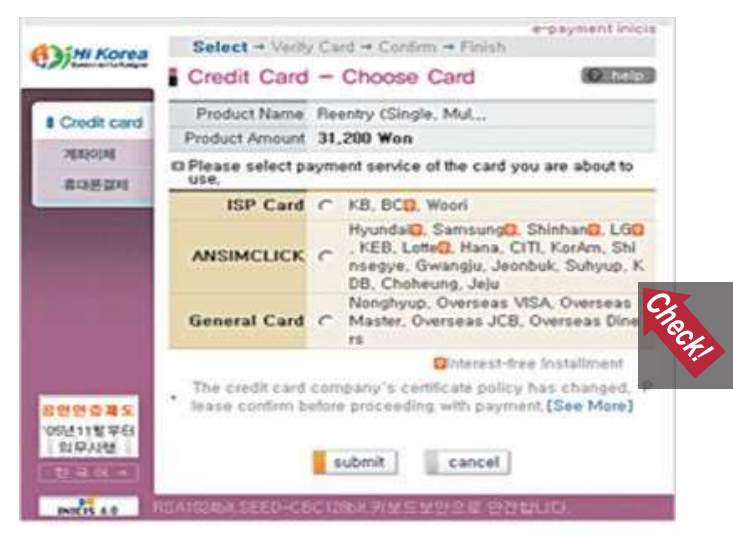

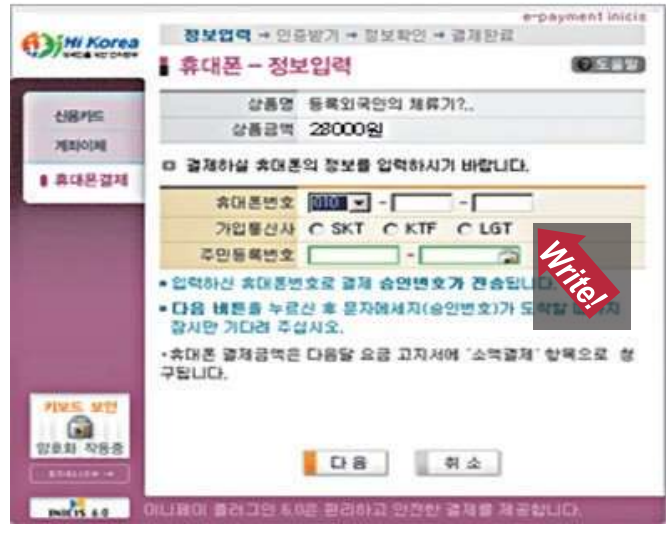

#### 7 Confirm status of application

1) My page  $\rightarrow$  Manage e-application to view the list of applications that you've submitted

2) Click the application number

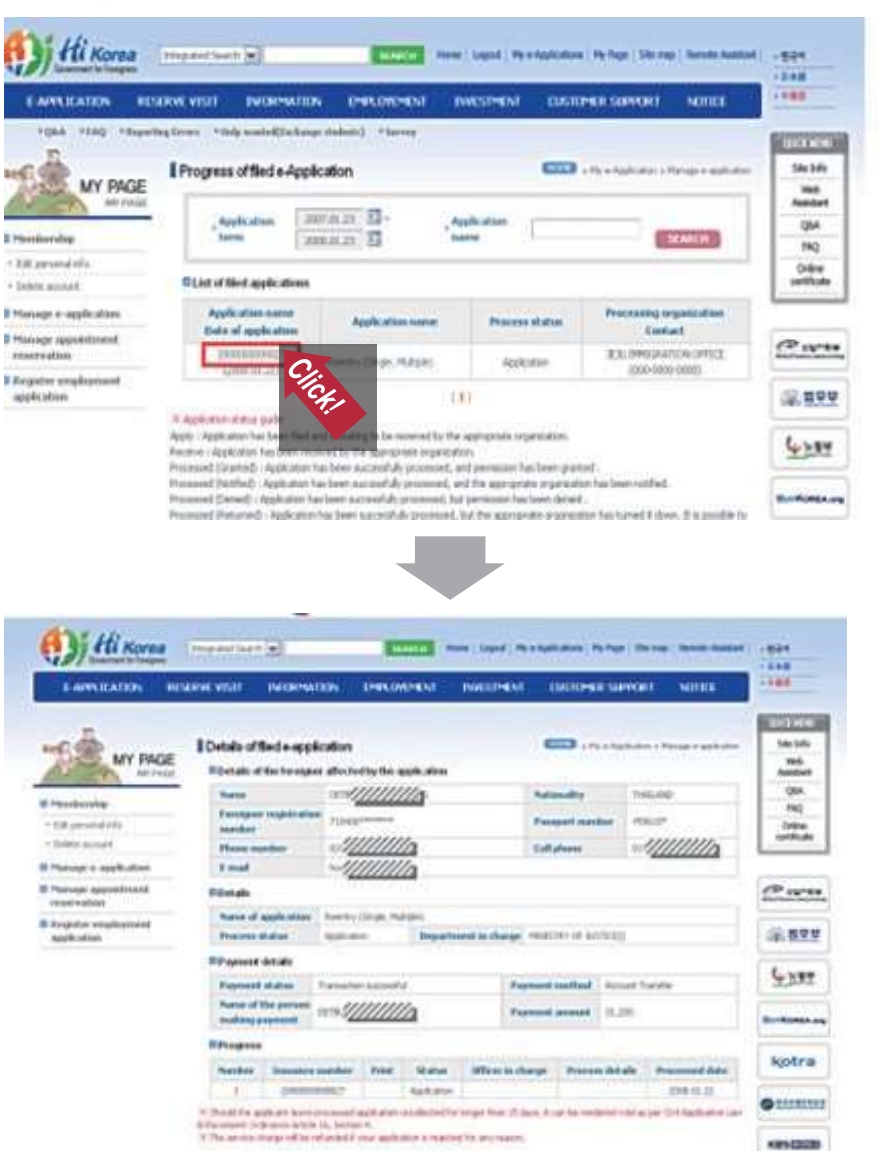

#### 8 Issuance of receipt/permit

1) Depending on the status of your application, you can have an online receipt/permit

#### Details

| Name of application | Reentry (Single, Multi             | ple)                 |                       |  |
|---------------------|------------------------------------|----------------------|-----------------------|--|
| Process status      | Process Completion<br>(Permission) | Department in charge | MINISTRY OF JUSTICE() |  |

#### DPayment details

| Payment status                       | Transaction cancellation failed               | Payment method | Account Transfer |
|--------------------------------------|-----------------------------------------------|----------------|------------------|
| Name of the person<br>making payment | J <u>////////////////////////////////////</u> | Payment amount | 51,200           |

#### Progress

| Number | Issuance<br>number | Print       | Status      | Officer in charge | Process<br>details | Processed<br>date |
|--------|--------------------|-------------|-------------|-------------------|--------------------|-------------------|
| 1      | 2008000008566      |             | Application |                   |                    | 2008.01.11        |
| 2      | P58F08000001       | RECEIPT     | Pacept      | 신혜경               |                    | 2008-01-11        |
| 3      |                    | CERTIFICATE |             | 신혜경               |                    | 2008.01.11        |

K Should the applicant leave processed application uncollected in onger than 15 days, it can be rendered void as per Civil Application Law reforcement Ordinance Article 16, Section 4.

K The service charge will be refunded if your application is rejected for any reason.

LIST

#### 1) Click "Service charge refund" button at the bottom of the application's details page 2) Click "Request refund" button **Details of filed e-application** STATE In Mice-Application in Harappe anapplicat C Details of the foreigner affected by the application 0.5///////// Nationality CHIENA #COREANS/Chievena Korwart PLANE Proceedings and a complete settions 701010\*\*\*\*\*\* Panaport number G01131\*\*\* mandana 000 1/////// 8412 -d////////a Phone mandate Call planes 6-mail -Dotalls Piorese of supplie selectes Reentry Clingle, Mutaiel Process Completion Department in charge P0(d519)/ OF 3UETICED Process status (Batan) C Payment details Payment status Transaction successful Perment method Account Transfer Name of the person commin Payment amusiant 52,000 making payment D Program Exchanges of Officer in Process Processed **Manufactor** Peters. No. of Lot. number charge details date 20040000000hitste 2008-01.14 4 Application Process Completion 400129 ..... 2008.01.16 (Neturid Should the apple and lower processed apple atom uncided and for longer than 15 days, it can be re-Click Card Apple stars to established Ordinance Article 14, Section 4 The service charge will be refunded if your application is rejected for any reason. STEATION MEY UST Request refund information C Request refund Application name Reentry (Single, Multiple) Application service sharpe \$2.000kRW Unique payment number INIp-ey06M/3N3payTest20080134185520057020 **Payment** method Account Transfer Name of the person making payment. CLE FUS-E Date of payment 2005-01-15 REQUEST REFUSE Request refund complete

CONTINUE

9 How to get service charge refund when your application is rejected?

Refund application was successfully submitted.

O Refund application details

Name of the person making payment. CULTUN

Service charge

Payment method

- Details of the application can be reviewed from "My e-Application".

30,000

Account Transfer

Reektry (Single, Multiple)

HAPTER 2. VISA AND IMMIGRATION

# CHAPTER 3. Academics

# 2021 ACADEMIC CALENDAR

| Year | Month | Date      | Schedule                                           |
|------|-------|-----------|----------------------------------------------------|
|      | 1     | 25 - 2. 5 | Application for Leave of / Return from Absence     |
|      |       | 15 - 18   | Course Registration for Spring Semester            |
|      |       | 19        | Commencement Ceremony                              |
|      | 2     | 22        | Freshman Convocation Ceremony                      |
|      |       | 22 - 26   | Enrollment for Spring Semester                     |
|      |       | 16        | Spring Semester Begins                             |
|      | 2     | 3 - 8     | Course Add/Drop & Course Registration Confirmation |
|      |       | 24 - 26   | Course Withdrawal Period                           |
| 2021 | 4     | 19 - 23   | Midterm Examination Period                         |
|      |       | 4.29 - 4  | Spring Semester Midterm Examination Grades Check   |
|      | 5     | 3 – 12    | Application & Withdrawal for Double Major, Minor   |
|      |       | 7         | Foundation Day                                     |
|      |       | 7 - 23    | Spring Semester Course Evaluation                  |
|      |       | 14 - 18   | Final Examination Period                           |
|      | 6     | 21        | Summer Vacation Begins / Summer Session Begins     |
|      |       | 24 - 28   | Spring Semester Final Examination Grades Check     |

| Year | Month | Date       | Schedule                                                               |
|------|-------|------------|------------------------------------------------------------------------|
|      | 7     | 26 - 8. 1  | Application for Leave of / Return from Absence                         |
|      |       | 16 - 20    | Course Registration for Fall Semester                                  |
|      |       | 20         | Commencement Ceremony                                                  |
|      | 8     | 23 – 27    | Enrollment for Fall Semester                                           |
|      |       | 30         | Fall Semester Begins                                                   |
|      |       | 8.31 - 3   | Course Add/Drop & Course Registration Confirmation                     |
|      | 9     | 23 - 27    | Course Withdrawal Period                                               |
|      |       | 18 - 22    | Midterm Examination Period                                             |
|      | 10    | 28 - 11. 1 | Fall Semester Midterm Examination Grades Check                         |
|      | 11    | 1 - 10     | Application & Withdrawal for Double Major, Minor Application for Major |
|      |       | 6 - 22     | Fall Semester Course Evaluation                                        |
|      |       | 13 -17     | Final Examination Period                                               |
|      | 12    | 20         | Winter Vacation / Winter Session Begins                                |
|      |       | 23 - 27    | Fall Semester Final Examination Grades Check                           |
|      | 1     | 24 - 30    | Application for Leave of / Return from Absence                         |
|      |       | 14 - 17    | Course Registration for Spring Semester                                |
| 2022 |       | 18         | Commencement Ceremony                                                  |
|      | 2     | 21         | Freshman Convocation Ceremony                                          |
|      |       | 21 - 25    | Enrollment for Spring Semester                                         |

\*Holiday: May 5 (Children's Day), May 7 (Foundation Day,) May 19 (Buddha's Birthday) September 20-22 (Chuseok)

\*For academic calendar of Graduate School, please refer to the graduate school website (graduate.sejong.ac.kr).

## STUDENT ID CARD

- Usage: Entrance to library, Book borrowings, Woori Bank cash card, etc.
- Required Documents (initial issuance): 3x4 size photo, alien registration card, student's cell phone
- Application (initial issuance): Bring the required documents to Woori Bank at 1st floor, Jiphyun-gwan (It usually takes about 3 weeks to get a student ID card).

\*For inquiry about student ID card, visit Room 104, Jiphyeon-gwan (undergraduate) or Graduate School Office (graduate)

| 💩 세종대학교 | Student Identification card |
|---------|-----------------------------|
|         | **** **** NING              |
|         | 16***79                     |
|         | 사회과학대학                      |
| -       | 신문방송학과                      |
|         | 세종대학교총장                     |

## HOW TO MAKE A MOBILE STUDENT ID

#### Step 1. Register an ID in Library website

- 1 Go to the library website and log in with your student ID
- 2 Your default password is your date of birth date (6 digits): YYMMDD

Use this link : http://library.sejong.ac.kr/en/identity/Login.ax

| Danie Californi Phones My Line | n break Bank Unity Salah                                                                       | -                                                                             | AND DEPT                                                                        | Part 1 Alfan County on Address |
|--------------------------------|------------------------------------------------------------------------------------------------|-------------------------------------------------------------------------------|---------------------------------------------------------------------------------|--------------------------------|
| SEIONG UNIVERSIT               | Y LIBRARY<br>to Everyone!*                                                                     | LIBRARY                                                                       | Sealt M Salayar                                                                 | Q.                             |
| Login                          |                                                                                                |                                                                               |                                                                                 |                                |
| ÷                              |                                                                                                |                                                                               |                                                                                 |                                |
|                                | - 0<br>- Parent                                                                                | -                                                                             | •                                                                               |                                |
|                                | - 4041                                                                                         | an side and south                                                             | we l                                                                            |                                |
|                                | +4899                                                                                          |                                                                               |                                                                                 |                                |
|                                | Torres & HAR SAR (SAR)<br>Talled Another Watta<br>Talled Another Watta<br>Talled Another Satta | 11 21 2010 10 452<br>2 2010 102 102 10<br>2 2010 1010 102 10<br>2 2010 1010 1 | nga anggan ng anan ganas<br>anggangganggana<br>ng 225 ng Kanggana nanggang<br>n |                                |

On this page you can change your password (optional)

| SEJONG                                                                                                    | UNIVERSITY LIBRARY | -                                             |       | inclui. | lisings offense                                                              | - O                          |
|----------------------------------------------------------------------------------------------------|--------------------|-----------------------------------------------|-------|---------|------------------------------------------------------------------------------|------------------------------|
| 6 m                                                                                                    |                    |                                               |       |         |                                                                              |                              |
| and and                                                                                                    | My Account         |                                               |       |         | the day                                                                      | C (or (or ) Printed ( ) Comm |
| 10 1 1 1 1 1 1 1 1 1 1 1 1 1 1 1 1 1 1                                                                                                    | My Account         |                                               |       |         | (1.00) M                                                                     |                              |
| And And                                                                                                    | My Account         | . Tota San                                    | tes.  |         | Remoti en 1944 per                                                           | 106.000                      |
| And the second second s | My Account         | ton fan                                       | tes . | Decel   | Marcanal and Dillot parts                                                    | 100.000                      |
| Ann an<br>Ann an<br>Ann an<br>Ann an<br>Ann an                                                                                                    | My Account         | Non-Jun-<br>teriliti.com and<br>Temperational | tria. | (the)   | Marcana da 1000 per<br>1924 de 102 de 102 de 102<br>Terretario de 102 de 102 | 10.00                        |

#### 3 Click Service >> Mobile Library

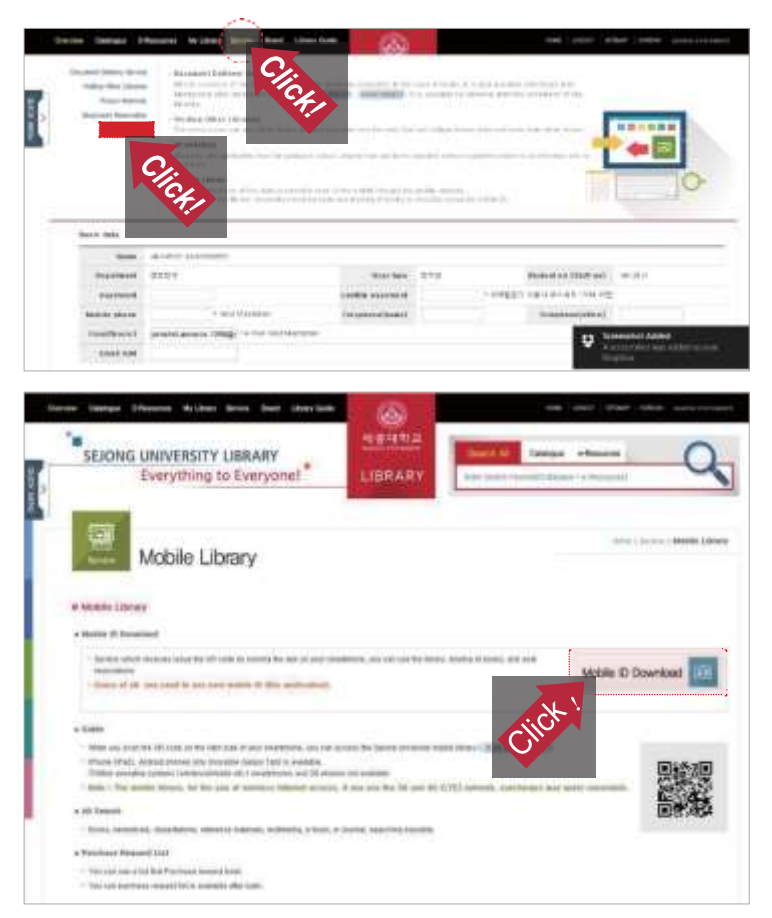

 ${\bf 4}\,$  Upload your photo. Any of your photo less than 500 Kb can be accepted. Choose your mobile platform: Android /iOS

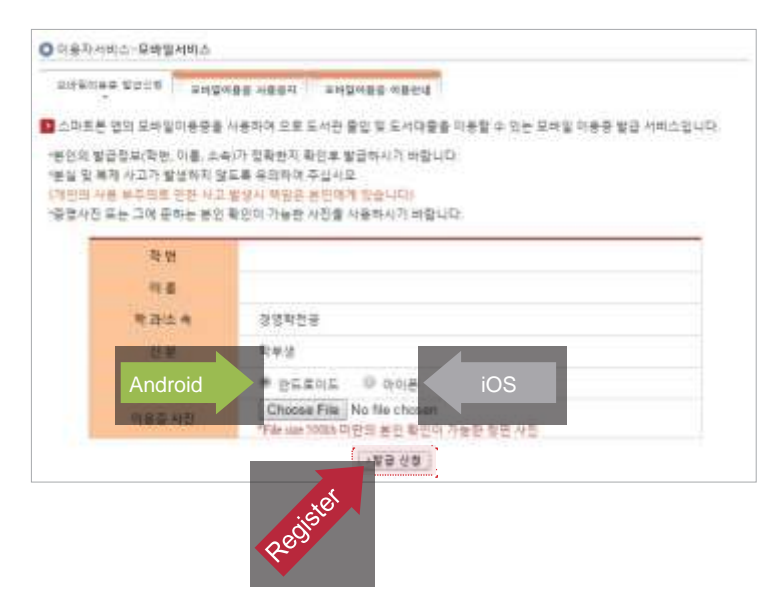

In the "Mobile ID Issuance Service" screen, check your personal information and attach a photo

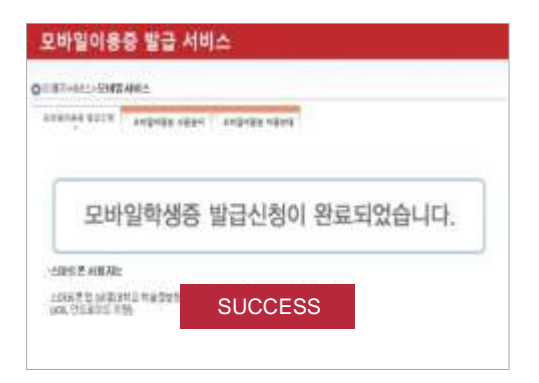

#### Step 2. Download the app to your mobile device

1 Android: https://play.google.com/store/apps/details?id=mmm.slpck.sj 2 iOS: https://appsto.re/us/4\_cvX.i

#### Step 3. Run the app.

You can get an access to the library now with a QR code on the screen.

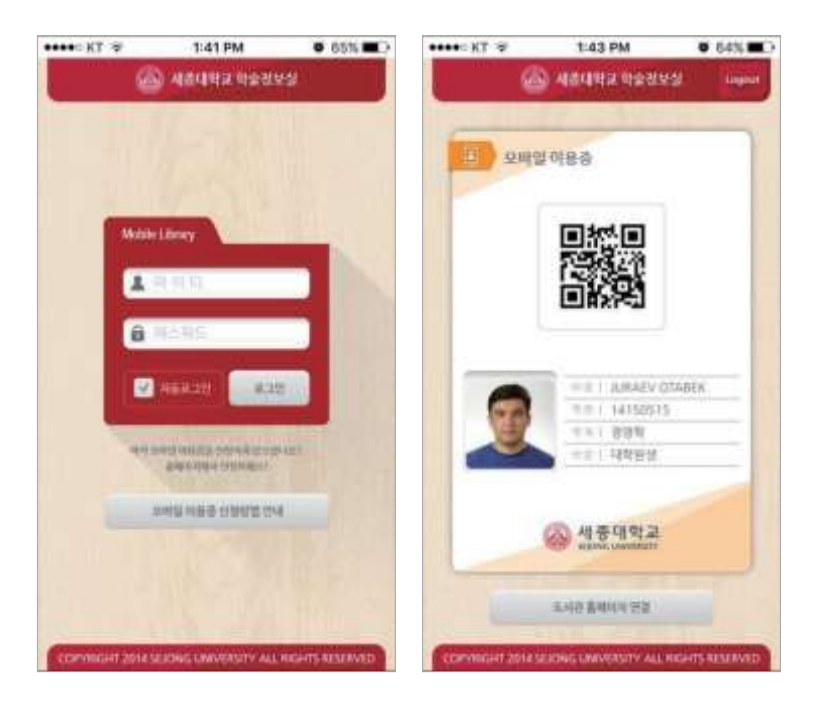

#### Important

- If you have an old mobile ID, please install the app to get a new mobile ID.
- If you do not have a smart phone, go to the Electronic Resources office on the second floor of the library to get a mobile barcode image.

You will be able to use your mobile ID as the authentication method to enter the library. Mobile student ID also can be used to access other services in the campus.

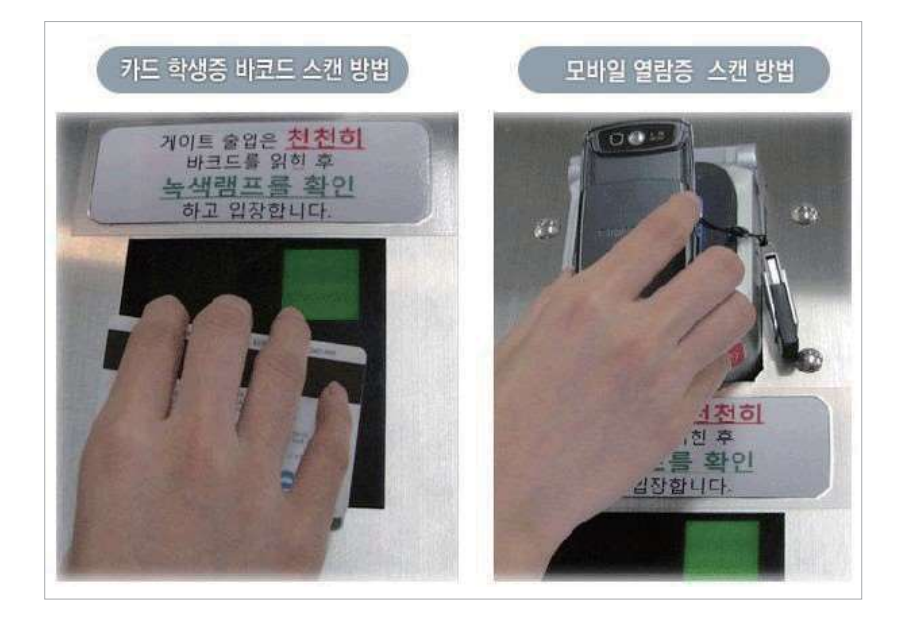

## U-CHECK PLUS APP MANUAL

U-Check is a mobile app for registering roll call when you attend the class at Sejong University

#### Android UCheckPlus App Manual

1 Search "ucheck" into the search bar on Google Play Store and then install "Ucheck Plus" app. \* In Android OS 6.0 or higher, GPS must be switched on.

| SKT Ø       | 140 Y .A O                                           | (京平)出13 |
|-------------|------------------------------------------------------|---------|
| < 0         | check                                                | ×       |
|             | U-Check<br>Chains Garp,<br>13 W                      | I       |
| -           | U-Check Professor<br>Status Corp.                    | I       |
| ✓.          | UCheck Plus<br>Lante Cons.<br>4.5 ★                  | 8       |
| ~           | UCheck Plus Professor                                | ŝ       |
|             | U-Check Cloud<br>Uban Carp.<br>23 ★                  | ŧ       |
| <b>(</b> )) | KCS+ Enhanced Ringer Control<br>Inter-Inter-<br>NA # | 1       |

2 When the app is first run, type "세종대학교", "세종대" or "sejong" into the search bar and click the "등록(Register)" button.

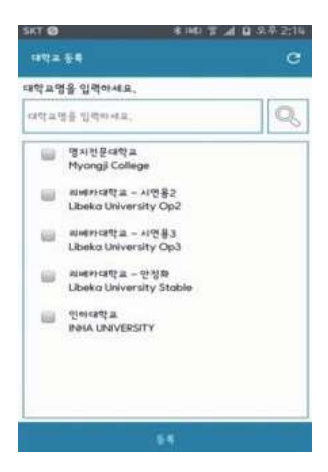

CHAPTER 1. ABOUT SEJONG UNVERSITY CHAPTER 2. VISA AND IMMIGRATION

3 ID is student ID number and Password is the one registered in the Academic Information System. Enter your ID and Password and then click "학생중 (authentication)". Once the authentication is successfully completed, click "확인(OK)" button and move to the initial page.

|   | 티베카대학교 - 인생화                                             |
|---|----------------------------------------------------------|
| 0 | 전자들성 시스템의 원활만 운영과 지원을 위하여 휴대폰<br>개인생보를 수집함에 동의합니다.       |
| ö | 수집만 개인정보는 보직 전자출결시스템을 뛰어서면 사용됩니다                         |
| 0 | 수집 개인정보 : 홍대폰 다비에스 정보, OS 비전, MAC 어드해?                   |
|   |                                                          |
|   | 🖌 §n                                                     |
|   | × 3n                                                     |
|   | ₩ şa                                                     |
|   | ₩ 3a                                                     |
|   | ₩ §n                                                     |
|   | <b>∞</b> s=                                              |
|   | <b>∞</b> 8=                                              |
|   | · 역명 한동품 Main 입습니다.                                      |
|   | · 역명 인원은 바요 단순시시(                                        |
|   | هو کړ<br>(۲۲) که د مرونه کړی<br>(۲۲) که د مرونه کړی (۲۲) |
|   | ्याप्र १६३ मन १३४४४,<br>D                                |

4 At the initial screen, click "출석체크(Attendance Check)" button of the class you are attending.

| skt Ø                                                | HE T                  | A Q & # 2:15       |
|------------------------------------------------------|-----------------------|--------------------|
| = <b>\$</b> *PAR()                                   | 0 <b>H</b> E)         | e                  |
| 이•행 [201691066] 파요명<br>2016-08-16 (14:15:61) 3주차/16주 |                       |                    |
|                                                      | a be denos            |                    |
| Libeko-영법-사연용<br>합*용<br>CAD/CAH                      | 1-11D                 | 14:5014:50         |
| OR CALIFORNIA COLORINA                               | STREET                | Contraction of the |
|                                                      |                       |                    |
| 2-SHA                                                | areas myrea           |                    |
| Libeka-1910-41918                                    | 1-11D                 | 10000              |
| 4.5                                                  |                       | #1 ON              |
| CAD/CAH                                              |                       | 15:00~15:50        |
| Libeka-영업-시현용                                        | 1-11D                 | ·알닷컴파              |
| 19*F                                                 |                       | # 1 ON             |
| CAD/CAH                                              |                       | 16:00~16:50        |
| Libeka-영업~사현용                                        | 1-11D                 | 생산값이               |
| 11+F                                                 |                       | REN ON             |
| CAD/CAH                                              |                       | 17:00+17:145       |
| Lboko-영업-시연용                                         | 1-11D                 | 방반강제               |
| 8*E                                                  |                       | HIN CH             |
| CAD/CAH                                              |                       | 17:10-17:50        |
| Libeko-영업-사형용                                        | 1-11D                 | 생반것의               |
|                                                      | ALMANCARTER - 21-2100 | ۲                  |

5 If you click  $\equiv$  button, you can see the menu bar. There, you can select attendance check, notice, setting, Q&A, attendance test, etc.

| skt 🔕 🛛 🛛          | UT A D 2.7 2:28      |
|--------------------|----------------------|
| Renewate - 228     | c                    |
| B *E*EX (HOME)     | No.                  |
| 8'8A.8/HQ.8        |                      |
| 4787×*             | time-time            |
| Clicker            | UPA.                 |
| PopOule            | 1100-1230            |
| -314W              | 1200-1200            |
| 5.2.2.5<br>5.2.5.5 | 14+1<br>(300-1300)   |
| OFA                | THE THE PARTY        |
| Emeral             | 15-18<br>15-00-13-50 |
| \$2 MAR            | 2+8<br>1200-12-00    |
|                    | 11-2                 |

6 You can check attendance data and attended time of each class in "출결조회/시간표 (Attendance/Absence Inquiry and schedule) menu.

|   | 을렵츠찌/시킨보                                           | c                   |
|---|----------------------------------------------------|---------------------|
|   | 이야행 [201691066] 파모일<br>2016-08-16 (1%25:22) 3추차/10 |                     |
|   | A SA SHITTER                                       |                     |
|   | Libeka-영업-시현용1-11D<br>CAD/CAH                      | \$*8<br>11:00-11:50 |
|   | 제표역학-118<br>인프및                                    | 4/*#<br>11:00~12:50 |
|   | Libeka-영업-시원용1-11D<br>CAD/CAH                      | ₩*#<br>12:00-12:50  |
|   | Libeko-영업-시전용1-11D<br>CAD/CAH                      | 12+8<br>13:00-13:50 |
|   | Libeko-영업-시면용1-11D<br>CAD/CAH                      | 14:00-14:50         |
|   | Libeko-영업-시전분1-11D<br>CAD/CAH                      | 반*문<br>15:00~15:50  |
| 8 | Libeko-영업-시현용1-11D<br>CAD/CAH                      | 및*#<br>16:00~16:50  |
|   | Libeko-영업-사원용1-11D<br>CAD/CAH                      | 합*문<br>17:00~17:65  |
|   | Libeko-영업-사원용1-11D<br>CAD/CAH                      | 17:10-17:50         |

\* Notice

- In iPhone, Bluetooth must be switched on.
- In case list of courses is incorrect, please click ≡ button.
- In case attendance check is not made, please retry with clicking 📃 button.
- For system inquiries, find KaKao Talk ID "ucheck" and ask inquiries.
- Inquiries: IT (3408-3090), Course (3408-3410, 3426, 3429)

## iPhone UCheckPlus App Manual

1 Search "ucheck" into the search bar on Apple's Appstore and then install "Ucheck Plus" app.

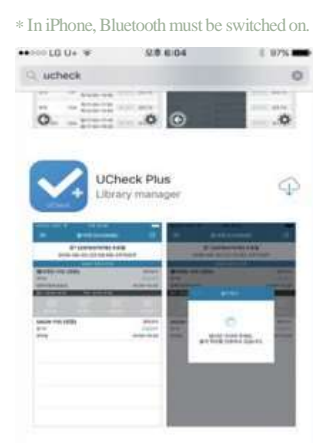

2 When the app is first run, type "세종대학교", "세종대" or "sejong" into the search bar and click the "등록(Register)" button.

|                                                                                                    | 오후 8:47<br>대학교 등록                                     | e  |
|----------------------------------------------------------------------------------------------------|-------------------------------------------------------|----|
| 리바키대학교 - 안                                                                                                    | 5(m)                                                  | Q, |
| 영지정문대학교<br>Myongi College<br>리비가대학교 - 시<br>Libeka Universit<br>리비가대학교 - 시<br>Libeka Universit<br>문화 위대학교 - 안<br>Libeka Universit<br>문하다 Universit<br>인하다학교<br>INHA UNIVERSI | 인용2<br>인용2<br>및 Op2<br>인용3<br>및 Op3<br>및 Stable<br>TY |    |
| INPOS UNIVERSI                                                                                                    | 17                                                    |    |
|                                                                                                    |                                                       |    |
|                                                                                                    |                                                       |    |
|                                                                                                    |                                                       | 0  |

3 ID is student ID number and Password is the one registered in the Academic Information System. Enter your ID and Password and then click "학생인증 (authentication)". Once the authentication is successfully completed, click "확인(OK)". button and move to the initial page.

| 학생 등록<br>대학교 - 안정파<br>user13<br>•••• |
|--------------------------------------|
| 대학교 - 안정화<br>user13                  |
| user13                               |
| ••••                                 |
|                                      |
| 출경시스템을 위해하면 사용입니다.                   |
| Sec. 19.01                           |
| <b>叶绿铝荷</b>                          |
| TU G C B                             |
|                                      |

4 At the initial screen, click "출석체크(Attendance Check)" button of the class you are attending.

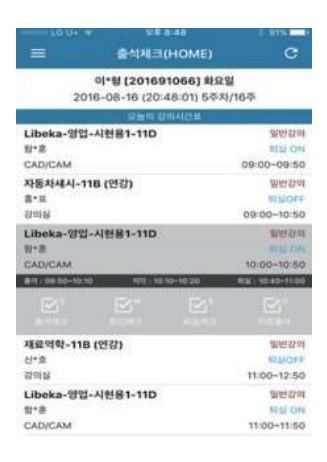

57

5 If you click 🗾 button, you can see menu bar. There, you can select attendance check, notice, setting, Q&A, attendance test, etc.

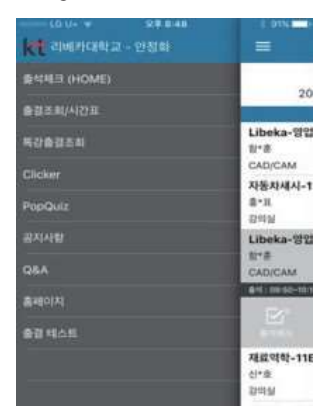

6 You can check attendance data and attended time of each class in "출결조회/시간표 (Attendance/Absence Inquiry and schedule) menu.

| 10.07 *            | See 8540                       | 0.00         |
|--------------------|--------------------------------|--------------|
| = 1                | 렬조회/시간표                        | c            |
| 이-형(2<br>2016-08-1 | 01691066] 単<br>5 (20:48:18) 5年 | 요일<br>『차/16주 |
| 19                 | 양병 김희 시간용                      |              |
| 11                 |                                |              |
| Libeka-영업-시현용1-    | 11D                            | <b>台*</b> 座  |
| CAD/CAM            |                                | 09:00-09:50  |
| Libeka-영업-시민용1-    | -11D                           | ₩*æ          |
| CAD/CAM            |                                | 10:00~10:50  |
| 방업실무-11B           |                                | 2*4          |
| 감의실                |                                | 10:00~10:50  |
| Libeka-영업-시헌용1-    | 11D                            | \$1*B        |
| CAD/CAM            |                                | 11:00~11:50  |
| 특수차량공학-11B         |                                | 01+61        |
| 강의실                |                                | 11:00-12:50  |
| Libeka-영업-시헌용1-    | -11D                           | @*#          |
| CAD/CAM            |                                | 12:00~12:50  |
| Libeka-영업-시헌용1-    | -11D                           | \$*#         |
| CAD/CAM            |                                | 13:00-13:50  |

\* Notice

- In iPhone, Bluetooth must be switched on.
- In case list of courses is incorrect, please click 📃 button.
- In case attendance check is not made, please retry with clicking 📃 button.
- For system inquiries, find KaKao Talk ID "ucheck" and ask inquiries.
- Inquiries: IT (3408-3090), Course (3408-3410, 3426, 3429)

## BLACKBOARD

\* When accessing UIS Portal, we advise you to download Google translate app to translate important info including dates and reminders usually updated in Korean.

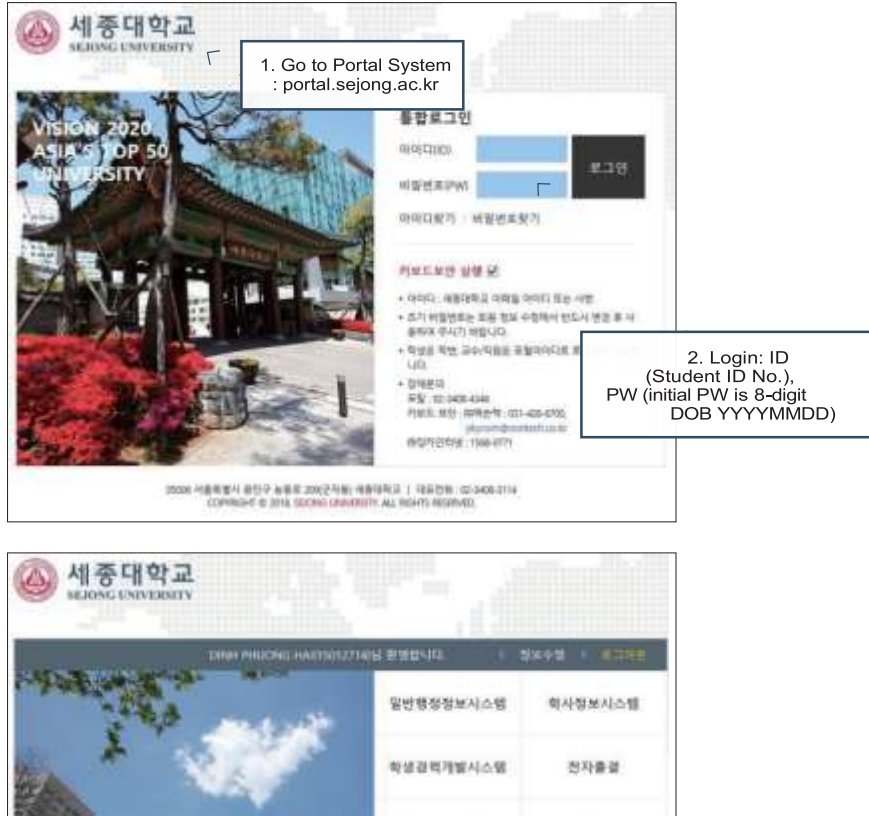

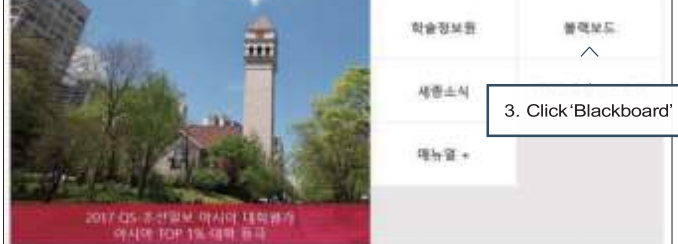

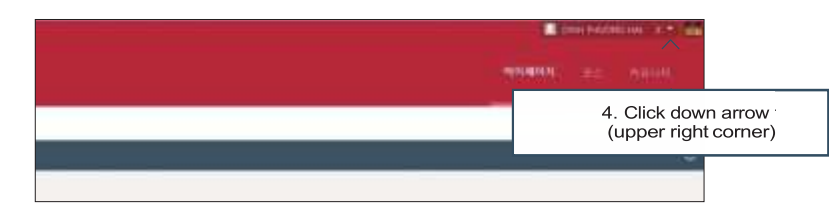

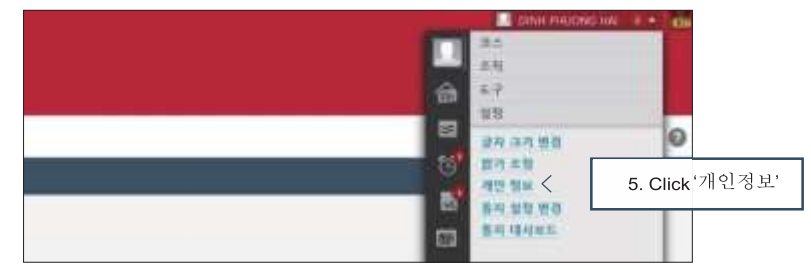

| 개인 정보                                      |                    |        |           |       |              |                     |
|--------------------------------------------|--------------------|--------|-----------|-------|--------------|---------------------|
| 개인 원보 수영<br>개인전보를 수정지입시로 - 3인 원            | 12 599 8K 118 FA 5 | *****  | ्य समय गा | ***** | # \\##\\ AN\ | 1978 <b>+88</b> +22 |
| 448628 880044<br>448628 880044             |                    |        |           |       |              |                     |
| 지간 영문 코스/조직 프리뷰성 ·<br>문제품 (아이카이킹 영수의 최근 위) | 191<br>F2: 5       | Raile. |           |       |              |                     |
| 24 224 2 282 5-2 24<br>40 44 60            | <i></i>            |        | 6. Click  | '개인 설 | 정 변경'        |                     |

| 204 8 222 12 81    | 22 22942412 20 | 우가 보스 문서역을 같 | The second second second second second second                |
|--------------------|----------------|--------------|--------------------------------------------------------------|
| 사용의 전자력            | 844            | <u> </u>     | 7. Scroll down and select 'English<br>to change the language |
| 열만다                | 이슈팅 기본값 //     | IR) (19)     |                                                              |
| 00 5 24 ¥          | 신수병 가분할 경      |              |                                                              |
| RNN 12 18 18 19 19 |                |              |                                                              |
|                    |                |              |                                                              |

## LIBERAL ARTS COURSES FOR INTERNATIONAL STUDENTS

All international students are required to declare their language track first and then complete the relevant courses from 1. Core Courses and 2. Core Elective Courses in designated language track:

| Course Title                                            | Credit | Korean Track | English Track |
|---------------------------------------------------------|--------|--------------|---------------|
| 사고와표현1<br>(Korean Ways of Thinking and Expression 1)    | 3      | 1-1          | 1-1           |
| 사고와표현2<br>(Korean Ways of Thinking and Expression 2)    | 3      | 1-2          | 1-2           |
| 한국의언어와문화1<br>(Korean Language and Culture 1)            | 3      | 1-1          | 1-1           |
| 한국의언어와문화2<br>(Korean Language and Culture 2)            | 3      | 1-2          | 1-2           |
| 대학생활과 진로설계<br>(Campus Life and Career Path Development) | 1      | 1-1          | 1-1           |
| 세종사회봉사1<br>(Sejong Community Service 1)                 | 1      | 1            | 1             |
| 한국전통문화의이해<br>(Korean Tradition and Culture)             | 3      | 1-1          |               |
| 서양철학의이해<br>(Introduction to Western Philosophy)         | 3      |              | 1-1           |
| Total No. of Credit                                     |        | 17           | 17            |

#### Core Courses(Year-Semester)

\* Students with TOPIK level 5 or 6 are exempt from 'Korean Ways of Thinking and Expression 1 & 2' from the above mentioned CoreCourses.

### Core Selective Courses

A. All international students need to meet the below-mentioned minimum credit requirements by their college.

| College of Liberal Arts, College of Social Sciences, College<br>of Business Administration, College of Hospitality & Tourism<br>Management, College of Law                                                                           | Minimum 18 credits |
|----------------------------------------------------------------------------------------------------|--------------------|
| College of Natural Sciences, College of Life Sciences, College of<br>Electronics & Information Engineering, College of Software and<br>Convergence Technology, College of Engineering, College of the<br>Arts and Physical Education | Minimum 15 credits |

#### B. Courses by Program

Students should take the program courses as much as they required by A. These courses are indicated as international student course in the course information book.

| Semester                             | Spring                                                                                                    | Fall                                                                                                    |
|--------------------------------------|----------------------------------------------------------------------------------------------------|----------------------------------------------------------------------------------------------------|
| Korean Track<br>(Language: Korean)   | 그리스로마신화의이해(Understanding<br>of the Greek and Roman Myths)<br>세계사 :인간과문명(World History:<br>the Humanity & Civilization)<br>세종리더십(Sejong Leadership)<br>동서양의윤리(Eastern and Western<br>Ethics)                                                                                       | 한국현대사의이해(Introduction to the<br>Contemporary History of Korea)<br>과학사(History of Science and<br>Technology) 경제학의이해(Introduction<br>to Economics)<br>동양의철학사상(Philosophical |
|                                      | K-Pop Dance 1                                                                                                    | K-Pop Music 2<br>K-Pop Dance 2                                                                                                    |
| English Track<br>(Language: English) | 그리스로마신화의이해(Understanding<br>of the Greek and Roman Myths)<br>세계사 :인간과문명(World History :<br>the Humanity & Civilization)<br>한국현대사의이해(Introduction to the<br>Contemporary History of Korea)<br>경영학의이해(Introduction to<br>Business Administration)<br>K-Pop Music 1<br>K-Pop Dance 1 | 심리학의이해(Introduction to<br>Psychology)<br>과학사(History of Science<br>andTechnology)<br>경제학의이해(Introduction to<br>Economics)<br>K-Pop Music 2<br>K-Pop Dance 2               |

CHAPTER 4. CAMPUS LIFE

#### **Foundation Courses**

The requirements for foundation course may vary depending on your department. Be sure to check your course requirements in the Freshman Course Guide.

#### **Elective Courses**

You may choose which elective courses you want to take. You may also choose courses offered in English by other majors.

## HOW TO PAY TUITION

\* When accessing UIS Portal, we advise you to download Google translate app to translate important info including dates and reminders usually updated in Korean.

#### Steps

| Steps                                          | Schedule                                   |
|------------------------------------------------|--------------------------------------------|
| a. Printout the tuition invoice at UIS Portal  | 2 weeks before the beginning of a semester |
| c. Pay the tuition fee                         | 1 week before the beginning of a semester  |
| b. Request for installment payment (if needed) | 1 week before the beginning of a semester  |

#### Important Notes

- Every semester, the amount (tuition fee, scholarship, insurance premium, etc.) and bank information for payment may be different.
- The recipient (Sejong Univ.)'s bank account is opened only for a designated period and accepts the exact invoiced amount only. Therefore, tuition payment should be made in KRW through a Korean bank account during the designated period.
- Tuition payment in foreign currencies or through a foreign bank account is not allowed in any case.
- The amount payable is {tuition fee scholarship amount + insurance premium}.
- Students with 100% scholarship also need to pay insurance premium. Otherwise, enrollment is not completed.
- Installment payment can be allowed only when a student requested it during the first tuition payment period.
- For students who have failed to make timely installment payments in previous semesters, installment payment will not be allowed infollowing semesters.
- If the student fails to pay the first installment, the installment plan will be rescinded.

### Check a tuition invoice & Request for installment payment

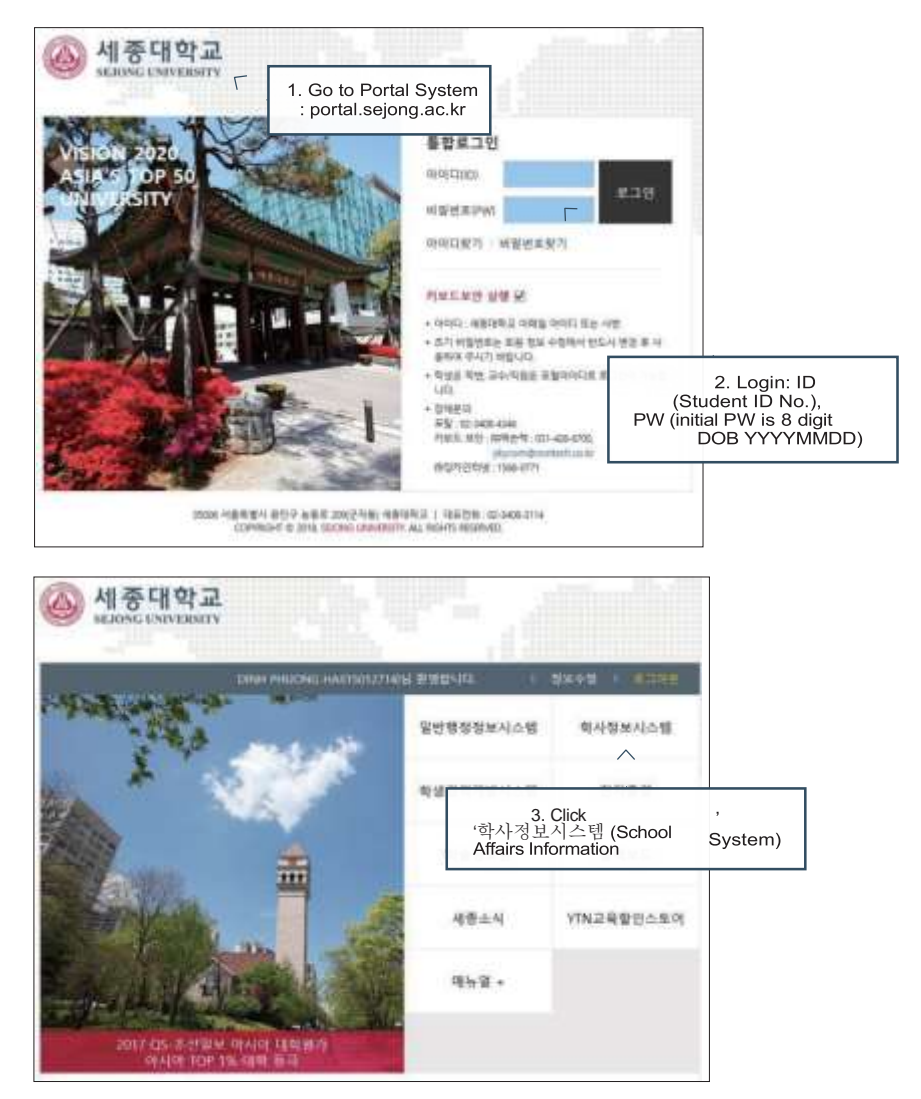

#### ACADEMICS

65

| M            | Main Page |  |              | 5. Choose Language:<br>Korean or English |  |
|--------------|-----------|--|--------------|------------------------------------------|--|
|              | 1.1.1     |  |              |                                          |  |
| NOCH ADDRESS |           |  |              | And in case of some                      |  |
| a disa harar | -         |  |              |                                          |  |
|              |           |  | a martine    |                                          |  |
|              |           |  | and a second |                                          |  |
| 1-01-01-01-0 |           |  | aut -        | 0111.000                                 |  |

| Main Page: Academic Schedule |                |                      |                    |       |
|------------------------------|----------------|----------------------|--------------------|-------|
|                              | Name of T      |                      | E M M              |       |
|                              | R dashed bloke |                      | Tribal Sectors and | 1.4   |
|                              | 1 1100-0       |                      |                    |       |
| and and a loss of            | Scholar        | ship/Registration    |                    |       |
|                              | 1 10           | 1111<br>1117<br>1117 |                    | 10.00 |

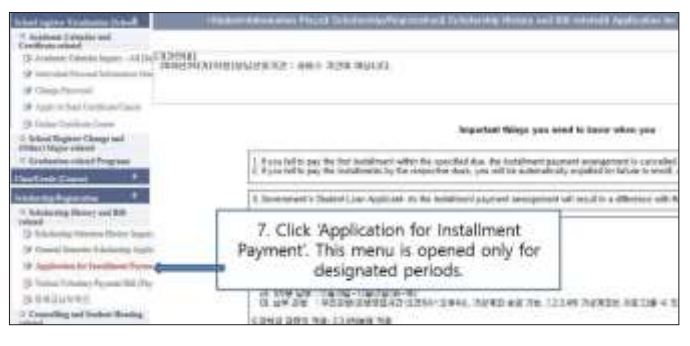

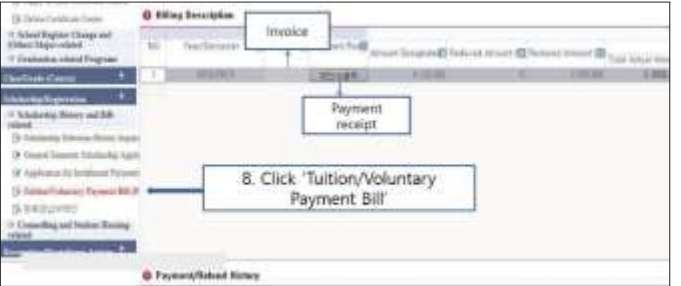

## HOW TO CHECK GRADES

\* When accessing UIS Portal, we advise you to download Google translate app to translate important info including dates and reminders usually updated in Korean.

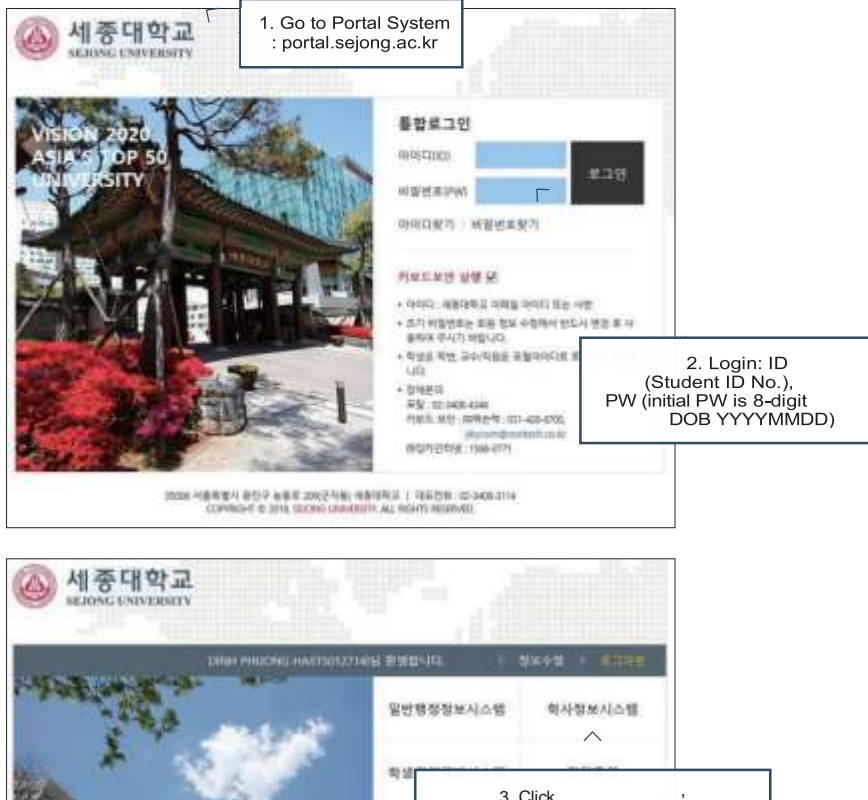

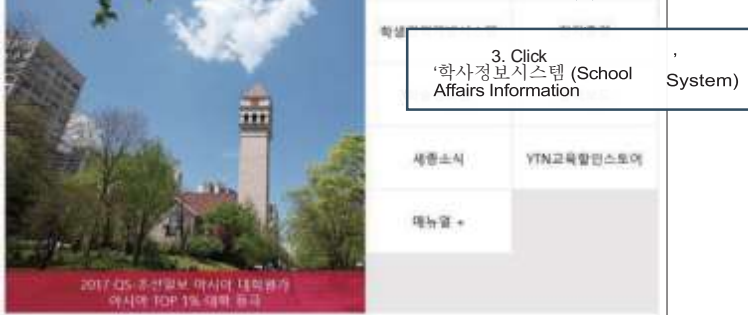

| Main P                                                                                                    | age: Academic S                                                                                                    | chedule      |                 |                                                                                                    |                     |
|----------------------------------------------------------------------------------------------------|----------------------------------------------------------------------------------------------------|--------------|-----------------|----------------------------------------------------------------------------------------------------|---------------------|
| Tariant Transition B                                                                                                    |                                                                                                    |              |                 | Sector and Sector and Ma                                                                                                    | man traptroport ( a |
| Autom (Marin at                                                                                                    | Templatic Inc.                                                                                                    | the life     | 1.00            | and 12                                                                                                    |                     |
| B Annual Family Tapaty of J                                                                                                    | · Andrew Scheme                                                                                                    | see and      |                 |                                                                                                    |                     |
| of Constanting                                                                                                    | W Tand B                                                                                                    | August a     | The Total Links | and internal                                                                                                    | N TALL N            |
| A rest of the lot of the lot of t | 1                                                                                                    | 11.01        | - 1444 L        | - Performance of the second                                                                                                    |                     |
| a line of the second second                                                                                                    | and the second second                                                                                                    | 81.22        | 200,000         | Ind when the West of the West of the West  | 2.2                 |
| the later states and                                                                                                    | the second second second                                                                                                    | 41-61        | 1.00.000        | New York Concerning and                                                                                                    | 4.4                 |
| and the second second                                                                                                    | a John Miller a                                                                                                    |              | 10,000          | 15x 3-108 1115                                                                                                    | 4                   |
| Company of the local division of the local division of the local d | and the state of the state of t | 10.0 million | 1.04/06/1       | And the second states of the second states of the s | 1.0                 |
| of the local division in which the local division in which the local division in the local division in the loc |                                                                                                    |              | 12445           | MARCHART STREET                                                                                                    |                     |
| STATISTICS.                                                                                                    |                                                                                                    |              | 100.000         | CONTRACTOR OF THE PARTY OF                                                                                                    |                     |
| and a second second second second second second second second second second second second second second second                                                                                                    | 1                                                                                                    |              | 1.0.00          | And a second state                                                                                                    | 1.1                 |
| and the second second se                                                                                                    | A CONTRACT DURING MICH.                                                                                                    | 800          | 100             | THE REPORT OF A DRIVE                                                                                                    | 10                  |
|                                                                                                    | a contract and a la                                                                                                    | 414          | Table and the   | the second second second                                                                                                    | 1.0                 |
|                                                                                                    | 2 8/10                                                                                                    | 11.00        | 100.000         | The second second second                                                                                                    |                     |
|                                                                                                    | 1294.74                                                                                                    | 81.61        | 1000            | and the second second                                                                                                    | 14                  |

| 🛞 세종대학교                                               | 1945-49-11 Britshi<br>Net-Stateg Stated Merculas Paral                                           | 20 August         |  |  |  |
|-------------------------------------------------------|--------------------------------------------------------------------------------------------------|-------------------|--|--|--|
| And Spin Linguage Life                                | No. Second Research Mercurics Placed School Program Placeproved (School 2) He Industrial Manager | water and TaxWite |  |  |  |
| " Militariatio Disegnosi ist<br>Certificer isplicitio | lagende for 10 - Ner 20 🛓 Ref. Front -                                                           |                   |  |  |  |
| 12 Automic Consiler Tepatry - All                     | O Academic Schedule Insurnel Icador Automic Schedule at et 11                                    |                   |  |  |  |
| O Partial University Handler                          | Tell Value Manager annua 📰 Yan Gartanan 📰 Analarun Erhaben                                       | R. Test Tier      |  |  |  |
| Of Chape/Surrents                                     | 1 1 1 1 1 1 1 1 1 1 1 1 1 1 1 1 1 1 1                                                            | 38                |  |  |  |
| Clasteria Carnel 4                                    | 3 X9-42-42 - 2014-43-43 2014/42 送出が算法 法定法定法<br>法定法定法 法定法定法 法定法定法 法定法定法法                          | 10.0              |  |  |  |
| 1 10 Ethio Smith and Conver-                          | 9 X00404 (30000) 24000 X00A/A MARANDELSATE                                                       | MM.               |  |  |  |
| Enreliana (Connai                                     | a ma-c-c - ma-arm main anomi Armitic and a com                                                   | 12                |  |  |  |
| * Interview Defaulter and Date: •                     | N 1 1 1 1 1 1 1 1 1 1 1 1 1 1 1 1 1 1 1                                                          | - 28              |  |  |  |
| related                                               | 7. Click 'Lecture Evaluation and                                                                 | - 38              |  |  |  |
| · Autor and America and Chinese                       | 1745 ( MA                                                                                        | 28.               |  |  |  |
|                                                       | Grades                                                                                           | - 8               |  |  |  |
|                                                       | S HEADER HEADER DAVIES HEADERNAN LAND                                                            | 1.00              |  |  |  |
|                                                       | in and discussed the arrival Property of a same                                                  | 1.11              |  |  |  |

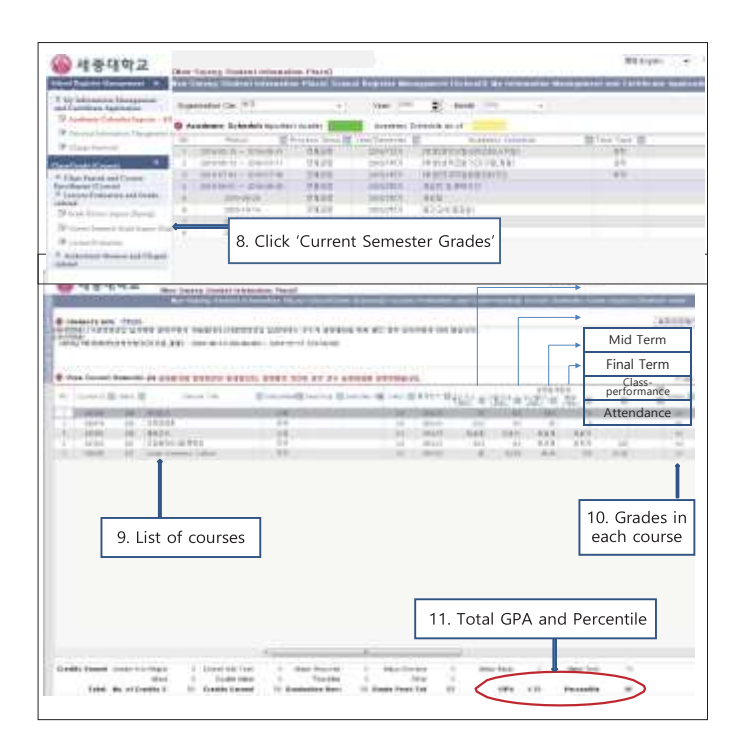

## HOW TO PRINT CERTIFICATE OF ENROLLMENT

- Location of Certificate Machines

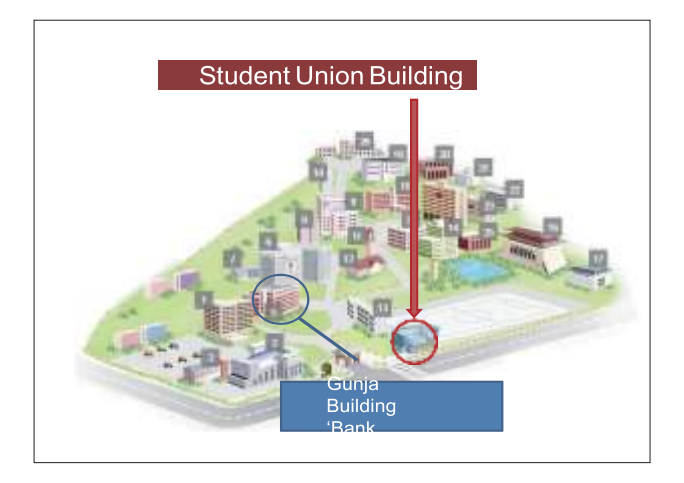

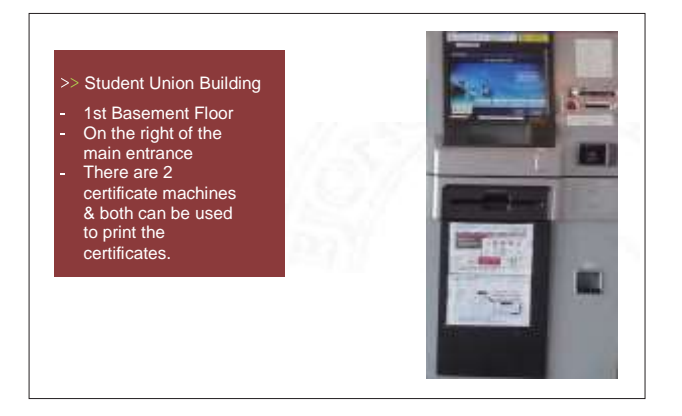

#### How to operate Certificate Machines

\*Make sure to check and update your personal info at the school system (especially your English name, mobile number) before using Certificate Machines. To update personal info, refer to page 83.

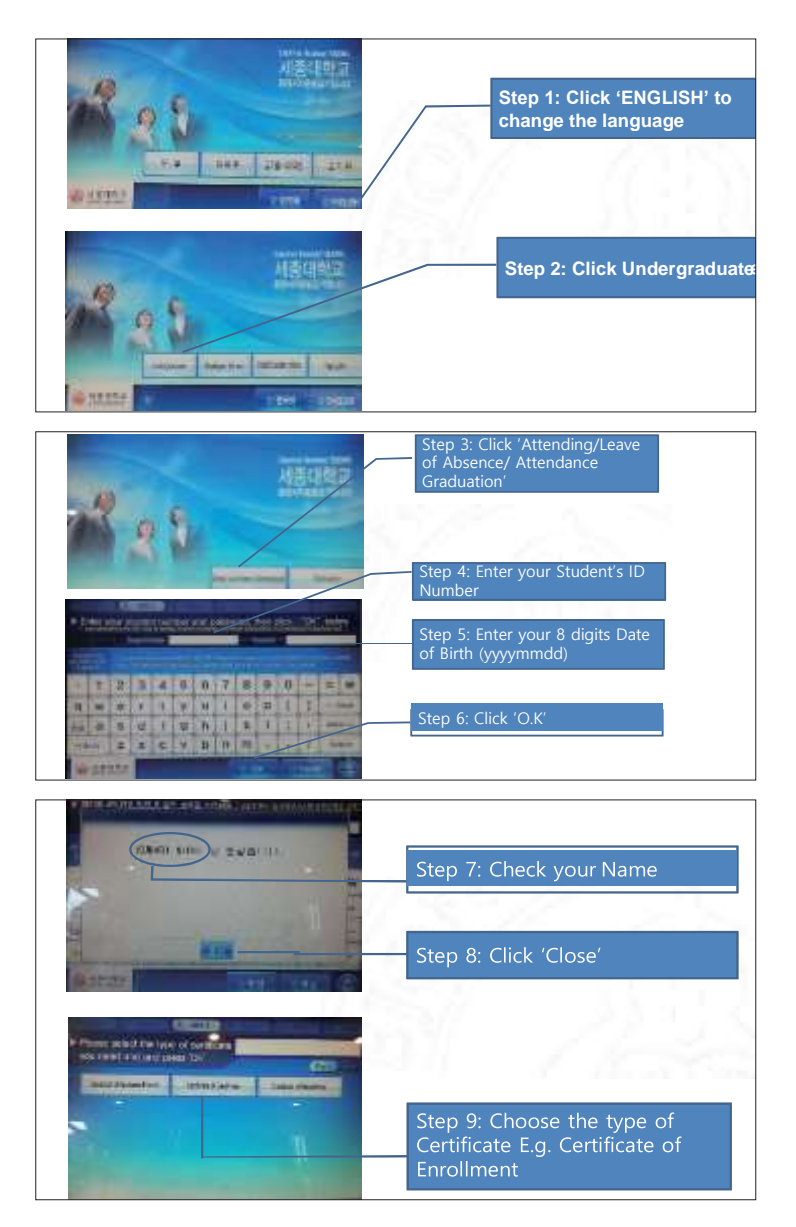

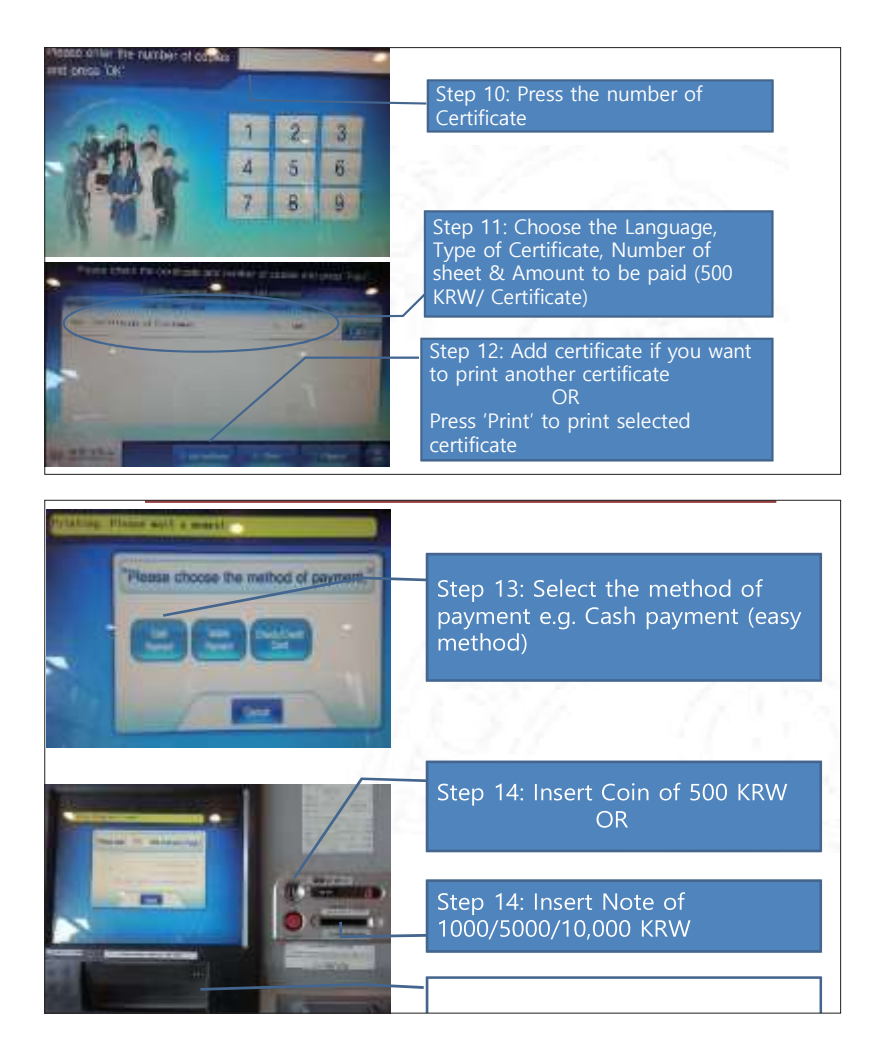

70

## HOW TO CHECK COURSE SYLLABI

\* When accessing UIS Portal, we advise you to download Google translate app to translate important info including dates and reminders usually updated in Korean.

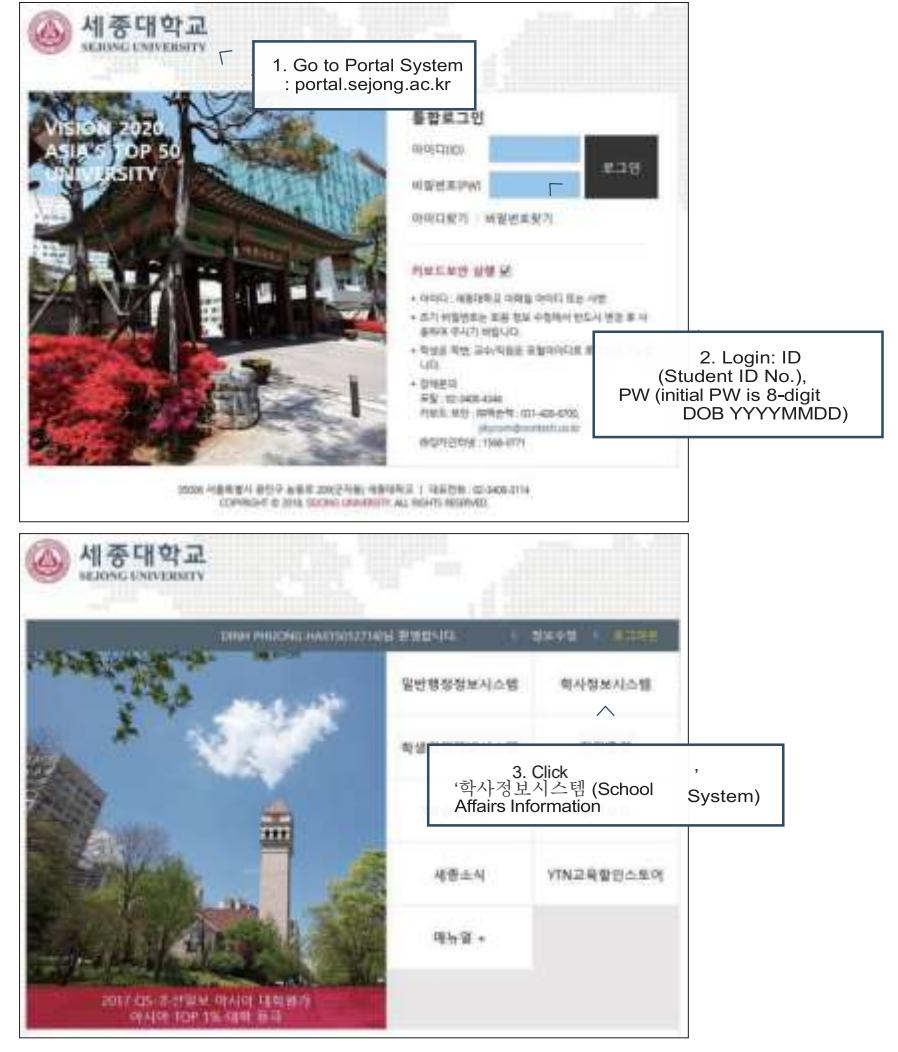
THE GUIDEBOOK -

| Managine Stationer (South 1)                                                                                                    |                                                                                                    |                                                                                                    |                               | Robert Municipal Provide Transmission, Name                                                                                                    | Andrea Consult Internet   Descel |
|----------------------------------------------------------------------------------------------------|----------------------------------------------------------------------------------------------------|----------------------------------------------------------------------------------------------------|-------------------------------|----------------------------------------------------------------------------------------------------|----------------------------------|
| 7 Audian (State-of)                                                                                                    | a state of the second second second second second second second second second second second second second second                                                                                                    | and the second second                                                                                                    | 140                           | Comments of the second second s                                                                                                    |                                  |
| The second distance with                                                                                                    | Contraction of the second second second second second second second second second second second second second s                                                                                                    | 1 1 1 1 1 1 1 1 1 1 1 1 1 1 1 1 1 1 1                                                                                                    | A. 1999                       |                                                                                                    |                                  |
| a home had been a long at                                                                                                    | in strack Webship towned in which                                                                                                    | States in succession.                                                                                                    | and as a first state          |                                                                                                    |                                  |
|                                                                                                    |                                                                                                    | And and a second second                                                                                                    |                               | and the second second se                                                                                                    |                                  |
| a second second s                                                                                                    | No. of Concession, Name                                                                                                    | Contract of the local division of the local division of the local  |                               | Contraction of the local division of the local division of the loc | A 100,100 B                      |
| 19 141 I III III                                                                                                    | and the second second sec                                                                                                    | Contra Contra Co |                               |                                                                                                    |                                  |
| The state of the state of the s | and the second second s       | 10.00                                                                                                    |                               | CONTRACTOR OF CONTRACT                                                                                                    |                                  |
| 1 Topol Regime Congress                                                                                                    |                                                                                                    |                                                                                                    | and the local division of the | Charles and Building                                                                                                    | 10                               |
| of the design of the diversion of the second                                                                                                    |                                                                                                    |                                                                                                    | and the second                | Intelliging states                                                                                                    | 1.0                              |
|                                                                                                    | Click 'Cla                                                                                                    | ee/Grade'                                                                                                    | manufa                        | interaction tax, he read                                                                                                    | 10                               |
|                                                                                                    |                                                                                                    | 133/Oraue                                                                                                    | Service of Service            | A DESCRIPTION OF A DESCRIPTION                                                                                                    | 10                               |
| Contraction of the local division of the local division of the loc |                                                                                                    |                                                                                                    | BESIGNETS                     | (NOCETABLESIS)                                                                                                    | 80                               |
| Regiliarile disation 1 mm                                                                                                    | B1-0-11-30-0-0                                                                                                    | 25/8                                                                                                    | Brighten I                    | (ANDALIST. CANDERS)                                                                                                    | 24                               |
|                                                                                                    | 6 20-810-00-8-8                                                                                                    | Mana .                                                                                                    | BHOTH ST                      | Manakagen ana perso                                                                                                    | 4.4                              |
|                                                                                                    | and the second second sec                                                                                                    | 2428                                                                                                    | 2012/00/1                     | (watabcs/paren                                                                                                    | 148                              |
|                                                                                                    | 1                                                                                                    | (78.98                                                                                                    | 85/15/1                       | PERCENCE PLANME                                                                                                    |                                  |
|                                                                                                    | 0                                                                                                    |                                                                                                    | 89.00                         | 1991-05291/0526                                                                                                    | 100 1                            |
|                                                                                                    | *                                                                                                    | 2628                                                                                                    | 2002/04/21                    | Well-Box 200er:                                                                                                    |                                  |
|                                                                                                    | E.C. Strategic (*                                                                                                    | 1100                                                                                                    | 0.5/9/1                       | 1990-00-67878A1                                                                                                    | 148.1                            |
|                                                                                                    | 1 JPL 8 0                                                                                                    | 1000                                                                                                    | 8000-00-0                     | Personal and American                                                                                                    |                                  |
|                                                                                                    |                                                                                                    | 2428                                                                                                    | property                      | (801/925725999)                                                                                                    | 100                              |
|                                                                                                    | <ul> <li>Annual and a second second seco</li></ul> | 1000                                                                                                    | 201/10/10                     | A PERFERINGER TO A PARTY OF A PARTY OF A PAR |                                  |
|                                                                                                    | The second second second second second second second second second second second second second second second se                                                                                                    | 7529                                                                                                    | and the second                | [10][#4[[y+w]]+#4]                                                                                                    |                                  |
|                                                                                                    | # 2010-0-21 - 2010-00 - 01                                                                                                    | 0.8.88                                                                                                    | Provincia.                    | CARDONALINE VIEWERS                                                                                                    | 777                              |
| 24                                                                                                    | 1 MILE-C - SHUMM                                                                                                    | Contract of the local division of the local division of the local  | and and                       | CONTRACTOR                                                                                                    | 101                              |
|                                                                                                    | 2 . ED## - #4.93                                                                                                    | 2111                                                                                                    | 10000                         | (*s:++:*::                                                                                                    | . 10                             |
|                                                                                                    | and the second second se                                                                                                    | the second second second second second second second second second second second second second second second s                                                                                                    |                               | and a second second s                                                                                                    |                                  |
|                                                                                                    |                                                                                                    | 0000                                                                                                    | -                             | THE R. P. LEWIS CO., LANSING MICH.                                                                                                    |                                  |
|                                                                                                    |                                                                                                    |                                                                                                    |                               |                                                                                                    |                                  |
|                                                                                                    |                                                                                                    |                                                                                                    |                               |                                                                                                    |                                  |

| And a second second sec |                                           | 1        | 27 - V         |                                                                                                    | 1     |
|----------------------------------------------------------------------------------------------------|-------------------------------------------|----------|----------------|----------------------------------------------------------------------------------------------------|-------|
|                                                                                                    |                                           | ollmont' | THE THE SECOND |                                                                                                    |       |
|                                                                                                    | Course Enio                               | Siment   |                |                                                                                                    | 14411 |
|                                                                                                    |                                           | 11121    |                |                                                                                                    | 1000  |
|                                                                                                    | a literation<br>a literation<br>a balance |          |                |                                                                                                    | 403   |
| A CAPTORN AND THE                                                                                                    | A Reserved                                | 1        | 212            | The second second | 100   |

| 🙆 세종태           | 학교                       | Maneton/New 54 (201)<br>Mane Dapong Discherit ( | Amate Nord               |          |            | _        |                 | XXD-plan; + Note                       | (mag ) 14  |
|-----------------|--------------------------|-------------------------------------------------|--------------------------|----------|------------|----------|-----------------|----------------------------------------|------------|
| Theory is the   | Den 1                    | e Diny Substantion                              | methin Parriel Cheveller | 1000     | ent Ower ( |          | d Den freihe    | er (Cherrich Cherrin Transford Cherrin | Name (Made |
| Index D         | 152039                   |                                                 | New Herselber            | - 4      | 1000       | du (Sect | 196-01-01(210)  | Alend in Likense 201-0-02              | 10         |
| Internation Ver | NA MARCON                | 1000700438                                      |                          |          |            |          | 62 207 30       | Letteret as the 2010 C                 | 29091      |
| August          | 2203                     | Rec. of Ser.                                    | ann (a 1805              |          | About      | en Tyye  | 0.4590          | Neur Cantal May                        |            |
| VacTeneos.      | 88/983                   | (a)                                             |                          |          |            |          |                 |                                        |            |
| List of Course. | Registered 1             | No. of Country S. S.                            | In o'Detto Ne 13         |          |            |          |                 | Light General Reported                 | 1          |
| and The Street  | 1.00                     | 11 THE 13 LO                                    | A Long Aven 1            | ALC: NO. | B Crush B  | Cer B    | Server H Land H | U. table                               | Dillore In |
| act 100         | Peterso Te               | and in the second                               | 48 50                    | 84.      | 125        | 10       |                 | NOT THE PARTY OF LEVEL                 | Course Sp  |
| 1941 IC         | Fright Prane             | late Naila                                      | 152.84                   | 4.17     | 3.4        | 54       |                 | PRINT CHURCES Grant Annal (2011)       | Course Sp  |
| 100 C           | Linna Thirting           | and Lineman I                                   | 127.14                   | 12       | 100        | 100      |                 | 04000 IS 20273 Y 8 (\$150              | Canter Br  |
|                 | Press Lateries           | e-exit Labor 1                                  | 127 114                  | 1.1      |            | 11.      |                 | A A REAL PROPERTY AND A REAL PROPERTY. | Course By  |
| HEA 100         | Name and Street or other | (Taima                                          | 153 54                   | 1.821    | -23        | 10.1     |                 | 11 (D-100) (200)                       | Course Syl |
|                 |                          |                                                 |                          |          |            |          |                 |                                        | $\wedge$   |

Click 'Course Syllabus'

72

## HOW TO ADD COURSEOF

\* When accessing UIS Portal, we advise you to download Google translate app to translate important info including dates and reminders usually updated in Korean.

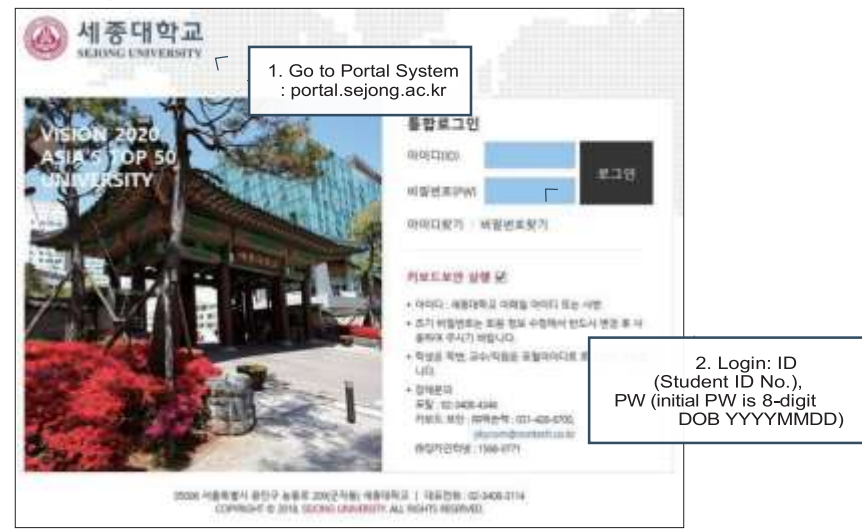

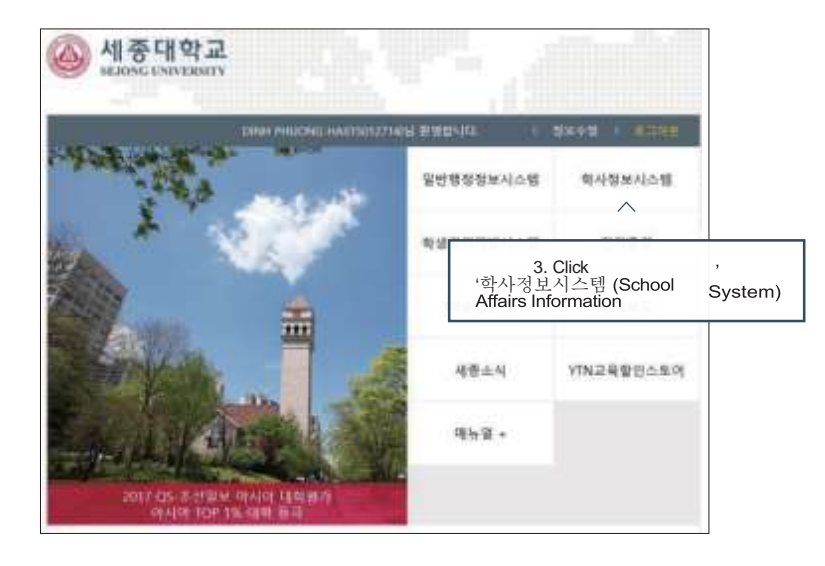

THE GUIDEBOOK -

|       | M                                                                                                    | ain Pa  | age       |                                                                                                    | 7. C                 | noose Language<br>orea or English                                                                                                    |
|-------|----------------------------------------------------------------------------------------------------|---------|-----------|----------------------------------------------------------------------------------------------------|----------------------|----------------------------------------------------------------------------------------------------|
| -     |                                                                                                    |         |           |                                                                                                    | Manage Street Street | A                                                                                                    |
| 100   | _                                                                                                    |         |           |                                                                                                    |                      | and the state of the state of t |
|       | Mary Tel                                                                                                    | -       | Call Call |                                                                                                    |                      |                                                                                                    |
| 100   | COLD SILVER                                                                                                    |         |           |                                                                                                    |                      |                                                                                                    |
|       | Anne more l                                                                                                    |         |           |                                                                                                    |                      |                                                                                                    |
| 1.00  | - Aller and a second second se |         | 100       | Contraction of the local division of the local division of the loc |                      | Colored Address                                                                                                    |
|       |                                                                                                    | 1444    |           | Instantion in the local division in the local division in the loca |                      | the start is a second                                                                                                    |
|       | TRAD TOAC                                                                                                    |         | -         |                                                                                                    |                      |                                                                                                    |
|       | 1000 - 1000 T                                                                                                    |         | and and   | ministrate must                                                                                                    | 1.00                 | the local sector                                                                                                    |
| a 19  | 21222 41221                                                                                                    |         | -         | Training of 12:12                                                                                                    |                      | 100 C 10 C 100 C 100 C 1 |
|       | And                                                                                                    | 1110    | -         | Indiana and a second second                                                                                                    |                      |                                                                                                    |
|       | 1000-040                                                                                                    |         | -         | Margaret and a second                                                                                                    |                      | COLUMN TWO IS NOT                                                                                                    |
| 1 M T | PR041-010-7                                                                                                    | -1114   | 10101     | 2010/1040/02/05                                                                                                    | 14                   | -1010-00-000                                                                                                    |
| 1.4   | 1000 miles                                                                                                    |         | -         | The second second second                                                                                                    |                      | 44.002                                                                                                    |
| 1.0   | Andrew Prider                                                                                                    | 7998    | -         | THE REAL PROPERTY AND INCOME.                                                                                                    |                      | 46-004                                                                                                    |
|       | 10.4.1                                                                                                    | 1111    |           | - Contract of the Contract of the Contract of  |                      |                                                                                                    |
|       | P10-1                                                                                                    | 7947    |           | Boll - Contractor                                                                                                    |                      | 174 X00 L 840 TH                                                                                                    |
|       | 100 M 1                                                                                                    |         |           | THE REPORT OF                                                                                                    |                      | 1004 2000 1000                                                                                                    |
| 1.8   | ALC: 1                                                                                                    | 7718    |           | 10.00.000.00111.000                                                                                                    |                      | 100 000- 800 00                                                                                                    |
| 100   |                                                                                                    | and the | 1000      | The second second second second second second second second second second second second second second second se                                                                                                    | 1.9                  |                                                                                                    |
|       |                                                                                                    |         |           | the second second second second second second second second second second second second second second second se                                                                                                    |                      | the same line of                                                                                                    |

| 🙆 세종대학교                                                                                                    | Description of the second second second                                                                                                    | 12.33 July (1999)                                                                                                    |
|----------------------------------------------------------------------------------------------------|----------------------------------------------------------------------------------------------------|----------------------------------------------------------------------------------------------------|
| Index Sugar (Arragence (S)                                                                                                    | in Selang Televisi Internation Placed Televisi Personner                                                                                                    | a Colorad My Information Management and Cardle                                                                                                    |
| <sup>2</sup> Ny fidemotina Receptoral out<br>Participant legitimetre                                                                                                    | Appendix Date (117 - 1960) (111                                                                                                    | a) man years                                                                                                    |
| P inninen linkester begehr - bil 5                                                                                                    | Academic Schedule boosters Academ States                                                                                                    | the second bit                                                                                                    |
| S Charge Transmit                                                                                                    | A ANALY - CALIFORNIA DE LA CALIFORNIA DE LA CALIFORNIA DE | ALIANA ALIANA ALIA                                                                                                    |
| View Pourch and United<br>andhards (Control)<br>United Distances and Unite<br>Andresised Disease and Chapeli                                                                                                    | 9. Go to the first option 'Class/Grade a<br>Course Enrollment' for the detail menu a                                                                                                    | nd<br>bout                                                                                                    |
| A CONTRACTOR OF A CONTRACTOR OF | course Enronment.                                                                                                    | 1810-0 RM # 8132- 68                                                                                                    |
|                                                                                                    | 1 201-02-01 - D40-02-00 204-020 204-0207 15                                                                                                    | ALCONOMIA LINEAL 201                                                                                                    |
|                                                                                                    | 19 (0)(0)(0) - Dimite B - District B - District B - Di    | CHI DI W WING RE ENTITE DI W                                                                                                    |
|                                                                                                    | 1 XILVE - BRADE B TOLES . DEVISION (8                                                                                                    | NUMBER AND EDGE                                                                                                    |
|                                                                                                    | 12 200-45-82 - JD6-83-88 D36268 JD6/7823 (X                                                                                                    | 181018 X22 18012 88                                                                                                    |
|                                                                                                    | 12 Dealer States States States (1                                                                                                    | 01036368-54032 08                                                                                                    |
|                                                                                                    | 18 THOM - DRIVE THE XELORD (1                                                                                                    | 0130187464.51019 219                                                                                                    |
|                                                                                                    | a several page straight in                                                                                                    | 0105878223000 38                                                                                                    |
|                                                                                                    | IN TRACT REAL PROPERTY (1)                                                                                                    | COLUMN STREET, SALES                                                                                                    |
|                                                                                                    | the state of the state of the s | STATE TO A STATE OF A STATE OF A |

| 🛞 서풍대학교                                                                                                    | Ward of the later of the later | a internet in                                                                                                    |                     |                                    | support -                                                                                                    |
|----------------------------------------------------------------------------------------------------|----------------------------------------------------------------------------------------------------|----------------------------------------------------------------------------------------------------|---------------------|------------------------------------|----------------------------------------------------------------------------------------------------|
| She have the same such                                                                                                    | Anto-Artent Contact Second State                                                                                                    | Plana Planner I II                                                                                                    |                     | and Internal My Internation States | and the local setting of                                                                                                    |
| Confidence in the second                                                                                                    | Openhale Call TH.                                                                                                    | +(                                                                                                    |                     | 2 New York Com                     |                                                                                                    |
| States retrieve wet                                                                                                    | O Madowit Schedule - Land                                                                                                    | summer a                                                                                                    | Autor D             | and the second The                 |                                                                                                    |
| P. Symposition and on Diversion by                                                                                                    |                                                                                                    | And in case of the local division of the local division of the loc |                     | and any first of the               | CONTRACTOR INC.                                                                                                    |
| 10 Manufacture 1                                                                                                    | and the second second second                                                                                                    | ABC N.                                                                                                    | 1105410             | wall bright with a get             | and the second second                                                                                                    |
| PERSONAL PROPERTY AND                                                                                                    | I Hartel - Milder I                                                                                                    | an advertise                                                                                                    | ALC: NO.            | and a binerit in the last          | 100                                                                                                    |
| A REAL PROPERTY AND A REAL PROPERTY AND A REAL | and the second second second                                                                                                    | 1000                                                                                                    |                     | THE PERSON NEW YORK, NAME AND      |                                                                                                    |
| Torrest and the set of the set of | A THE R OF STREET, B                                                                                                    | 2.42.0                                                                                                    | 915.41              | CHAIL OF B D! TO                   | - 45                                                                                                    |
| O faith Trible Term                                                                                                    | Control and an an and an include                                                                                                    | 246.7                                                                                                    | BALANCE.            | 3041 MT 2628 28 12                 | 100                                                                                                    |
|                                                                                                    | 4 171-2-1/ 1 HBD-0-7                                                                                                    | 2.41.61                                                                                                    | HU LI               | 1441LOW 329-11/33                  | 14                                                                                                    |
| a contraction of the second                                                                                                    | THE R. LEWIS CO., NAME OF CO., NAME OF CO., | 100.00                                                                                                    | Cardonal I          | with the Article and               |                                                                                                    |
| The second state of the second state of the se |                                                                                                    |                                                                                                    |                     | 111 GC # 0110                      | - 49                                                                                                    |
| D have a series through page of                                                                                                    | 10 Clink (Add a                                                                                                    |                                                                                                    | ··· • • • • • • • • | MILLION AGAINST AND                | 1.00                                                                                                    |
| 19 Taxan Colored Tremoville (19)                                                                                                    | IU. CIICK Add t                                                                                                    | o course or                                                                                                    | interest            | to which the table to be           |                                                                                                    |
| The second second second                                                                                                    | add m                                                                                                    | ore courses.                                                                                                    | 10110708            | and the hard hard hard hard        | 105                                                                                                    |
|                                                                                                    | 1 21+2-2 Mardell                                                                                                    | 71020                                                                                                    | WILL PILL           | WHILE NO. OF BUILDING              | 06                                                                                                    |
| P. Some Chipment Street on Development                                                                                                    | 101-11-21-21-2100-22-34                                                                                                    | 1014111                                                                                                    | THOP IS TO DO       |                                    | 100                                                                                                    |
| 1 Larger (Talkolist and Lubby                                                                                                    | # 304-8-20 - 300-81-X                                                                                                    | 21162-78                                                                                                    | 3012241             | Y1412-14/10 31.38/57               | - 24                                                                                                    |
| The Andrews of The second Charge                                                                                                    | The Strength Report                                                                                                    | 24/8                                                                                                    | OTTOM               | ARTICUE NAME IN THE                | 05.                                                                                                    |
| 10100                                                                                                    | + D+22-204818                                                                                                    | 1944.0                                                                                                    | 010.40              | 191212-10.04-0.00.07               | 171                                                                                                    |
|                                                                                                    | 11 THAT TO MAN                                                                                                    | 2.45%                                                                                                    | (9000 BE -          | 144073023-86-915                   | 194.                                                                                                    |
|                                                                                                    | The second second second second                                                                                                    | Constant and a second                                                                                                    | ALC: NO.            | widther at these                   | and the second second s |

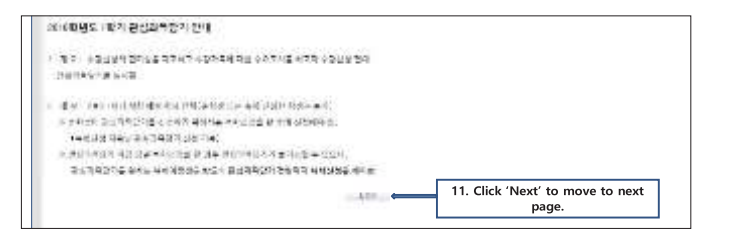

74

#### ACADEMICS

#### 75

| Nor-Serve Salada and                                                                                                    | 12. Enter first 6 digits of<br>Course ID<br>For ex. 009256                                                                                                    |
|----------------------------------------------------------------------------------------------------|----------------------------------------------------------------------------------------------------|
| Againers Se 10 Saldware 20 10 S<br>Agricelas 2018 B2 B2 Sald Sandarde 1<br>Agricelas 2018 B2 B2 Sandarde 1<br>B2 Sandard B2 Sald Sald Sald Sald Sald Sald Sald Sald                                                                                                    | 13. Enter last 3 digits of<br>Course ID<br>For at: 001<br>9 Teners tener<br>9 Teners teners tener<br>9 Teners teners teners tener<br>9 Teners teners tene |
| Constituting the lease to be be interested and the second second s<br>Second second seco<br>second second second second second second second second second second second second second second second second second second second second second second second second second second second second second second second second second sec     | Port State of the state of the state of                                                                                                    |
|                                                                                                    |                                                                                                    |
| Company Mighting and Co                                                                                                    | © General Marcel - Marcel - Scott - Scott - Sc                                                                                                    |
| Concert Hold IV and Co<br>The case are the sectores added by Social of Lances of Honor & Social Technology & Lances &<br>Concert 10, Social 7, Social 7, | Covers of Network (Frank) Descent disease (Methods Covers)     Sec. of Descention (Methods Covers) (Methods Covers)     Sec. of Descent disease (Methods Covers)     Sec. of Descent disease (Methods Covers)                                                                                                    |

## HOW TO REGISTER FOR COURSES AND CHECK REGISTERED COURSES

\* When accessing UIS Portal, we advise you to download Google translate app to translate important info including dates and reminders usually updated in Korean. How to Do Course Registration

|                                                                                                    | Main Page: Ac<br>Schedul                              | ademic<br>e                             |                                             |                                                                                                    |         |
|----------------------------------------------------------------------------------------------------|-------------------------------------------------------|-----------------------------------------|---------------------------------------------|----------------------------------------------------------------------------------------------------|---------|
| California and a second                                                                                                    | andreker (das 1919)<br>Analises de Kandise (das 1919) | - 44.31                                 | 1                                           |                                                                                                    |         |
| 2 martine and 2 martine and 2 |                                                       | AND AND AND AND AND AND AND AND AND AND | 11234911<br>21234911<br>21254911<br>2125491 | And Party of Control of Control o | 1 1 1 1 |
| Santas Janes 1<br>Managaran 1<br>Magalaking Katalan 1                                                                                                    | 1. Clic<br>informati<br>Class                         | k to check<br>on regarding<br>& Grades  | 100                                         |                                                                                                    | 11111   |

| W MILLING                                                                                                    | WALLS IN A DATE                                                                                                    | Street State       | and I have a produced of the late                                                                                                    | and the second second se                                                                                                    |           |
|----------------------------------------------------------------------------------------------------|----------------------------------------------------------------------------------------------------|--------------------|----------------------------------------------------------------------------------------------------|----------------------------------------------------------------------------------------------------|-----------|
| And the second second s | And in the second distance                                                                                                    | Contraction of the | A THE OWNER AND A DESCRIPTION OF A DESCRIPTION OF A DESCRIPANTO OF A DESCRIPTION OF A DESCRIPTION OF A DESCRIPTION OF A DESCR | The Party Sector and Advanced                                                                                                    |           |
| The second second                                                                                                    | to the other states of the state of the state of the stat |                    |                                                                                                    | In these belows int                                                                                                    |           |
| A CONTRACTOR OF A CONTRACTOR OF A CONTRACTOR O | to the second framework of                                                                                                    |                    | 815/81                                                                                                    | In these be farming the                                                                                                    |           |
| The second second                                                                                                    | at the an energy framework at                                                                                                    |                    |                                                                                                    | 11 International States and income                                                                                                    |           |
| T . Small Statements                                                                                                    | a. Sec. B. strangellingenetic                                                                                                    |                    |                                                                                                    | the state of the second second                                                                                                    |           |
|                                                                                                    | to the R course? Transmitte                                                                                                    |                    |                                                                                                    | The second below with the                                                                                                    |           |
| The second second second second second                                                                                                    | and an energy second and                                                                                                    | 200                | 18.1 (19.1 (19.1 ( | The Control Net Service in the service                                                                                                    |           |
| A rest of the second second se | to be the second construction                                                                                                    | 10.00              |                                                                                                    | The Design of the second second                                                                                                    |           |
| A contract of the second second                                                                                                    | and the state of the state of t |                    |                                                                                                    | THE REAL PROPERTY AND ADDRESS.                                                                                                    |           |
|                                                                                                    | to the the second second secon | 100                |                                                                                                    | THE TREE TRACKING THE TWO                                                                                                    |           |
| I when it is not set on the set of the set of the set o | the second second second second second second second second second second second second second second second se                                                                                                    |                    | A CONTRACTOR OF A CONTRACTOR OFTA CONTRACTOR OFTA CONTRACTOR OFTA CONTRACTOR O | The Contract Processing States                                                                                                    | 100011000 |
|                                                                                                    | to per the second                                                                                                    | 100                |                                                                                                    | The Contract of the Contract of Contract                                                                                                    | 10000     |
| The strength of the strength of the strength o | the second second second second second second second second second second second second second second second se                                                                                                    |                    |                                                                                                    | THE PARTY OF LEASE OF LEASE                                                                                                    |           |
| and the second second s | 5. BE E 5671                                                                                                    |                    |                                                                                                    | in Their belleview, one                                                                                                    |           |
|                                                                                                    | and the second second                                                                                                    |                    | The second second second second second second second second second second second second second second second se                                                                                                    | Contraction of the second second second                                                                                                    |           |
|                                                                                                    | 2 61 1 46                                                                                                    | -                  | 7                                                                                                    | The second second secon |           |
|                                                                                                    | 2. CIICK COUrse                                                                                                    |                    |                                                                                                    | La contra contra da la contra de la contra de la contra d |           |
|                                                                                                    | Envolment" to add or                                                                                                    | -                  |                                                                                                    |                                                                                                    |           |
|                                                                                                    | Enronnent to add or                                                                                                    | -                  | C110                                                                                                    | and the second second s |           |
|                                                                                                    | dron courses                                                                                                    | -                  | 212C1                                                                                                    | Trans In Land In Land                                                                                                    |           |
| N                                                                                                    | urop courses.                                                                                                    |                    |                                                                                                    | in the later below her and                                                                                                    |           |
|                                                                                                    | and the second second sec                                                                                                    |                    | a contract of the second second second second second second second second second second second second second se                                                                                                    | and the second second se                                                                                                    |           |

| 🛞 세종대학교                                                              | MARCHARD, SPINSTON, STREET                                                                                                    | D. Fustowsthe |
|----------------------------------------------------------------------|----------------------------------------------------------------------------------------------------|---------------|
|                                                                      | Hersteining (2008-02000-020-0000000                                                                                                    | course ID and |
| a site and share                                                     | Annual in Constant of the South State                                                                                                    | class no      |
| 365(4)-0004<br>35,115-0008 Pre<br>35,115-0008 Pre<br>35,115-0008 Pre | Description of the second second seco |               |
|                                                                      | 4. Click here<br>to register the                                                                                                    |               |
| · ADDENTS AND A                                                      | Course                                                                                                    |               |

| 🛞 새를대학교                                                                                                    | Provide and a straight the second                                                                                                    |                                               |
|----------------------------------------------------------------------------------------------------|----------------------------------------------------------------------------------------------------|-----------------------------------------------|
| STITES .                                                                                                    | ALTERNITY CONTRACTOR AND AND ADDRESS OF ADDRESS OF ADDRES |                                               |
|                                                                                                    | 和利用自由下通道中在当时是中国自己的生活中也可能的时代-制造了                                                                                                    | 547                                           |
| In Chevrolectore                                                                                                    | Design of Annual Colors in Sectored                                                                                                    | treat Barrow Des                              |
| 9.0101-01930/2054                                                                                                    | the former time MINA become linked                                                                                                    | -Million (Transmiss                           |
| a contractor                                                                                                    | fame fatter fater to facer to fatter in their states                                                                                                    | - Date - Ma                                   |
| And Andrew Street Street Stree | Constant Analysis for Teachington      Constant Analysis for Teachington     Constant Analysis for Teachington     Constant Analysis for Teachington     Constant Analysis for Teachington                                                                                                    | 5. Check the registered courses<br>& schedule |
| - 160 (140 (14)<br>- 81/10 (147 (14))<br>- 81/10 (147 (14))<br>- 85/06/149 (87 (14))<br>- 97/10 (14)                                                                                                    |                                                                                                    |                                               |
| CONTRACTOR OF STREET, STREET,  | T SALE AND A REAL AND A REAL AND A REAL AND A REAL AND A REAL AND A REAL AND A REAL AND A REAL AND A REAL AND A                                                                                                    |                                               |
| # consistent-                                                                                                    | So of Design Architele in Providence   40 No. of Spectra Propriet   1                                                                                                    | A DESCRIPTION A TO THE                        |

#### How to Check registered courses

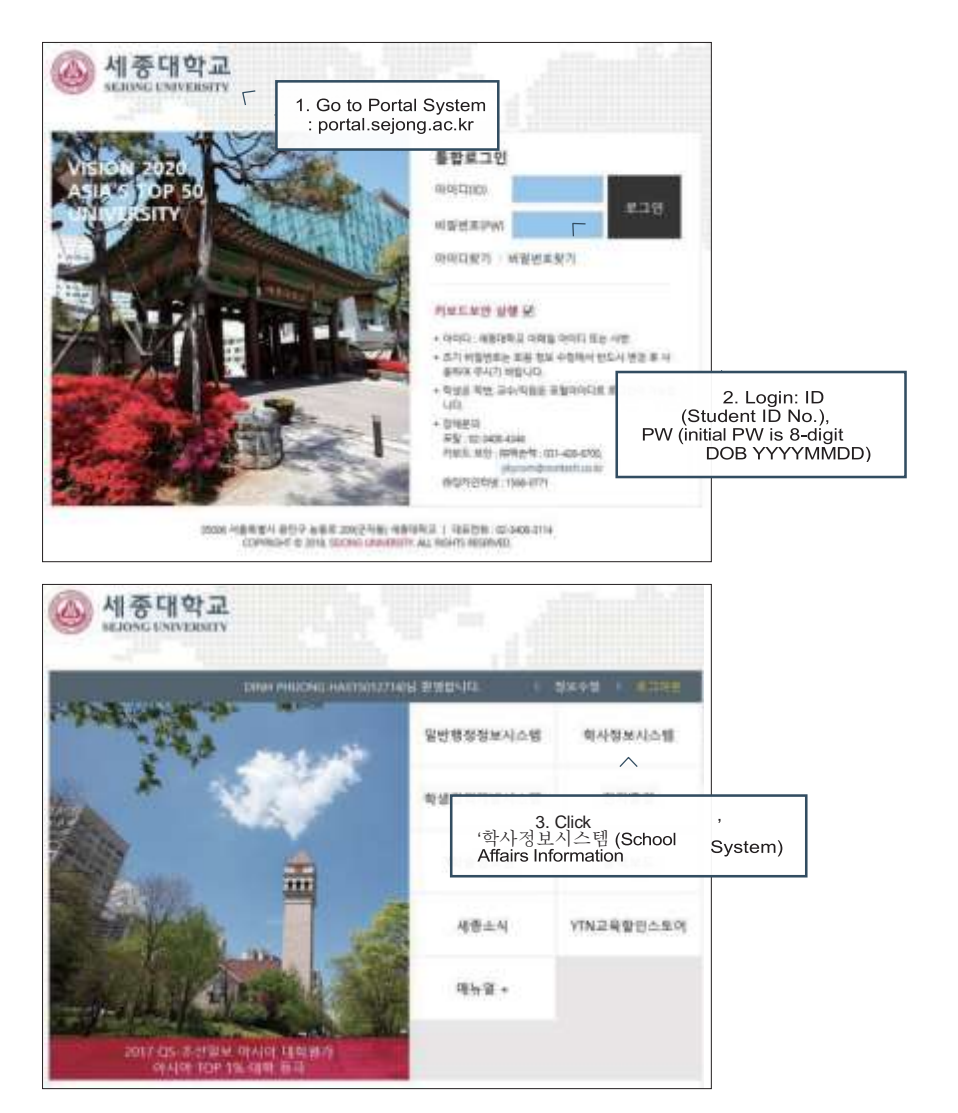

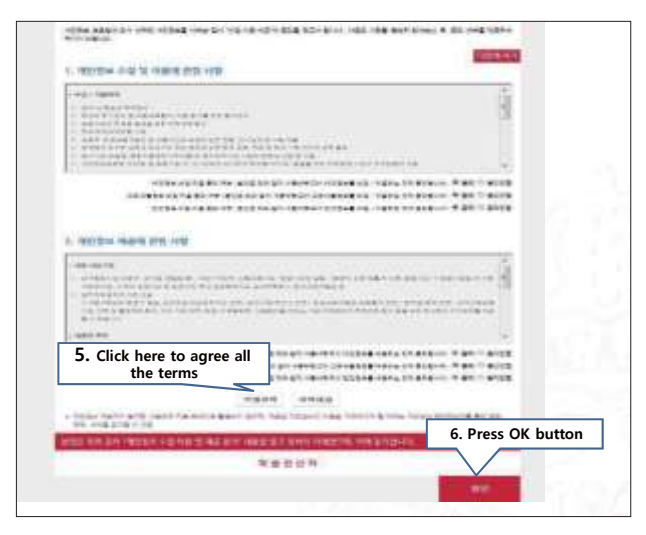

|                | Mai                                     | n Page | )     |                                                                                                    | 7. Choose Language:<br>Korea or English |                                                                                                    |   |
|----------------|-----------------------------------------|--------|-------|----------------------------------------------------------------------------------------------------|-----------------------------------------|----------------------------------------------------------------------------------------------------|---|
| 481112         |                                         |        |       | _                                                                                                    |                                         |                                                                                                    |   |
| 122            |                                         |        |       |                                                                                                    |                                         |                                                                                                    | - |
| and the second | -                                       | 125    | - 55  | - transmer                                                                                                    |                                         | Charles Internet                                                                                                    |   |
| ACCRETATION.   | 110000                                  | 1      | H     | 1000                                                                                                    | 1                                       | And Design Property and                                                                                                    |   |
|                | 1.00.000                                | - 21   | - 22  | and the second second s |                                         | ALCONT. DOLLARS                                                                                                    |   |
|                | A Contraction of                        | 8      |       | States and states                                                                                                    |                                         | No. of Concession, Name                                                                                                    |   |
|                | 1 - 111                                 | 10     | - 222 | - Contraction                                                                                                    |                                         | A CONTRACTOR OF A CONTRACTOR OF A CONTRACTOR OF A CONTRACTOR OF A CONTRACTOR OF A CONTRACTOR OF A CONTRACTOR OF A CONTRACTOR A CONTRACTOR A CONTRACT |   |
|                | P                                       | 121    | 111   |                                                                                                    | 1                                       | 100000000000000000000000000000000000000                                                                                                    |   |
|                | 1 1 1 1 1 1 1 1 1 1 1 1 1 1 1 1 1 1 1   | -81    |       |                                                                                                    |                                         | ALCON DO                                                                                                    |   |
|                | 1 241 111                               | 120    | 111   | States and                                                                                                    | 3                                       | 4,000,000,000                                                                                                    |   |
|                | 1. 1.1.1.1.1.1.1.1.1.1.1.1.1.1.1.1.1.1. | 10     | -     | 00000000000000000000000000000000000000                                                                                                    |                                         | 8,100.000                                                                                                    |   |

| Main Page: Acade                                                                                                    | mic Sche                              | dule                                                                                                    |                                                                                                    |      |
|----------------------------------------------------------------------------------------------------|---------------------------------------|----------------------------------------------------------------------------------------------------|----------------------------------------------------------------------------------------------------|------|
|                                                                                                    |                                       |                                                                                                    | management had been been been                                                                                                    |      |
| Interested the Text                                                                                                    |                                       | 1 100                                                                                                    |                                                                                                    |      |
| and the block of the ball                                                                                                    | -                                     |                                                                                                    |                                                                                                    |      |
| a second of the second second second                                                                                                    |                                       | and the second second                                                                                                    |                                                                                                    |      |
| the second second                                                                                                    |                                       | and here                                                                                                    | and have a set of the set of the  |      |
| and the second second                                                                                                    | 1000                                  | Course .                                                                                                    | THE REAL PROPERTY AND INCOME.                                                                                                    |      |
|                                                                                                    | 1000                                  | 10.00                                                                                                    | Beld & State of the                                                                                                    | -    |
| 11.4 million families                                                                                                    | 14.84                                 |                                                                                                    | and discold No. of the                                                                                                    | 414  |
| Carl and a second second second                                                                                                    | and the second second                 |                                                                                                    | 1 (1 (1 (1 (1 (1 (1 (1 (1 (1 (1 (1 (1 (1                                                                                                    |      |
|                                                                                                    |                                       | 1000                                                                                                    | Barrowski Street                                                                                                    |      |
| 0 Clink Chr.                                                                                                    | - (C                                  | 22.00                                                                                                    | AUDIONACCE                                                                                                    | -216 |
| 8. CIICK Clas                                                                                                    | s/Grade.                              | Lange and the second second se | THE R. P. LEWIS CO., LANSING MICH.                                                                                                    |      |
| A BUILDING                                                                                                    | 5.8.49                                | 22049                                                                                                    | - HE BOARD AND COMING                                                                                                    |      |
| 2 BATTLE-BETLE                                                                                                    | 1111                                  | 10.040                                                                                                    | BATE ARTISTIC AND A TOO                                                                                                    |      |
| 21 (DAM-4)                                                                                                    |                                       | 1000                                                                                                    | and strategy and                                                                                                    | 14   |
|                                                                                                    | 1.0.00                                | 11000                                                                                                    | THE R. P. LEWIS CO., NAME AND ADDRESS OF                                                                                                    |      |
|                                                                                                    | 110                                   | 111087                                                                                                    | 2.04 V V V V V V                                                                                                    |      |
|                                                                                                    | 21010                                 | 110.065                                                                                                    | 84011 (800 Per                                                                                                    |      |
|                                                                                                    | 5.4,45                                |                                                                                                    | and of the Advantage                                                                                                    |      |
| 1. UNKER                                                                                                    | 1.6.69                                | 1000                                                                                                    | THE REPORT FOR                                                                                                    |      |
|                                                                                                    |                                       | 1.000                                                                                                    | THE RECEIPTION OF A PARTY                                                                                                    |      |
| and the second second s | 100                                   | 1000                                                                                                    | ALL BOOKETS                                                                                                    | 100  |
|                                                                                                    |                                       |                                                                                                    |                                                                                                    |      |
| and the second second s | 1947                                  | 1000                                                                                                    | 10 WILLIAM 1 (1998)                                                                                                    |      |
| The second second second                                                                                                    | 1 1 1 1 1 1 1 1 1 1 1 1 1 1 1 1 1 1 1 | 1000                                                                                                    |                                                                                                    |      |
| and the set of a                                                                                                    | 1970                                  | - 104                                                                                                    |                                                                                                    |      |
| and the second second s | 22.0                                  | and the second second                                                                                                    | and the second second se                                                                                                    |      |
| and the second second                                                                                                    |                                       |                                                                                                    | and the state of the state of t |      |
|                                                                                                    |                                       |                                                                                                    |                                                                                                    |      |
|                                                                                                    |                                       |                                                                                                    |                                                                                                    |      |

78

#### ACADEMICS

| 🙆 세종대학교                                      | -    | Taking The                                                                                                    | 120500000000000000000000000000000000000                                                                                                    | A Theorem     |                                                                                                    |                                                                                                    | Thirps:  |
|----------------------------------------------|------|----------------------------------------------------------------------------------------------------|----------------------------------------------------------------------------------------------------|---------------|----------------------------------------------------------------------------------------------------|----------------------------------------------------------------------------------------------------|----------|
| the Diget Line on Dall                       | 23   | of the local division of the local divisiono | III DECEMBER                                                                                                    | The of Street | I THE R. WILLING                                                                                                    | ernet (D. Jacob 19) Televension Mission                                                                        | -        |
| 7 by interim the great of<br>Coldan lightens | -    | nation like                                                                                                    | 114                                                                                                    |               | 100.75                                                                                                    | · · · · ·                                                                                                    |          |
| MARRIA CONTRACTOR                            |      | adaptic for                                                                                                    | adule instru-                                                                                                    | tinke 📰       | Antes 1                                                                                                    | the second second second second second second second second second second second second second second second s |          |
| a construction of the second                 | 100  |                                                                                                    | M 10                                                                                                    | Person Number | Then Sector 1                                                                                                    | ACADITY SCHOOL                                                                                                 | State 14 |
| 18 Vissiphilitation and                      |      | 2220011                                                                                                    | 1.00.00.00                                                                                                    | ATT I         | 1012762413                                                                                                    | HIRLINGSON MAND                                                                                                |          |
| and the second second                        | 1.0  | 20200-0                                                                                                    | - 114-16-11                                                                                                    | 14.14         | 110.001                                                                                                    | 1118 Nov. 4 (Same & TO)                                                                                        |          |
| Without Based and Charles                    | 110  |                                                                                                    |                                                                                                    |               |                                                                                                    | TAX HERE SHORE NO                                                                                              |          |
| for effected ( ) in the                      | 1.4  | 9. GO                                                                                                    | to the firs                                                                                                    | t option f    | or the detail                                                                                                    | HARDOOP STORE                                                                                                  | 1.0      |
| * Serverbilatio oritisti                     | 243  |                                                                                                    | menu abo                                                                                                    | out Class/    | Grade                                                                                                    | HOUSENADORD SARES.                                                                                             |          |
| Contraction of Card                          | 1.6  | ALC: NOT OF T                                                                                                    | - 1006-00-00                                                                                                    | 10.00         | And other                                                                                                    | 1091208141/33/33/07                                                                                            |          |
| wand .                                       | 117. | 33-5-6                                                                                                    | - 20.00                                                                                                    | 199.26        | 10101C                                                                                                    | 10410108343334310                                                                                              |          |
|                                              | 1.4  | 318-02-0                                                                                                    | - \$15-0-15                                                                                                    | 0.00          | 104/75/1                                                                                                    | 114210304-14830                                                                                                | 19       |
|                                              | 1.80 | 同時時候                                                                                                    | - 710(0-8)                                                                                                    | 20.02         | 2047911                                                                                                    | 10-212-04 (4810-33123)                                                                                         |          |
|                                              |      | 2031215                                                                                                    | -100108-38                                                                                                    | 210.00        | ALCONT.                                                                                                    | PARTERNAL STREET                                                                                               |          |
|                                              |      | 1044                                                                                                    | - 25.00                                                                                                    | 3824          | 100 MET                                                                                                    | H1112108 XE3 2210                                                                                              |          |
|                                              | 1.3  | 1000                                                                                                    | - 0.000                                                                                                    | 10.00         | 200701                                                                                                    | 140110/#3/#9(2#50                                                                                              |          |
|                                              | 1276 | 319-02-02                                                                                                    | - THEFT                                                                                                    | - Inte        | Landada.                                                                                                    | 12/12/12/02/02/02/02/02/02                                                                                     | 51       |
|                                              | 1.14 | DECE                                                                                                    | - 000.00.00                                                                                                    | 2428          | ALC: NO.                                                                                                    | PROFESSION CONTRACTOR                                                                                          |          |
|                                              | 1.8  | 219-0-1                                                                                                    | - 211-19-10                                                                                                    | 2404          | 2011/04/1                                                                                                    | 1041000333.0210                                                                                                |          |
|                                              | 1.0  | 2014-010                                                                                                    | -26.64                                                                                                    | 3404          | and the second second s | 14x1010E343-2857                                                                                               |          |
|                                              | 10   | 211-0-4                                                                                                    | + 108.49-6                                                                                                    | 3114          | 104/102                                                                                                    | INTI MURICICIA                                                                                                 |          |
|                                              |      | 31642-1                                                                                                    | - 239-(2-1)                                                                                                    | 31.76         | 37617421                                                                                                    | FERRING AND CALIFORNIA                                                                                         |          |
|                                              | 118  | (0.8-Q-1)                                                                                                    | C. Dobale ca.                                                                                                    | 28.75         | 1.000.001                                                                                                    | THE PERSON NUMBER                                                                                              |          |
|                                              | 1.2  | 101HU H                                                                                                    | 28-00-0                                                                                                    | 2424          | 200.001                                                                                                    | HELING POINT OF LEAST                                                                                          |          |
|                                              | 10   | 100-02-0                                                                                                    | - perce-st                                                                                                    | 3826          | 1.000.0010                                                                                                    | Indianactiviciates/cig                                                                                         |          |
|                                              | 1.5  | A1640-0                                                                                                    | - 2014-00-00                                                                                                    | 3434          | 0101021                                                                                                    | LEVEL BROKEN AND ADDRESS OF                                                                                    |          |
|                                              | 18   | A HERE                                                                                                    | - The Wall                                                                                                    | 1474          | 10401027                                                                                                    | TANK AND AND DRA                                                                                               | 1.64     |
|                                              |      |                                                                                                    | and the second second s |               |                                                                                                    |                                                                                                    |          |

|                                                                                                    | List of courses                         |                  |                |                                |                     |
|----------------------------------------------------------------------------------------------------|-----------------------------------------|------------------|----------------|--------------------------------|---------------------|
| @ 세종대학교                                                                                                    | Sin Print Parties And and Advances      | a Marcal         |                |                                | # supace            |
| Sarry - the -                                                                                                    | A STATE OF TAXABLE PARTY.               | Place University | Berline Parent | report that the provider Malor | and the second in   |
| Contracting and a second state                                                                                                    | HIDREN WITH H                           |                  | 194.10         | 1. 101-121-121                 |                     |
| A passed (bloody (paster all                                                                                                    | · annex Sames runn                      | -147             | - extent is    | INT + AVIT                     |                     |
| a manufacture and                                                                                                    | AL                                      | New Jack         | own Demains. T | 1000 H 10 M M                  | . SIL with Nave All |
| A DIRUMAN                                                                                                    | 8-49-1 - 28-6-6                         | 23242            | 10102-94       | T-2 2942523275                 | 24                  |
| Configuration 4                                                                                                    | 1. 其他的-1-1前或说。                          | 6.4.80           | -16 U.M.N      | 101110-06120-010               | 0.68                |
| Witness Rooms and Vision                                                                                                    | 4 (EX33-DEF)                            | 7905             | 0.01919        | 十方 建实行时 (米市)                   | 0.4.4.0             |
| Advectment of earliers                                                                                                    | 1.9.18.84-7-10-644                      | 2438             | 912167         | 3-8-30F# 20722 L               | -86                 |
| Preservice and the second                                                                                                    | - 二月二二二二二二二二二二二二二二二二二二二二二二二二二二二二二二二二二二二 | 7540             | 000007         | 101 101 MM UR                  | 218.0               |
| W Linest conditions                                                                                                    | 3 8.583-00436                           | 7.834            | 312.955        | 19-8-39-0-180-2801             |                     |
| a summer and a summer of the summer of the s | 1. TOP.1. D.S.M.                        | 04.40            | ATM1           | CONTRACTOR OF THE OWNER.       | 112                 |
| A mart satisfies                                                                                                    | 10. Click                               | Course Fr        | rollment       | P.2 NoV 022119                 | - 10 P              |
| a rest result while a second second                                                                                                    | Histor                                  | w to choo        | k the          | 128.839(125.7372)              | 1.98                |
| 2 have been been been                                                                                                    | Histor                                  | y to chec        | k ule          | (= 9 10, 142 _m));             |                     |
| V contraction of the local division of the                                                                                                    | register                                | ed list of       | courses        | T 8 (218) (10) (28) 1          | 128                 |
| We would be a set                                                                                                    | (1) 大学学-7-5県希望                          | C 8.4C           | 1000           | 100.000444-0016                | 128                 |
|                                                                                                    | OF CREATE - DRAM                        | 7.623            | 102111         | (##THETHE 1875)                | . 93.               |
| Carrier Decision and Comp                                                                                                    | 8 8430 1244                             | 2438             | NUMBER         | 3-8.918-139-1272               | 114                 |
| industrial disease only the state                                                                                                    | 油 武王正之小山东田镇。                            | 19.41            | 4143           | ET 10:109-18/1                 | 12                  |
| 0.04                                                                                                    | R E+3-3-DE414                           | 2838             | 3-1757         | 18 A 344 318 240 1             | 1.84                |
|                                                                                                    | 1 1 1 1 1 1 1 1 1 1 1 1 1 1 1 1 1 1 1 1 | COLU:            | No. or N       | - + 9 - 140 H (3 310)          | 1.87                |
|                                                                                                    | 9 1 T 1 T 1 - 108 B T                   | P.8.32           | 01/71          | 7 2 214 3 10 (481)             | 12                  |
|                                                                                                    | 5 K+5-7-18-8-8                          | 3116             | 67.01          | 24,722,412:073                 | 100                 |
|                                                                                                    | a avenues                               | 19.11            | AV8 81         | ted termine an even            | 1.4                 |
|                                                                                                    | 12120910-2008                           | 7120             | 89.47          | TTENTS IN 1997                 | 1.0                 |
|                                                                                                    | D                                       | 6.4.86           | 411101         | and the constraints of the     |                     |
|                                                                                                    | 10110101010101010101                    | 7.9185           | 01285          | THE DEPOSE A CONTRACTOR        | 58                  |
|                                                                                                    | # R+2-2 TE-CH                           | 2.4.98           | NUMBER         | 3.8 (2.975                     | 80                  |

| 1. Click to check the course<br>schedule i.e. course name, day<br>image of the schedule i.e. course name, day<br>image of the schedule i.e. course and the schedule i.e.<br>2 courses do not overlap eac<br>or one course & add another<br>with another schedule.                                                                                                    | d courses and<br>lule                                                                                                    |                                                                                                    |                |
|----------------------------------------------------------------------------------------------------|----------------------------------------------------------------------------------------------------|----------------------------------------------------------------------------------------------------|----------------|
| Beacher im the second second sec                                                                                                    | 11. Click to check the<br>schedule i.e. course na<br>time. Make sure that ti<br>of 2 courses do not ov                                                                                                    | course<br>ame, day &<br>the time table<br>verlap each                                                                                                    |                |
| Annual Sector Sector Sect                                                                                                    | other. If it happens, yo                                                                                                    | ou need to                                                                                                    |                |
| Internation (n)         Internation (n)         Internatio                                                                                                    | with another schedule                                                                                                    | u another                                                                                                    |                |
| Paper         BTEF         No. of location (II. 1997)         Other DetTES         Page (Paper)           Validation (II. 1997)         -         -         -         -         -         -         -         -         -         -         -         -         -         -         -         -         -         -         -         -         -         -         -         -         -         -         -         -         -         -         -         -         -         -         -         -         -         -         -         -         -         -         -         -         -         -         -         -         -         -         -         -         -         -         -         -         -         -         -         -         -         -         -         -         -         -         -         -         -         -         -         -         -         -         -         -         -         -         -         -         -         -         -         -         -         -         -         -         -         -         -         -         -         -         -         -                                                                                                    |                                                                                                    | •                                                                                                    |                |
| Technology (* 1717 – 1<br>2014 Constraining (* 1717 – 1)<br>2014 Constraining (* 1717 – 1)<br>2014 C                                                                                                    | Interest States of States                                                                                                    | 1 Contraction of the                                                                                                    |                |
| Bit Al Constrations         As, P Constrat         Back State         Tape State         Tape State <thtape state<="" th="">         Tape State</thtape>                                                                                                    |                                                                                                    |                                                                                                    |                |
| Description         Description         Description <thdescription< th=""> <thdescription< th=""></thdescription<></thdescription<>                                                                                                    | attaches H                                                                                                    | the second second                                                                                                    |                |
| Bit         A super-processing of the second second se                                                                                                    | and the light have been been been been                                                                                                    | Ture?                                                                                                    |                |
| Apr.         Apr.         Apr. <th< td=""><td>\$2.68 TO 19 10 \$100 \$100 \$200 \$100</td><td>E Carrol</td></th<>                                                                                                    | \$2.68 TO 19 10 \$100 \$100 \$200 \$100                                                                                                    | E Carrol                                                                                                    |                |
| R.7         R. Anno Statement         R2 10         R4         R4          R4 <th <="" r4<="" td=""><td>NENG IN OF IN DRIVE THE DRIVE THE DR</td><td>Los U.T. Deret</td></th> | <td>NENG IN OF IN DRIVE THE DRIVE THE DR</td> <td>Los U.T. Deret</td> | NENG IN OF IN DRIVE THE DRIVE THE DR | Los U.T. Deret |
| Ref. R. Service and Service 1992 St. Str. St. St. St. State Constructions and Service 1992 St. St. St. St. St. St. St. St. St. St.                                                                                                    | \$2.64 10 10 1000 mm 1 2 20 1                                                                                                    | E Carro                                                                                                    |                |
| Per a requirement that he are a production                                                                                                    | MX 64 HP 18 H HILL BURNERS SALES                                                                                                    | 75 Deter                                                                                                    |                |
| 12 Course Collabora 0                                                                                                    | 17 M 10 10 1 10 10 10 10                                                                                                    | Cases                                                                                                    |                |
| 12. Course Syllabus & ot                                                                                                    | 12. Course Sylla                                                                                                    | abus & other                                                                                                    |                |
| details.                                                                                                    | detai                                                                                                    | ils.                                                                                                    |                |

## HOW TO USE A SEJONG UNIVERSITY E-MAIL

Most of important notices and contacts are provided by email. However, we understand many international students do not receive emails from the school due to systematical errors or sometimes students do not check emails regularly. In order to provide important notices and contacts efficiently and effectively, we have made a school email address for all international students.

- 1 Email address: id@sju.ac.kr
- User ID will be provided to your current email address which is recorded in the Academic Affairs System (학사정보시스템), or you can check it in your department office. Initial password is birth date (YYYYMMDD).
- Please change your initial password after the firstlogin.
- 2 Email URL: portal.office.com

3 Students MUST change their email address to id@sju.ac.kr in the Academic Affairs System (학사정보시스템) so that departments and admin offices can know it. Please check the attached guideline for change of email address in the system.

4 Language: Language used in the mail system is dependent to the browser's language preference setting.

5 Unsubscribing: When you drop out of school or graduate, you will be unsubscribed automatically.

6 For detailed information, please check the user manual. : https://support.office.com/en-us/article/Office-365-training-396b8d9e-e118-42d0-8a0d-87d1f2f055fb

## **CHEATING & PLAGIARISM**

Sejong University will not tolerate academic cheating or plagiarism in any form. Learning to think and work independently is part of the educational process. Cheating or plagiarism in any form is considered a serious violation of expected student behavior and may result in disciplinary action. Also, if plagiarism is detected, even slight one, you may fail a course. University policy can be summarized simply: As a student, you are responsible for your own work and you are responsible for your actions.

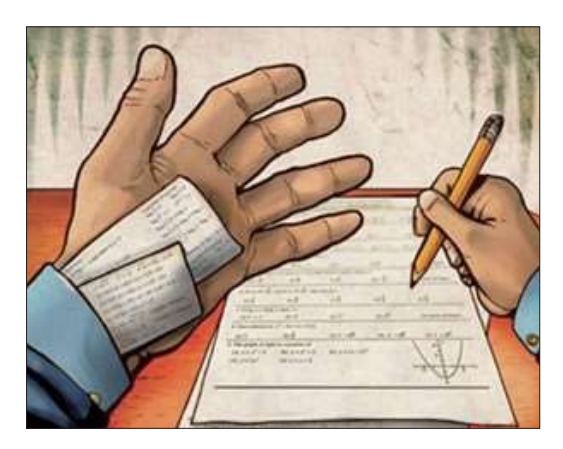

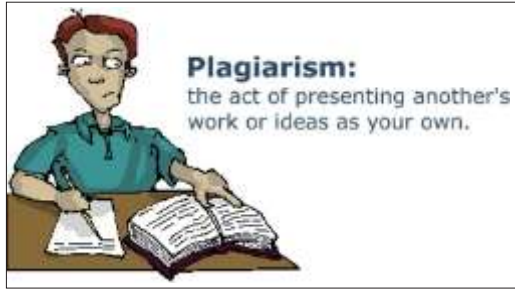

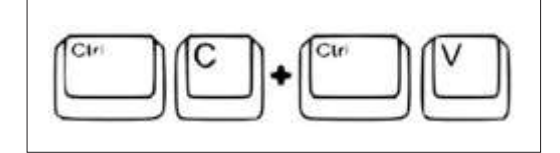

## **TOPIK IMPROVEMENT CLASS**

Sejong University offers free TOPIK Improvement Classes for those who want to improve their Korean Language proficiency and TOPIK level.

Every February and August, CISS will notify the details of TOPIK Improvement Class on the University Webpage. Belows are rough information on TOPIK Improvement Class and please check detailed information in the notice board every semester.

| Class Objectives                    | Getting higher TOPIK level                                                                                                    |
|-------------------------------------|----------------------------------------------------------------------------------------------------|
| Class Contents                      | Korean Vocab & grammar for TOPIK (included mock tests)                                                                                                    |
| Class Periods                       | From the 1st week of a semester, for about 12 weeks                                                                                                    |
| Class Time                          | Further notice(2days per week/2 hours per day/night classes)                                                                                                    |
| TOPIK<br>Group registration periods | Late February/August                                                                                                    |
| How to register                     | Office : JiphyunGwan #913<br>Homepage : http://home.sejong.ac.kr/~seckc/6.html<br>Phone: 02-3408-3103/2994/3109<br>E-mail : topik@sejong.ac.kr<br>Please let us know your name, major, student ID number and way to<br>contact(phone number & e-mail address).<br>You need to pay a deposit for the class(100,000 won). You'll get the full deposit<br>back on the last day of class, if your attendance is good(at least more than 80%) |

## HOW TO UPDATE YOUR PERSONAL INFO AT SCHOOL SYSTEM

\* When accessing UIS Portal, we advise you to download Google translate app to translate important info including dates and reminders usually updated in Korean.

Every student MUST have the correct and latest personal information in the School Affairs Information System (학사정보시스템) in order to get in touch with school and get informed of required notification.

If your personal information such as phone number, email address or address changes please change the information in the system following this guideline and also email CISS (intadmission@sejong.ac.kr) on the change in personal information.

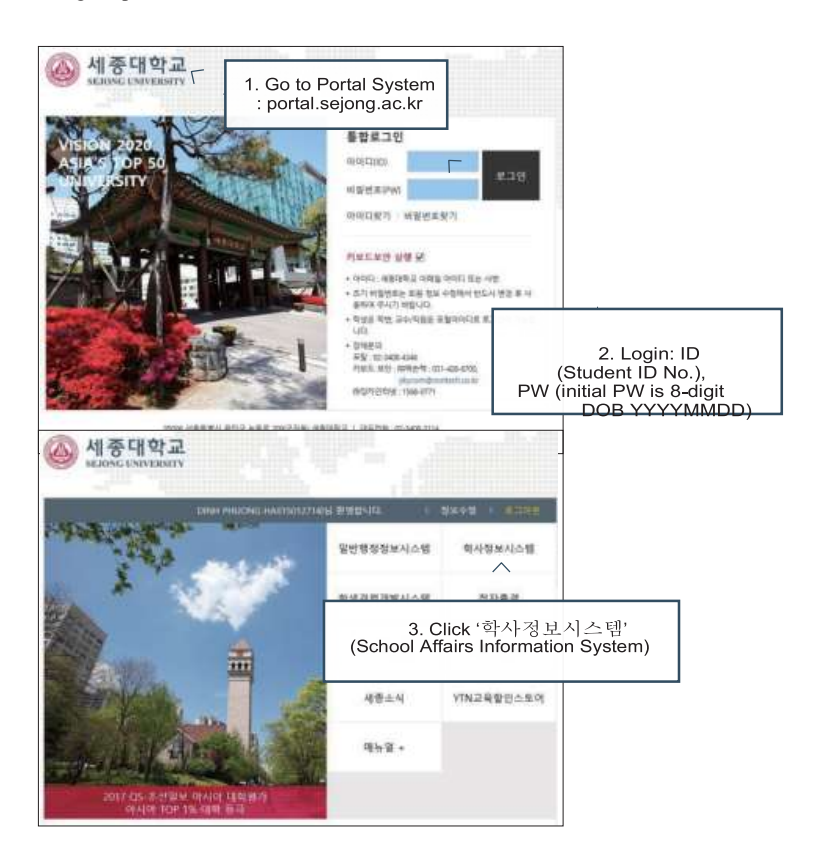

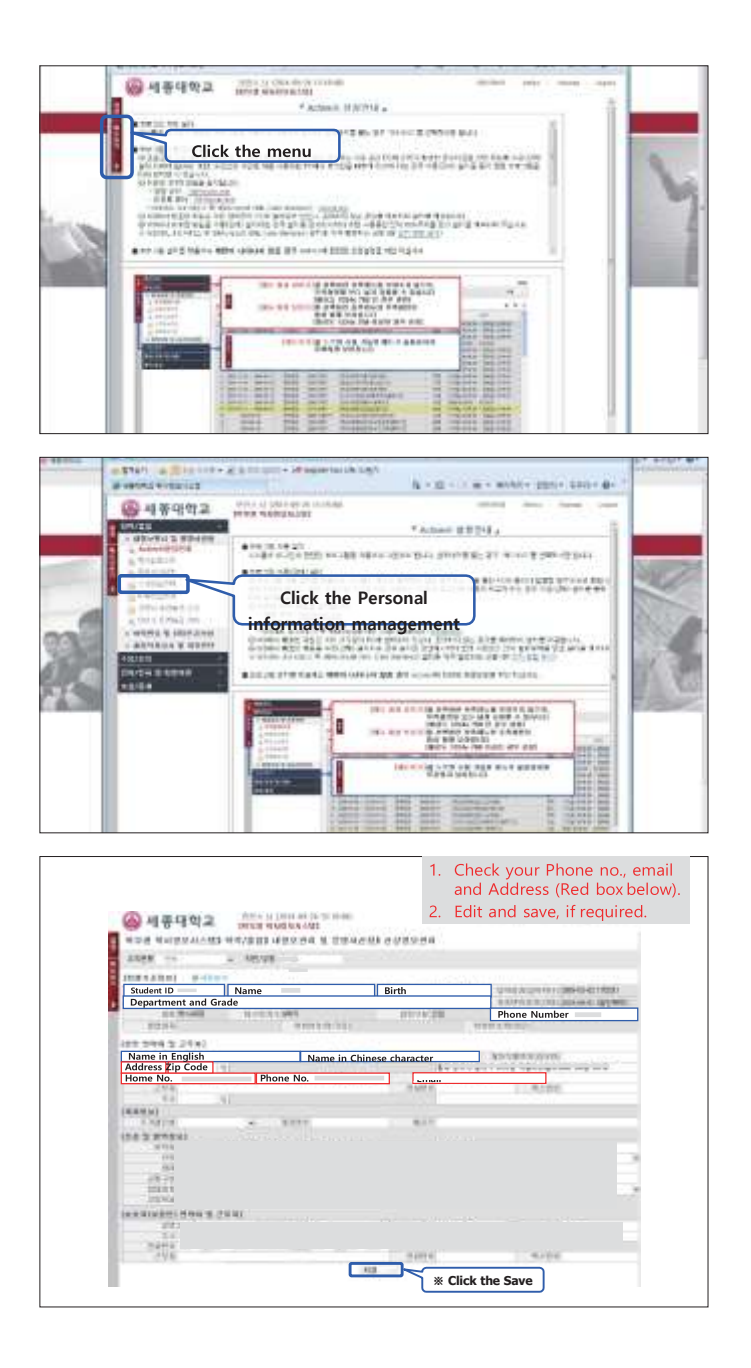

ACADEMICS

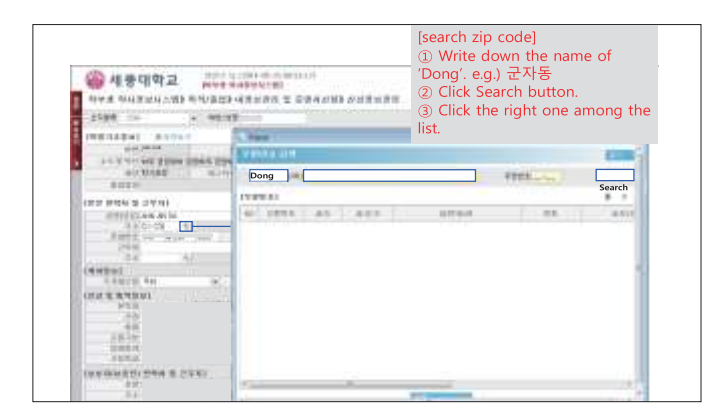

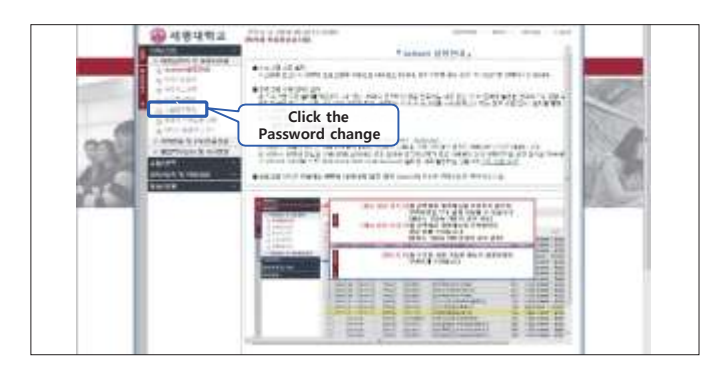

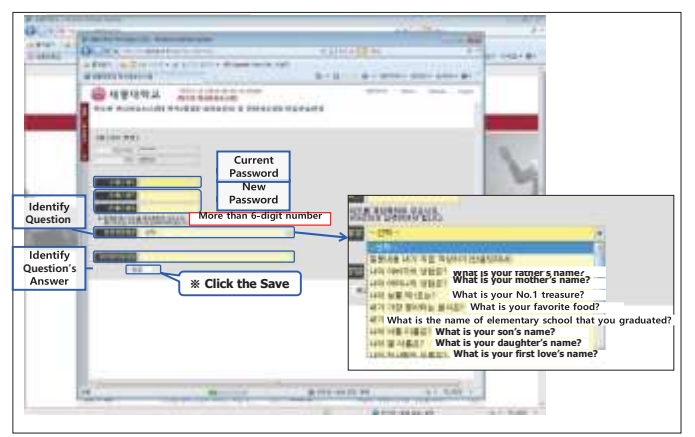

# CHAPTER 4.

## DORMITORY

#### Halls of Residence

- 1 The Happy Dormitory
- Eligibility Undergraduate Students
- Room Type 2 Beds

- 2 Gwanggaeto-gwan
- Eligibility Exchange Students
- Room Type 3 Beds/4 Beds

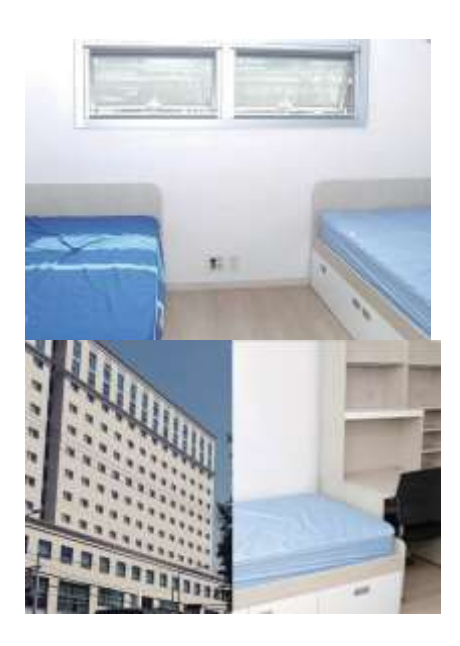

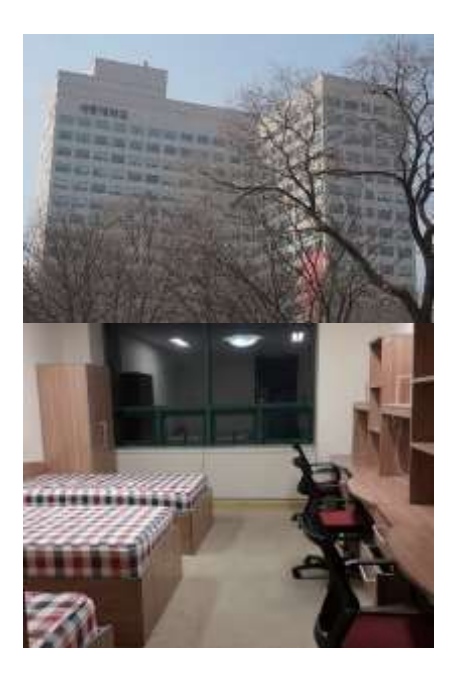

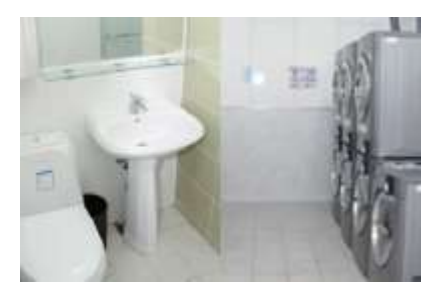

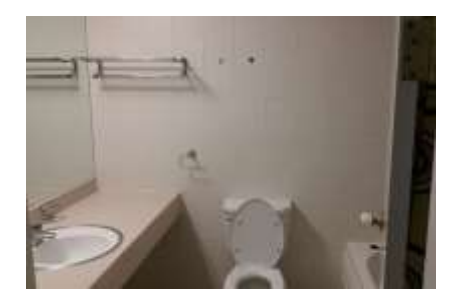

4 Off-campus Housing
• EligibilityUndergraduate/Graduate Students
• Room Type 2 Beds – 4Beds

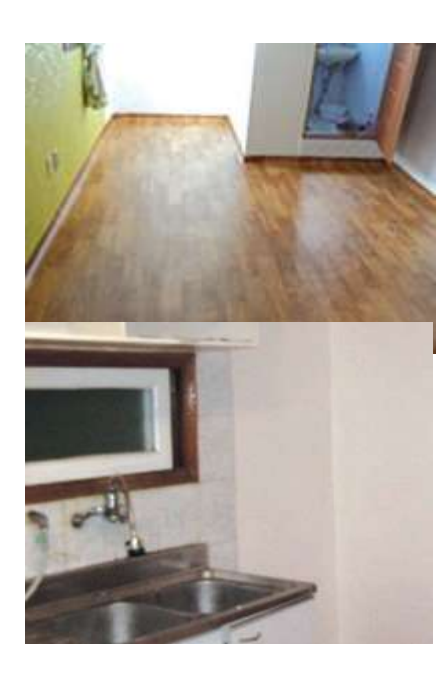

- 3 Saimdang Dormitory
- Eligibility Graduate Students
- Room Type 2 Beds

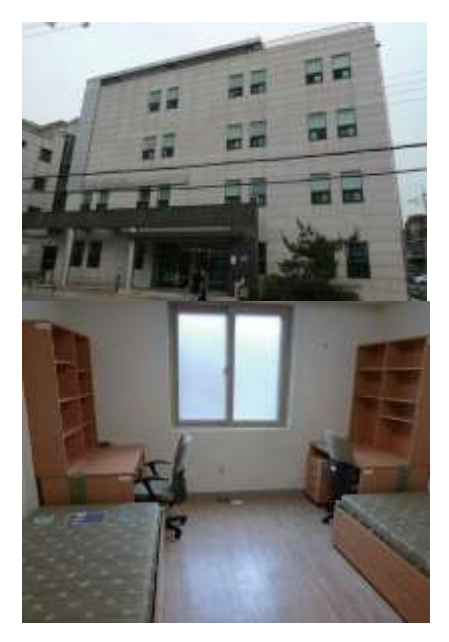

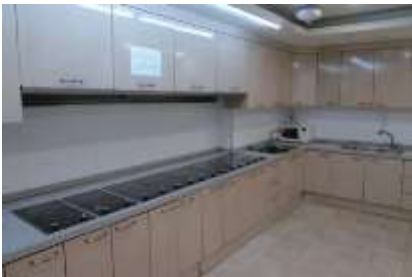

#### How to Apply for Dormitory

1 Go to Sejong University Website : www.sejong.ac.kr

 ${\bf 2}$  Choose English as your language

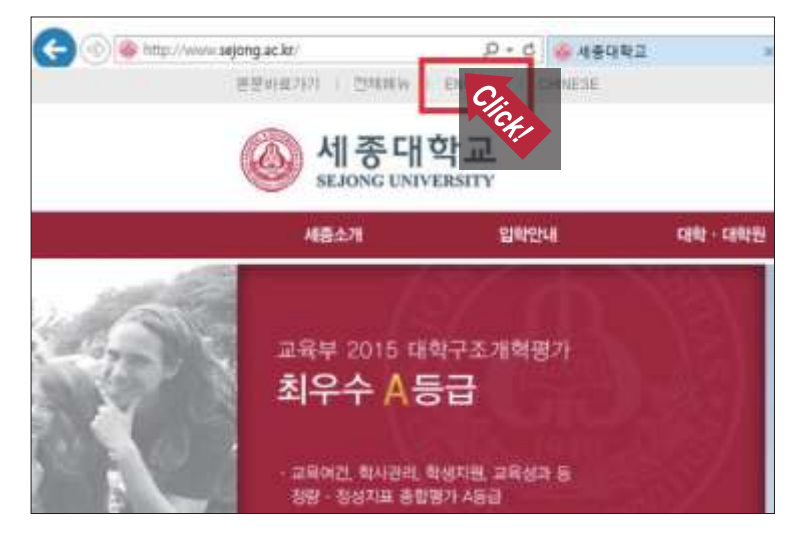

#### 3 Go to Campus Life – Dormitory

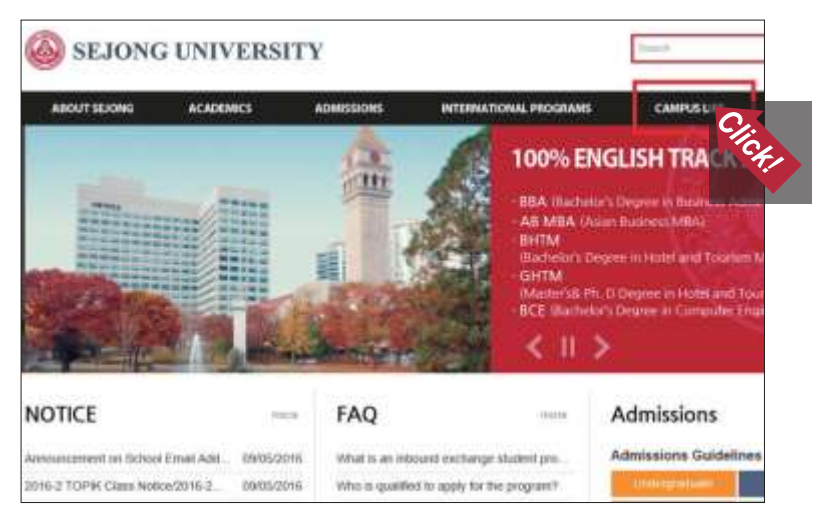

#### 4 Apply Online

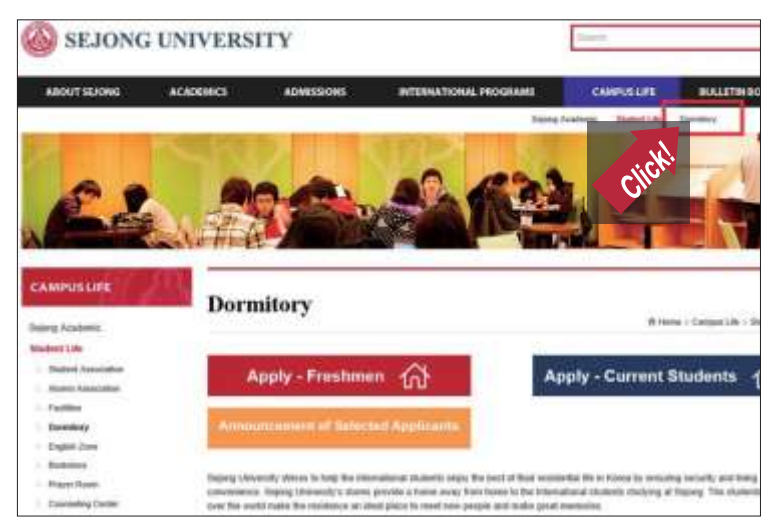

#### Application Period

|                  | To live in Spring Semester | To live in Fall Semester |
|------------------|----------------------------|--------------------------|
| Current Students | Apply in November          | Apply in May             |
| New Students     | Apply in December          | Apply in June            |

\* Dormitory information is included in the admission packet for new students.

\* For the following semesters, you should find notice on dormitory application in the bulletin board (in Sejong English Homepage) which will be posted in mid-January/July.

#### Contacts

| E-mail | dormitory@sejong.ac.kr                   | Phone     | 82-2-6935-2629 |
|--------|------------------------------------------|-----------|----------------|
| Office | Global Lounge(2nd floor, Student Union E | Building) |                |

#### Medical Report for Dormitory

BUS 3216

Takes 15-20 mins Fare: 1,350 won Take the bus at the stop in front of the Main Gate and go for 5 stops. Get off at Gwangjin-gu Office

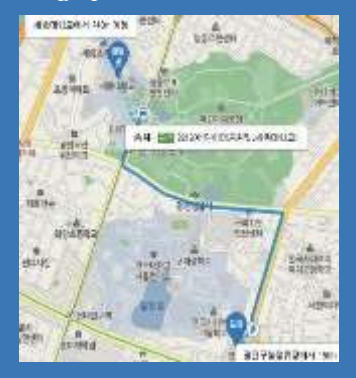

Takes 10-15 mins Fare: 4,000-5,000 won Tell the driver to go to Gwangjingu Office or 광진구청 in Korean

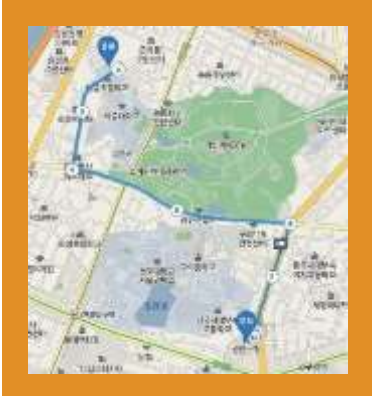

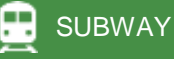

Takes 30~40 mins Fare: 1,350 won Take the subway at the Children's Grand Park Stn. » Transfer to Line No.2 at Konkuk University Stn. » Exit No. 1 of Guui Stn.

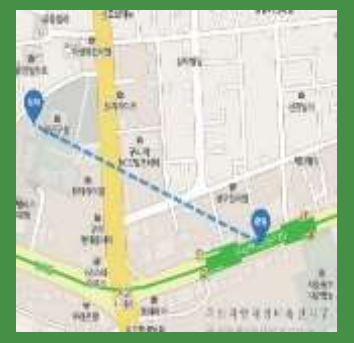

How to Apply for a Medical Report

**1** Registration: Pay 6,250 won at the registration desk

2 Items to be checked: HVB(blood), T/B(X-ray), B 형 간염, 결핵검사

**3** Go back to Gwangjin-gu Public Health Center to pick up the result in 3-7days

#### **Dormitory guidelines**

#### 1 Garbage disposal

- Gwangaeto, Saimdang dormitory: Sorting recyclable waste including papers, plastics, glass before disposal should be mandatory, food waste disposal should be done at the designated court.
- Off Campus Housing: papers, plastics, glass should be sorted and gathered at the collecting places. Using standard waste bags and food waste bags for common waste and food waste and dispose them on the garbage collecting date.

#### 2 Firefighting training

- Venue: Gwangketo / Saimdang dormitory ( Except for Happy dormitory & Off campus Housing)
- Purpose of training: know how to escape from fire outbreak.

#### **3** Comment application

- Happy dormitory: room 313
- Off campus housing: Global lounge, Student Union bld. 2ndfloor
- Gwangketo/Saimdang dormitory: Reception desk
- Working hours: 09:00 ~ 17:30 (weekdays)/ 10:00 ~ 16:30 (vacation)- global lounge
- 4 Dormitory manager meeting request
- You may check dormitory manager's schedule at Global Lounge and appoint a meeting

5 Leaving the dormitory for long time

- If you have to leave for your country (or other countries) for long time, you need to apply at least 3 days before at Global Lounge about it.
- If you leave the dormitory for longer period without reporting (such as travel) In case of accident situations, the damaged amount should be paid by the resident.
- You apply for leave at Global Lounge during office hours. Office hours 09:00 ~ 17:30 (Vacation period: 10:00 ~ 16:30)

#### 6 Prohibited inside dormitory

- Smoking, drinking, use of candles, disgusting behavior, bringing in pets, bothering neighbors and other residents etc.
- Bringing family members, friends, acquaintances to the dormitory are not allowed. Upon detection, you may be forced to quit the dormitory immediately.

7 Prohibited items in the dormitory

- Heating equipment for heating the room: electric blanket, electric cushion, electric plate, electric heater, heater etc.
- Electric heating equipments: personal induction, highlights, portable gas range
- Others : Hair iron;
- Abovementioned items are prohibited because of generating high heat and high volume of electricity consumption. You may be given penalties if you use those items inside the dormitory

#### Standard Table of Penalty Points

#### >>Gwangaeto, Saimdang dormitory & Off campus Housing

|                   | Details                                                                                                    | Points         |
|-------------------|----------------------------------------------------------------------------------------------------|----------------|
|                   | <ol> <li>Violation of the University Constitution</li> <li>Maladjustment to group life</li> <li>Violent behavior, sexual violence, sexual harassment, gambling, theft,<br/>arson within dormitory</li> <li>Possession of dangerous objects and inflammables</li> <li>Smoking within dormitory</li> <li>Possession and consumption of alcoholic beverages withindormitory</li> <li>Taking dormitory property (Card, vacuum cleaner etc.) out without<br/>authorization</li> <li>Unauthorized entry of visitors (outsiders, opposite sex, other dormitory residents etc.)</li> <li>Spreading false information or accusations on line (mobile, internet)</li> <li>Disobeying instructions or behaving disrespectfully to dormitory<br/>management</li> </ol>                                                                                                    | Red<br>Card    |
| Penalty<br>Points | <ol> <li>Cooking within the dormitory room (Excluding Off-campus dormitory)</li> <li>Possession or usage of prohibited objects (*refer to dormitory<br/>homepage residency rules)</li> <li>Forgery or submitting false documents</li> <li>Profit seeking activities within dormitory</li> <li>Changing room without authorization</li> <li>Entering prohibited areas (opposite sex occupied floor, rooftopetc.)</li> <li>Entering other rooms after 10PM</li> <li>Raising pet animals</li> <li>Disturbance by causing loud noises (using noisy objectsetc.)</li> <li>Entering through areas other than the entrance door(emergency<br/>elevator etc.)</li> <li>Relocation or damage of facilities (False operation of safetyfacilities, relocating<br/>furniture, nailing to the wallsetc.)</li> <li>Absence from community events or roominspections</li> <li>Posting unauthorized notices or damaging public notices</li> <li>Staying out overnight without notice or unauthorized latenight<br/>Entrance (Excluding Off-campus dormitory)</li> <li>Possession of food within dormitory (delivery included) (Excluding Off- campus<br/>dormitory)</li> <li>Violation of time limit for community items (*return within 2 hours)</li> <li>Violation of service hours of community areas (laundry room, lounge, seminar room)</li> <li>Taking or using other people's items without permission (mail, laundry etc.)</li> <li>Borrowing or lending entrance card</li> <li>Overdue documents</li> <li>Leaving personal items in community areas (Hallway, lounge, lobby<br/>etc.)</li> </ol> | Yellow<br>Card |
| etc.              | <ul> <li>Late night (1AM~5AM) entrance is prohibited.</li> <li>Issued compliment penalty points will be considered in the selection of future residents or scholarships.</li> <li>The deposit and remaining boarding expenses will not be refunded in the case of eviction. (If the deposit will be refunded to residents who have fulfilled the check-out procedure)</li> </ul>                                                                                                    | However,       |

#### Standard Table of Penalty Points

>>Happy dormitory

|                   | Details                                                                                                    | Points          |
|-------------------|----------------------------------------------------------------------------------------------------|-----------------|
|                   | <ol> <li>Violation of the University Constitution</li> <li>Maladjustment to group life</li> <li>Violent behavior, sexual violence, sexual harassment, gambling, theft,<br/>arson within dormitory</li> <li>Possession of dangerous objects and inflammables</li> <li>Smoking within dormitory</li> <li>Possession and consumption of alcoholic beverages withindormitory</li> <li>Possession and consumption of alcoholic beverages withindormitory</li> <li>Taking dormitory property (Card, vacuum cleaner etc.) out without<br/>authorization</li> <li>Unauthorized entry of visitors (outsiders, opposite sex, other dormitory residents etc.)</li> <li>Spreading false information or accusations on line (mobile, internet)</li> <li>Disobeying instructions or behaving disrespectfully to dormitory<br/>management</li> </ol>                                                                                 | -12             |
| Penalty<br>Points | <ol> <li>Cooking within the dormitory room (Excluding Off-campus dormitory)</li> <li>Possession or usage of prohibited objects (*refer to dormitory homepage residency rules)</li> <li>Forgery or submitting false documents</li> <li>Profit seeking activities within dormitory</li> <li>Changing room without authorization</li> <li>Entering prohibited areas (opposite sex occupied floor, rooftopetc.)</li> <li>Entering other rooms after 10PM</li> <li>Raising pet animals</li> <li>Disturbance by causing loud noises (using noisy objectsetc.)</li> <li>Entering through areas other than the entrance door(emergency elevator etc.)</li> <li>Relocation or damage of facilities (False operation of safetyfacilities, relocating furniture, nailing to the wallsetc.)</li> <li>Absence from community events or roominspections</li> <li>Posting unauthorized notices or damaging public notices</li> </ol> | -6              |
|                   | <ul> <li>24. Staying out overnight without notice or unauthorized latenight<br/>Entrance (Excluding Off-campus dormitory)</li> <li>25. Possession of food within dormitory (delivery included) (Excluding Off- campus<br/>dormitory)</li> <li>26. Violation of time limit for community items (*return within 2 hours)</li> <li>27. Unsanitary room condition, violation of separate trash collection policy,<br/>leaving trash unattended</li> <li>28. Violation of service hours of community areas (laundry room, lounge, seminar room)</li> <li>29. Taking or using other people's items without permission (mail, laundry etc.)</li> <li>30. Borrowing or lending entrance card</li> <li>31. Overdue documents</li> <li>32. Leaving personal items in community areas (Hallway, lounge, lobby</li> </ul>                                                                                                    | -3<br>-1        |
| etc.              | <ul> <li>etc.)</li> <li>Late night (1AM~5AM) entrance is prohibited.</li> <li>Issued compliment-penalty points will be considered in the selection of future residents or scholarships.</li> <li>Those who get 'Forced Leave-out (over -12 penalty points)' will not be accepted permanent!</li> <li>The deposit and remaining boarding expenses will not be refunded in the case of eviction. (F the deposit will be refunded to residents who have fulfilled the check-out procedure)</li> </ul>                                                                                                    | ly.<br>łowever, |

CHAPTER 4. CAMPUS LIFE

#### Discharging waste and recyclable waste

| Sortation               | Ite            | em              | Method of discharge                                                                                   |
|-------------------------|----------------|-----------------|----------------------------------------------------------------------------------------------------|
|                         | Can            | Styrofoam       | Discharge in e                                                                                        |
| Recyclable<br>materials | Plastic        | Paper           | bischarge in a<br>transparent<br>plastic bag                                                          |
|                         | PET            | Plastic bag     |                                                                                                    |
|                         |                |                 |                                                                                                    |
| Waste                   |                |                 | Discharge in a standard<br>plastic garbage bag<br>(You can buy plastic bag<br>at a convenience store) |
| Discharge Day           | Discharge Hour | Discharge place | Notice                                                                                                |
| Mon, Wed, Fri           |                |                 |                                                                                                    |

#### **Discharging Food waste**

| Waste         | Way of d                                                           | ischarging                                                          |                            | Notice                                                                                                    |
|---------------|--------------------------------------------------------------------|---------------------------------------------------------------------|----------------------------|----------------------------------------------------------------------------------------------------|
| Food waste    | Food-only bags (purpl<br>container in front of the h<br>and day of | e) have to be placed in<br>ouse at the specified time<br>'the week. | Ye<br>or c<br>rece<br>cont | ou can buy the bags at the<br>nearest supermarket<br>onvenience store. You can<br>eive or exchange discharge<br>tainers free of charge at the<br>community center. |
| Discharge Day | Discharge Hour                                                     | Discharge plac                                                      | e                          | Notice                                                                                                    |
| Mon, Wed, Fri | 19:00 ~ 24:00                                                      | In front of the ho                                                  | use                        | Unable at Holyday                                                                                                    |

>>These are not Food waste. (Please use regular waste.)

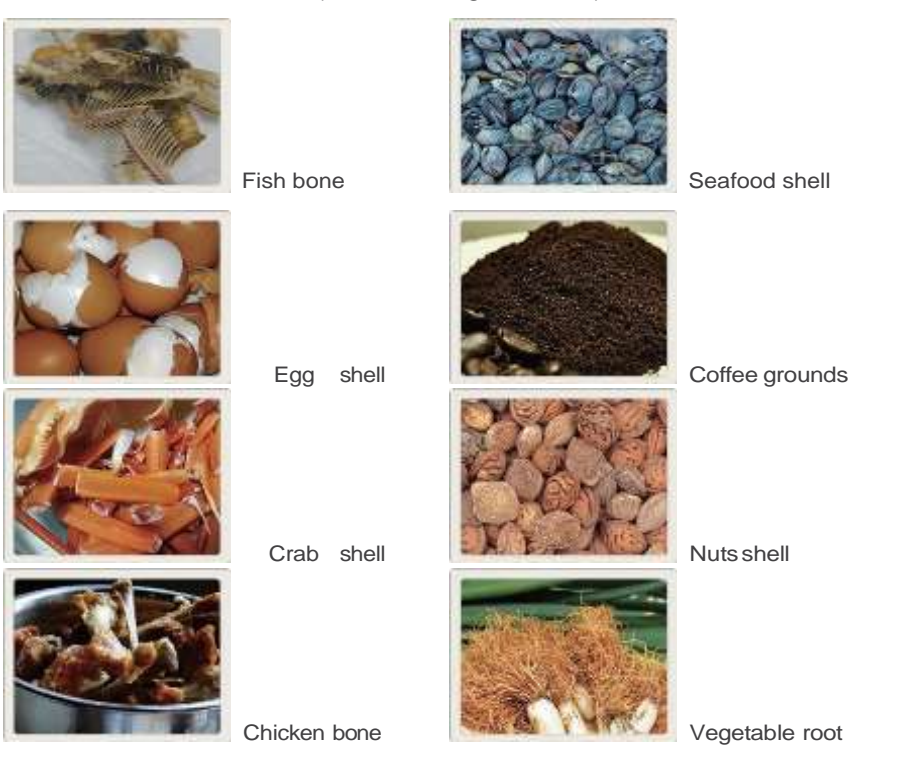

### BANKING

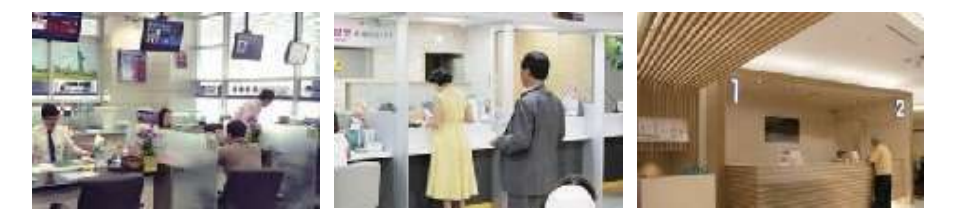

Many banking, insurance, financial products and services are available in Korea. There can be some restrictions imposed to foreign students in banking or finance due to strict national regulations. Depending on the types of international transactions, there can be some specific stipulations on documents and transactionamount.

#### **Opening an Account**

Foreigners can open a bank account by visiting a bank whether he/she resides in Korea or not. A residing foreigner can refer to an individual who has been staying in Korea for more than 6 months while a non-residing foreigner can refer to a person who has been staying in Korea for less than 6 months. Required Documents: Passport, Alien Registration Card.

#### Transfer

To send money overseas, you can transfer money at a bank. Through designated foreign exchange banks, you can transfer up to \$50,000 (remittance + exchange rate) a year, and if you have a document showing how the money was acquired, then you can transfer any amount within one's range of income. Different banks have different fees and restrictions on transfers, so it is recommended that you compare the information at different banks. It is convenient and fast to transfer money through telegraphic transfer. For such a transfer, you need to include the name of the recipient, address, account number, the name of bank, and other pertinent information in English.

#### Foreign Exchange

If you have a passport, you can easily exchange foreign money or traveler's checks for Korean money at Korean banks, including the Korean Exchange Bank, and the change booths at the airport. You can exchange up to \$10,000 (for one entry) at a time. The foreign exchange rates are not fixed and change depending on economic factors.

#### 9

#### Useful Bank Related Websites

- KEB Hana Bank: http://www.keb.co.kr
- KB Kookmin Bank: http://www.kbstar.com
- Woori Bank: http://spot.wooribank.com
- Shinhan Bank: http://www.shinhan.com

#### Money & Currency in Korea

- Bills

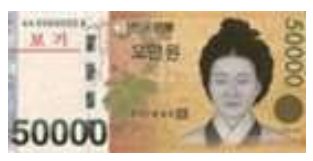

50,000won

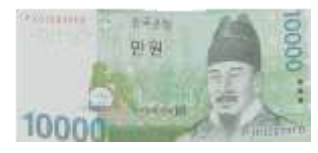

10,000won

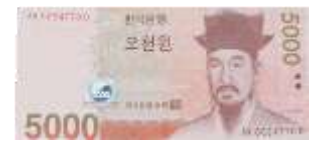

5,000won

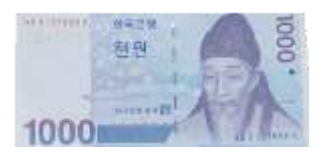

1,000won

- Coins

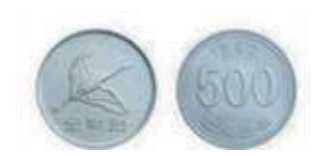

500won

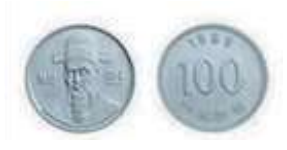

100won

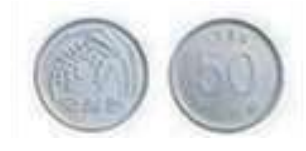

50won

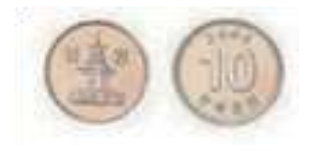

10won

## WIRELESS INTERNET CONNECTION ON CAMPUS

#### Wireless Internet Connection Windows

 $1\,$  Go to Start  $\!\!\!\!\!\!\!\!\!\!\!\!\!\!\!\!\!\!\!\!\!\!\!\!\!\!\!\!\!$  Control Panels  $\!\!\!\!\!\!\!\!\!\!\!\!\!\!\!\!\!\!\!\!\!\!\!\!\!\!\!\!\!\!\!\!$  Network and Internet

» Network and Sharing center » Manage wireless networks.

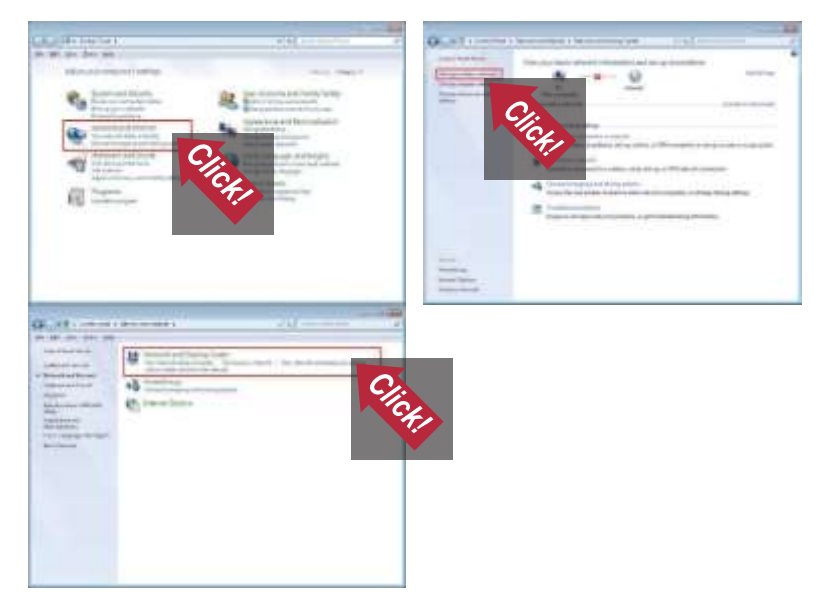

#### 2 Click on Add

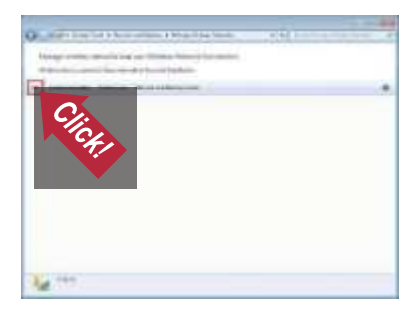

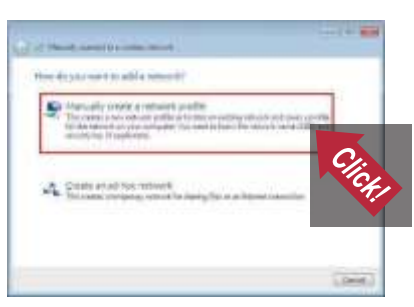

#### **3** Choose Manually create a network profile

4 For Network Name (SSID) type sejong (small letters) For Security Type choose following options :

- WPA2-Enterprise with AES (the strongest security, HW and SW support is necessary).
- Check Start this connection automatically.

| and state             | 100110 |
|-----------------------|--------|
| Second v plater       | WW-man |
| advise.               | AR     |
| State State           |        |
| Constanting of        | C,     |
| Clinetian             |        |
| and the second second |        |

5 After network add go to Change connectionsettings.

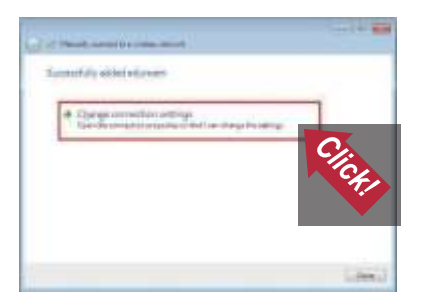

6 On Connection card check Connect automatically when this network is in range.

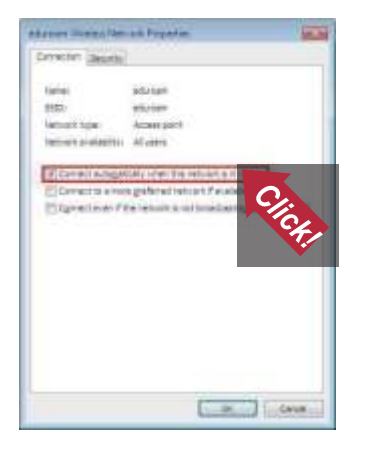

7 On Security card, set up another configuration:

Choose Security type WPA2-Enterprise and Encryption type AES.

For network verification choose Microsoft: Protocol PEAP ... and then click on Settings.

- Check Validate server certificate.
- Check certificate AddTrust External CA Root and UTN-USERFirst-Hardware
- Check Secured password (EAP-MSCHAP v2) and by button Configure in properties window uncheck automatically use my Windows logon

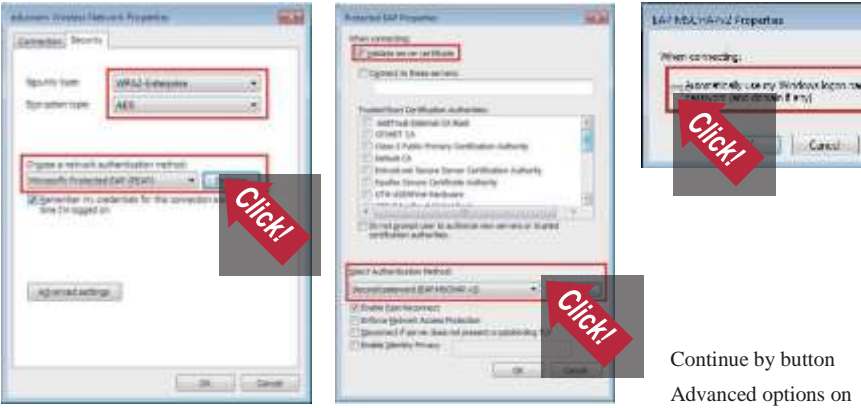

Advanced options on Security card.

8 At card 802.1X settings check Specify authentication mode and choose User or computer authentication

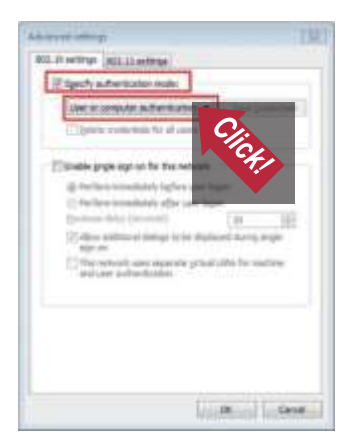

8 If this is your first time connection or your password has changed, note the dialog for entering the credentials. The user name must be entered in form loginname@domain Where "loginname" and "password" get issued at the information desk.

|                         |            | - 4 | 2 |
|-------------------------|------------|-----|---|
| aloog Serially          | 1          | 2   |   |
| letwork Authentication  |            |     |   |
| and ease one consistent |            |     |   |
| final la                | 1          |     |   |
| and and                 |            | -   |   |
|                         |            |     |   |
|                         | COL COLUMN |     |   |

#### Wireless Internet Connection Apple iOS

1 'Settings' Touch » 2 'Wi-Fi' Touch » 3 'Other...' Touch (Don't touch 'sejong'!!)

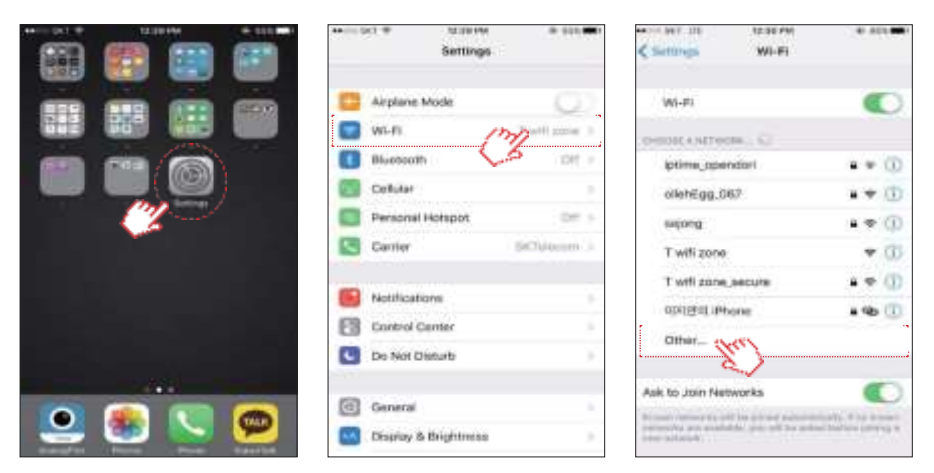

- » 4 Input Name : sejong (lower case) and 'Security' touch
- » 5 'WPA2 Enterprise' touch after 'Other Network' touch
- » 6 Input 'Student ID' in Username and 'Password'(Password at uis.sejong.ac.kr)

| ** 101 * | TE BE PM<br>Drive reduces information | (#346 <b>m</b> ) | •• III GUT W 12.00 PM<br>Drive reduced information | 9.345 MD |          | 12.35 PM       | 8.545 M |
|----------|---------------------------------------|------------------|----------------------------------------------------|----------|----------|----------------|---------|
| Cancal.  | Other Network                         | 1,000            | Cither Hanapa Security                             |          | Cirical  | Other Network  |         |
| Name     | present Asses                         |                  | None                                               |          | Name     | testions Parme |         |
|          |                                       | and the second   | WEP                                                |          |          |                |         |
| Security | (ha)                                  | D4410989         | WIN.                                               |          | Security | WINAL EN       | oldnine |
|          | ~                                     |                  | WPA2                                               |          | Username |                |         |
|          |                                       |                  | WPA Enterprise                                     |          | Presword | (Ha)           |         |
|          |                                       |                  | WPA2 Enterprise                                    |          | •        | ~~             |         |
| q w e    | ertyu i                               | o p              |                                                    |          | q w e    | r t y u        | i o p   |
| as       | d f g h j                             | k 1              |                                                    |          | a s d    | l f g h j      | k   1   |

#### Wireless Internet Connection Android

- 1 'Add network' Touch(Don't touch 'sejong'!!)
- » 2 SSID : sejong
- » 3 SECURITY "802.1x EAP" Click
- » 4 EAP METHOD "PEAP" Click
- » 5 PHASE 2AUTHENTICATION "MSCHAPV2" Click
- » 6 Identity : "Your Student ID"
- » 7 Password: Password at uis.sejong.ac.kr

| RISSAM            | 2 / JH = 155 | 8:55AM         | . 6         | Call (mit |
|-------------------|--------------|----------------|-------------|-----------|
| < WLAN            |              | Cancel         | Add mitwork | OK        |
| T wifi zone       | ♥ (2)        | [              |             |           |
| T wfl zone_secure | 4 V ()       | 05iD sejo      | ngi         |           |
| U+NetCB48         | 4 7 D        | RECURITY       |             |           |
|                   |              | 802.1x EAP     |             |           |
| Xiaomi_14CA 📾     | A            | EAP-METHOD     |             |           |
| cybersejong       | • ♥ ⊙        | PEAP           |             |           |
| iptime_opendori   | 4 🕈 😳        | nikata kimakin | CATION      |           |
| sejong            | 4 P ()       | MSCHAPV2       |             | 2         |
| Add network (Hr)  | 30           | CACENTRONE     |             |           |
| WEAK BETTINGS     |              | (unspecified)  |             | 0.00      |
| Advanced settings | 8            | klentty        |             | E.        |

## POSTAL SERVICE

You can mail letters, postcards, and small parcels by putting them in a mailbox on the street or by visiting a post office in your neighborhood. You should go to the post office when using non-standard envelopes or postcards. The Sejong University post office located in 1st floor of Gunja-gwan.

#### **Domestic Postal Service**

National postal code directories are available at post offices. You can use domestic postal services by writing down the recipient's postal code and attaching stamps for regular mail or express mail. When you choose registered mail, you will get a receipt. Registered mail is more expensive than regular mail. However, the process of the delivery of registered mail is recorded, so it is possible to track the mail.

#### Contact information for foreigners

Business Hour : Mon-Fri, 9am-6pm Location : 1st floor, Gunja-gwan Tel. : 82-2-3408-3385

#### Overseas postal service

For overseas mail, a direct visit to a post office is required. Express Mail Service provides the fastest and safest international postal service that delivers urgent letters, documents, and packages. EMS is operated by the Korea Post under special agreements with reliable, overseas postal counterparts. Before sending your mail, make sure to write down the address and names of senders and recipients, phone numbers, the contents, quantities, and costs of items. Rates vary depending on the kind of mail and weight, so you need to check the information through homepages or at the post office counter. After sending your mail through EMS, airmail, or registered mail, you can check the status of delivery.

#### Door-to-door delivery

Door-to-door delivery refers to the service that provides direct delivery to the recipient. It is more costly, but safer and faster than regular mail. Because senders leave the receiver's contact information, it is less likely to lose the delivered items. With a call, an employee of a door-to door delivery company visits your place and delivers various items including documents, parcels, and heavy goods the next day of receiving the items anywhere in the nation (On holidays or in certain areas including islands or mountainous areas, the delivery might be delayed for one or two more days). Other than calling, you can make a reservation through the homepage of the door-to-door delivery company.

Rates for the door-to-door service vary depending on the receiver's area, the kind and size of the items and the number of items. You can verify this information on the homepage of the door-to door delivery company.

#### **Quick Service**

Quick service is faster than door-to-door delivery service. Quick service delivers items to the recipient within 24 hours by a motorcycle or car. Many quick services are available through the Internet and operate 24 hours, all year round. You can pay for the service through various payment methods such as cash, credit cards, money transfer, or cell phones. Rates for quick service are different depending on the distance between the place of origin and the place of receipt of the item, and the size of items. Information for this service should be checked in advance on the websites of quick service companies.

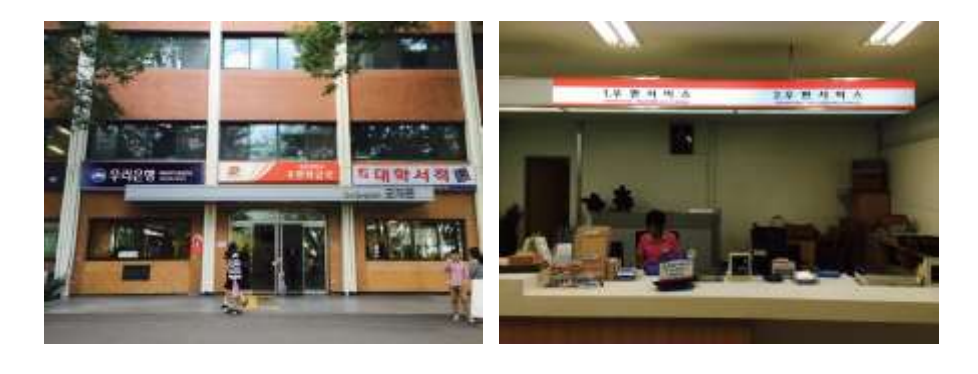

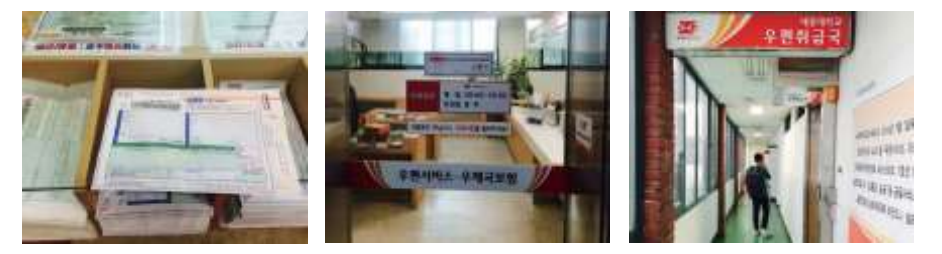
# HOW TO ORDER A MEAL USING QR CODE

Sejong University is providing a meal order system using QR code for international students. This meal order system translates the meal menus and ingredients into 4 different languages. You can easily find the QR code stand in front of cafeterias.

# MENU All the Sejong Cafeteria menus In 4 LANGUAGES

한국어, 中文, 日本語, English You can see all the menus in 4 languages with pictures and details

\* Scan this QR code, Whenever, Wherever

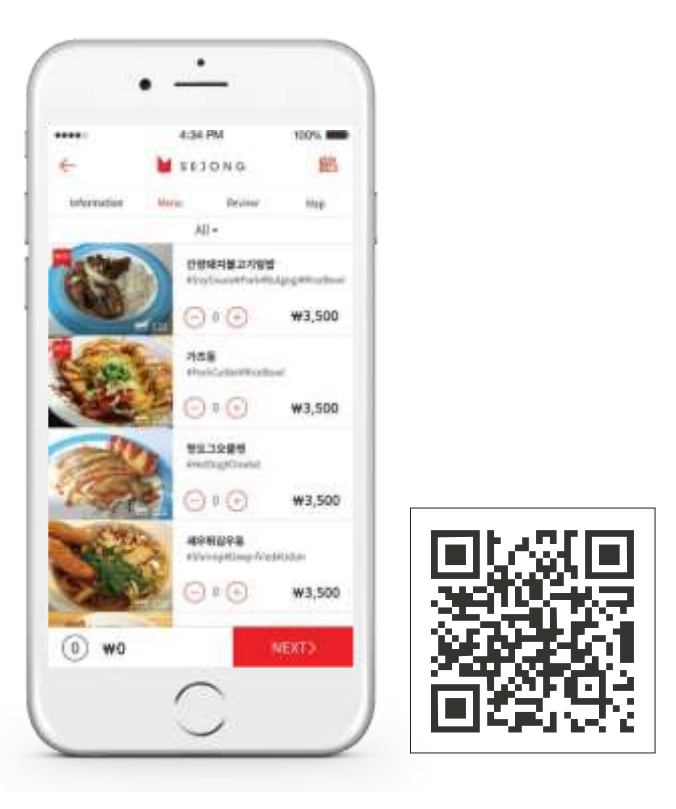

# ORDER Without waiting in line, You can Order and pay in mobile

Mobile order service for SEJONG Foodcourt

- 1 QR Scan in Menustand
- » 2 Choose menu on your seat
- » 3 Pay with Point or show your mobile screen to cashiers
- » 4 Check your order nember and Eat Delicious!

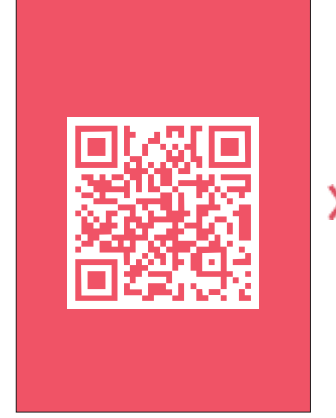

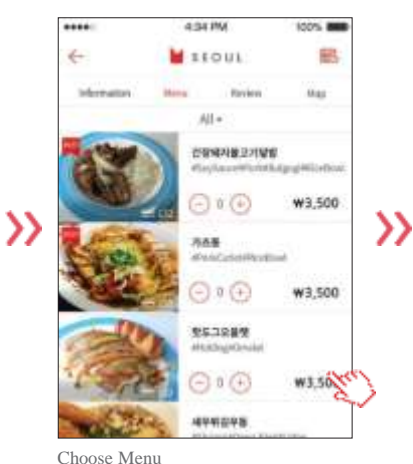

 $\equiv$ 

Service Access (URL : Campus.redtable.kr)

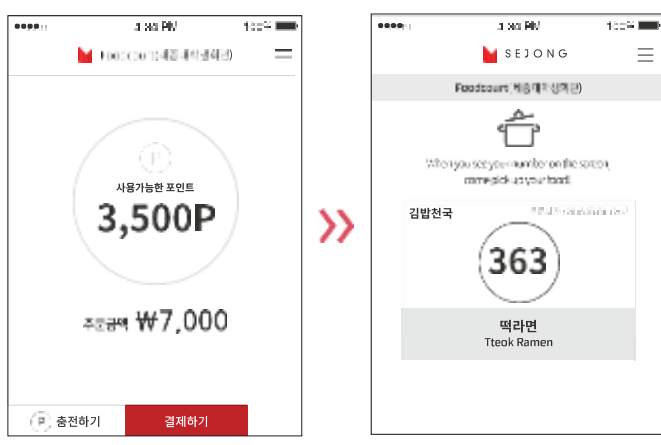

Pay with your points (Purchase Point)

Order complete

# HEALTH CARE AND INSURANCE

All international students are required to sign up for an international health insurance plan to help protect themselves from high or unexpected healthcare expenses incurred by diseases such as flu epidemics. Sejong University has made it mandatory for all international students to purchase insurance plans.

### Health Care System in Korea

In Korea, it is common to visit walk-in clinics or local doctors. Local doctors are usually specialized in one field, such as the eyes, ears, skin, etc. If you have any special needs or need further treatment at a larger hospital, the doctor will refer you to an appropriate hospital. You may also go directly to general hospitals. However, the waiting time can be longer, and the fees are usually more expensive than local clinics.

### National Health Insurance

Sejong University requires all international students to have a health insurance plan. The National Health Insurance Corporation (NHIC) covers a high percentage of your hospital and prescription drug costs. In the Korean insurance system, alternative therapies like acupuncture and homeopathy are sometimes also covered. International students can apply for National Health Insurance after their arrival in Korea. To apply for insurance, international students (holding D-2 visa) who have already registered as foreigners at the Immigration office, must visit the NHIC headquarters or one of its branch offices with their Alien Registration Card, passport and bank book (for automatic withdrawal). Unfortunately, billing is retroactive to the date you registered your residence in Korea. For example, if you decide to purchase insurance 6 months after your arrival in Korea, then you must also pay the monthly fee for the first six months you were not insured.

### **NHIC Headquarters**

Subway: Line no. 5, Gongdeok Station, Exit no. 1 (10-minute walk) Tel: 02) 390-2000 Website : www.nhic.or.kr

# Sejong University Recommended Insurance Plan

- Covered period: 6 months
- Insurance Premium: 56,700 for male / 6 month, 64,400 KRW for female
- You are required to sign up when you make the tuition payment. It is mandatory, but you will get a refund if you submit proof of other current insurance.
- For details about SJU's recommended Insurance plan, please refer to the website at : http://eng.sejong.ac.kr/contents/eng/cor/insuranceforstudent.html

# ON-CAMPUS HEALTH SERVICE CENTER

The Health Center is responsible for attending to the health needs of Sejong students, faculty and staff. The center provides the following services

- Health advice
- Basic first aid supplies and medications (band-aids, painkillers, etc.)
- Basic checkup for blood pressure, blood sugar level, etc.
- Beds for rest

Business hours: 09:00-5:30 (Weekdays) Location: 1st floor, Jiphyeon-gwan

| Wekcotoe *                                                                                     |
|------------------------------------------------------------------------------------------------|
| 운영시간IOffice Hourt 9:00 - 17<br>정성시간Lunch Time: 12:00 - 1<br>Sale 4 1 - Sale MOK 101, 19:00 - 1 |
| ************************************                                                           |

# HOW TO USE LIBRARY

# How to get into the Library

To enter the library, you should swipe your mobile ID or student ID card on the entrance gate.

# How to borrow and return

When borrowing, you will need to present your Student ID card at the Circulation Desk located on the 2nd floor. Note that there are many publications that cannot be lent.

- Assignment books: Books requested by the academic departments for student assignments.
- Reference books: Books whose call numbers include the alphabet letter.
- Serials: Books whose call numbers include the alphabet letter.
- Master's and doctoral dissertations: Books whose call numbers include the alphabet letter "T".
- Non-book items: Materials held in the Multimedia Room (only available for reading within the library).
- Rare books.

### How to reserve group study rooms

The library has 30 group study rooms. These rooms can accommodate from 3 to 8 person and can be reserved for the use of Class group discussions, preparation for class presentations and so on. You can book these rooms by the hour, up to two hours at a time. Please visit the official website (http://library.sejong.ac.kr/eng/) for details such as the library guideline.

### Library Hours

B2F, 1F Reading Rooms: 24 hours 2F ~ 9F: During Semester(Weekdays): 09:00~22:00 / During Semester(Saturday)/Vacation: 09:00~17:00

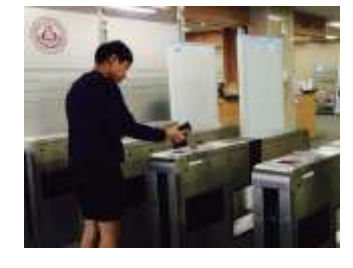

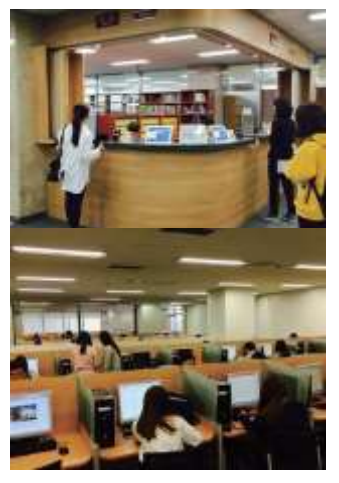

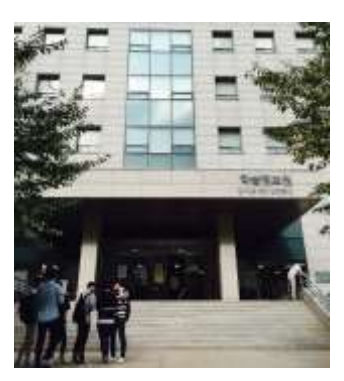

# CHAPTER 1. ABOUT SEJONG UNVERSITY CHAPTER 2. VISA AND IMMIGRATION

# PLACES OF WORSHIP

# **Buddhist Temples**

- The Seoul International Zen Center Website : http://www.seoulzen.org E-mail : seoulzen@yahoo.com Tel.: 02) 900-4326

 Mu Sang Sa International ZenCenter
 Website : http://www.musangsa.org E-mail : info@musangsa.org
 Tel.: 042) 841-6804

# Catholic 'Churches'

| Place                               | Time              | Language                  | Tel.         |
|-------------------------------------|-------------------|---------------------------|--------------|
| Myeong dong(Cultural Center)        | Sun. 9 AM         | English                   | 02) 774-3890 |
| Yoksam dong                         | Sun. 10 AM        | English                   | 02) 553-0801 |
| Hannam dong                         | Sun. 9 AM         | English                   | 02) 793-2070 |
|                                     | Sun. 10 AM        | German                    |              |
|                                     | Sun. 11 AM        | English                   |              |
|                                     | Sun. 11:30 AM     | Italy                     |              |
|                                     | Sun. 12:15        | Spain                     |              |
|                                     | Sat. 6 PM         | French                    |              |
| Salesio labor center(Daelim 1 dong) | Sun. 11:30 AM     | Tagalog<br>(Philippine)   | 02) 765-0870 |
| Philippine Center                   | Mon.~Sat. 8:30 PM |                           |              |
| Pastral Center                      | 2 Sun. 11 AM      | Spain (Latin<br>American) | 02) 928-2049 |
| Pastral Center                      | Sun. 12:30        | Vietnamese                | 02) 924-2706 |
|                                     | Last Sun. 3:00 PM | Thai                      | 02) 924-2721 |

### Protestant 'Churches'

- Yeoido Full Gospel Church

Tel.: 02) 782-4851

English Praise Service on Saturday 5:00 PM at the 2nd Education Building #901

English Worship Service on Saturday 10:45 AM at the 2nd Education Building #901

Sunday School(preschool & elementary) On Saturday 10:30 AM at the 2nd Education Building #902 日本語禮拜 毎主日 午前 3時 第2教育館 9層 901號

Sunday School(teenager) On Saturday 10:30 AM at the 2nd Education Building #1003 中國語禮拜 毎週主日 下午 1点 第2教育館 9層 907號

中國語主日學校 每週主日 下午 10点 40分 第1教育館 9層 907號

Pillipino Service On Sunday 3:30 PM

Servicio Hispano Martes, PM 5/Domingo PM 3 En 902, del Edificio de Educacion (#2)

Indonesian Service On Saturday 10:30 AM

- Onnuri Church

Website : http://www.onnuri.or.kr Tel.: 02) 793-9686 Service: every Sunday, every two hours

Sarang Community Church (New Harvest Ministry)
 Website : http://www.sarang.org
 Tel.: 02) 3479-7706
 Service: every Sunday, every two hours

### Islam

Seoul Central Masjid
 Website : http://www.koreaislam.org/e-index2.php
 Tel.: 02) 793-6908

# HALAL FOOD AND PRAYER ROOM ON CAMPUS

With the increasing number of Muslim students, Sejong University has made efforts to create a Muslim friendly campus environment.

# Halal Food in Seoul

There are many restaurants, cafes and retail shops around Seoul that serve or sell halal food. You'll find a large concentration of halal establishments in Itaewon, Seoul's best- known multicultural neighborhood. However, distinction should be made between a Restaurant serving halal food and a halal-certified restaurant. You may wish to inquire whether or not the establishment is certified by the Korea Muslim Federation (KMF) before visiting. Halal food becomes increasingly popular as the number of Muslims visiting Korea is on the rise, there is no doubt that more and more restaurants in Korea will offer halal options in the near future. There is a growing increase of halal-friendly menus so as to accommodate travelers with these dietary concerns. Here are a few recommended eateries listed below.

BabaIndia LINK

Menu: Samosa and vegetable rolls, salad, curry, naan, lassi, etc. Website : www.babaindia.co.kr (Korean only) Inquiries: +82-2-521-4588

Kervan LINK

Menu: Kebab, pide (Turkish pizza), hummus, baklava, yogurt and other beverages, etc. Website : www.kervanturkey.co.kr (Korean, English) Inquiries: +82-2-792-4767

Persian Palace LINK

Menu: Palak paneer, tandoori chicken, naan bread, lamb shish kebab, kebab, etc. Website : www.persianpalace.com (Korean, English) Inquiries: +82-2-763-6050

 MORE
 Visit this site (http://english.visitkorea.or.kr/enu/TRV/TV\_ENG\_3\_5.jsp) to learn

 INFO
 more about Muslim Friendly Restaurants in Korea

# Prayer Room

One Muslim Prayer Room, Happy Dormitory #B10, is allocated for Muslim prayer. The prayer room facilities are capable of comfortably accommodating over 40 students at one time. Male and female prayers are separated by a high partition. It is open 24 hours.

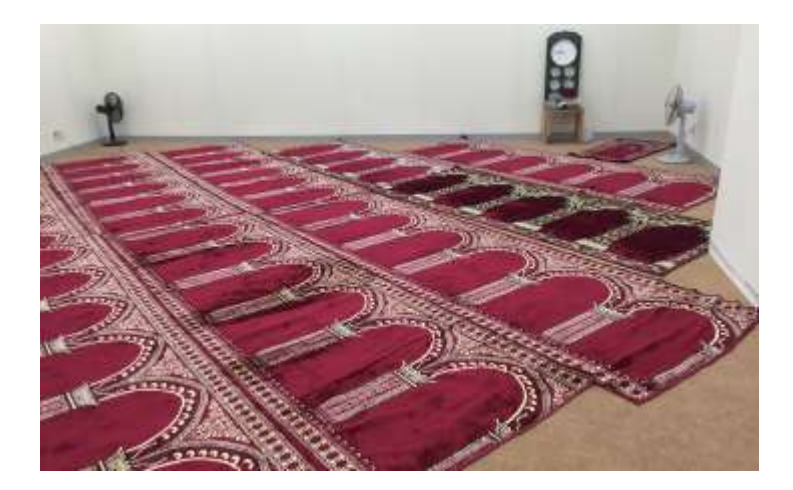

# **SMOKING & DRINKING**

You will find that smoking is prohibited in many of the buildings in the city. Smoking is allowed in some bars, restaurants, and cafes in designated smoking areas. Fine for smoking at prohibited areas is 100,000won.

The legal drinking age in Korea is 19. For many Korean people, drinking is an established part of their social life—this is how they relax or spend time with friends and get to know one another. There may be cases where Koreans will insist on going for a drink together. By doing so, Koreans feel it is easier to break the ice, especially when they first meet you. If you don't want to or cannot take any alcohol, you can always ask for a non-alcoholic drink instead. If you don't feel comfortable going to places that serve alcohol, explain this to your friends—there are lots of other places where you can meet. Bars in Korea are open to anyone and usually stay open till early in the morning.

# **SEJONG GLOBAL BUDDIES & ISA**

## ISA (International Students Association)

ISA stands for International Students Association and has been founded on 2014 by a group of enthusiastic international students. ISA is the main and only official student body to represent and support international students in Sejong University. Its aim is to make life of international students easy and comfortable, protect international students' rights, communicate students with the administration, provide useful information related to student life, academics, etc. Each year ISA organizes a number of events such as International Students Sports Festival, Korean Culture Trip, Movie Nights, Cultural Nights and so on. ISA also provides international and Korean student with opportunities to take part in voluntary activities to help people in need.

ISA is available on the Facebook at https://ko-kr.facebook.com/groups/ isasejong/

### Global Buddy

MORE

INFO

Global Buddy is a volunteer group which helps international students at Sejong University to build a real friendship by multilateral ways of communication, further helping them to be accustomed to the unfamiliar life in Korea. Global Buddy focuses on building a personal bond between Korean students and international students through 'Buddy Matching'.

Each Buddy programs received fervent, positive feedback both from international Korean students. Global Buddy holds amazing events like International Welcoming Party where you can meet diverse Buddy members, M.T(Membership Training), and athletic events. These activities aim to promote a sense of connection and to make unforgettable memories by doing special activities. If you want to enjoy your life in Korea with awesome friends, Global buddy is right here for you.

### MORE INFO

Global buddy is available on the Facebook at https://ko-kr.facebook.com/ sejongglobalbuddy/ CHAPTER 4. CAMPUSLIFE

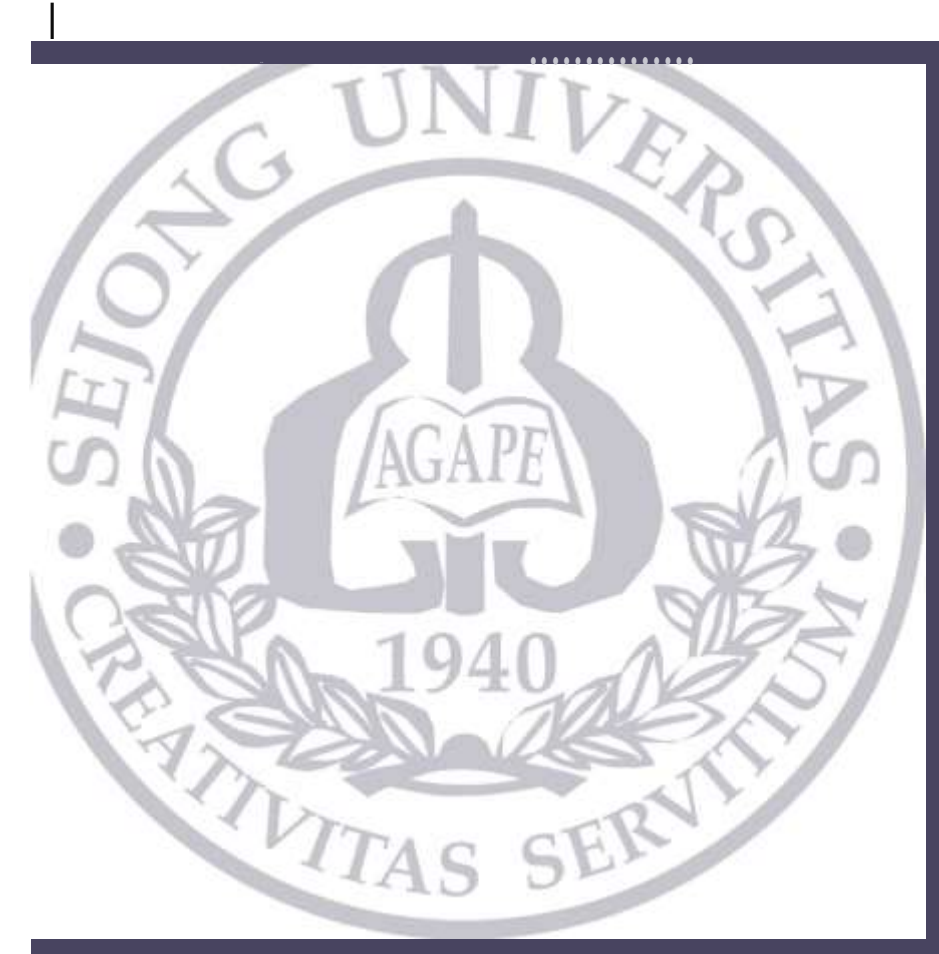

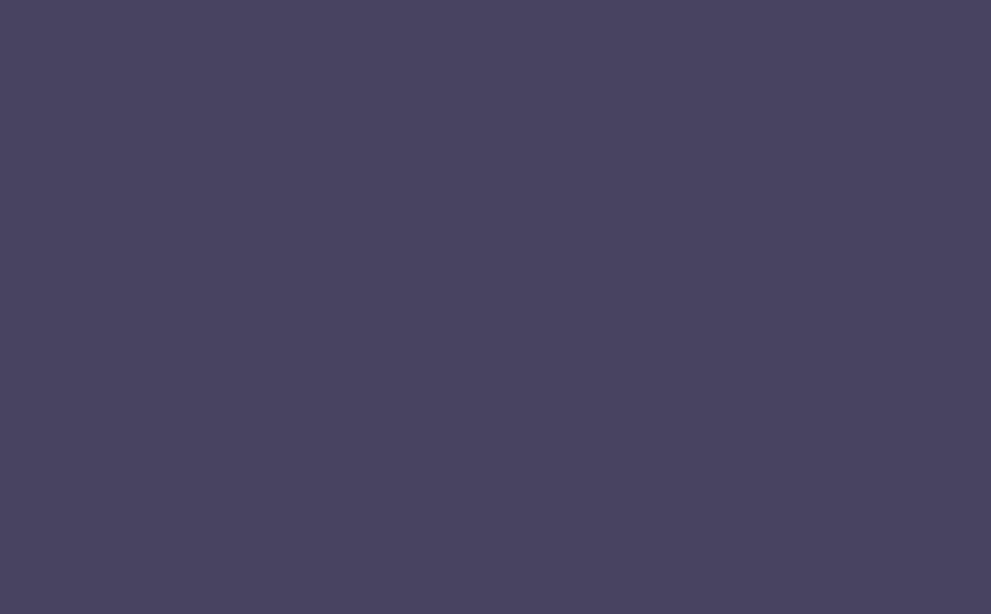

# Appendix

# SUBWAY LINES

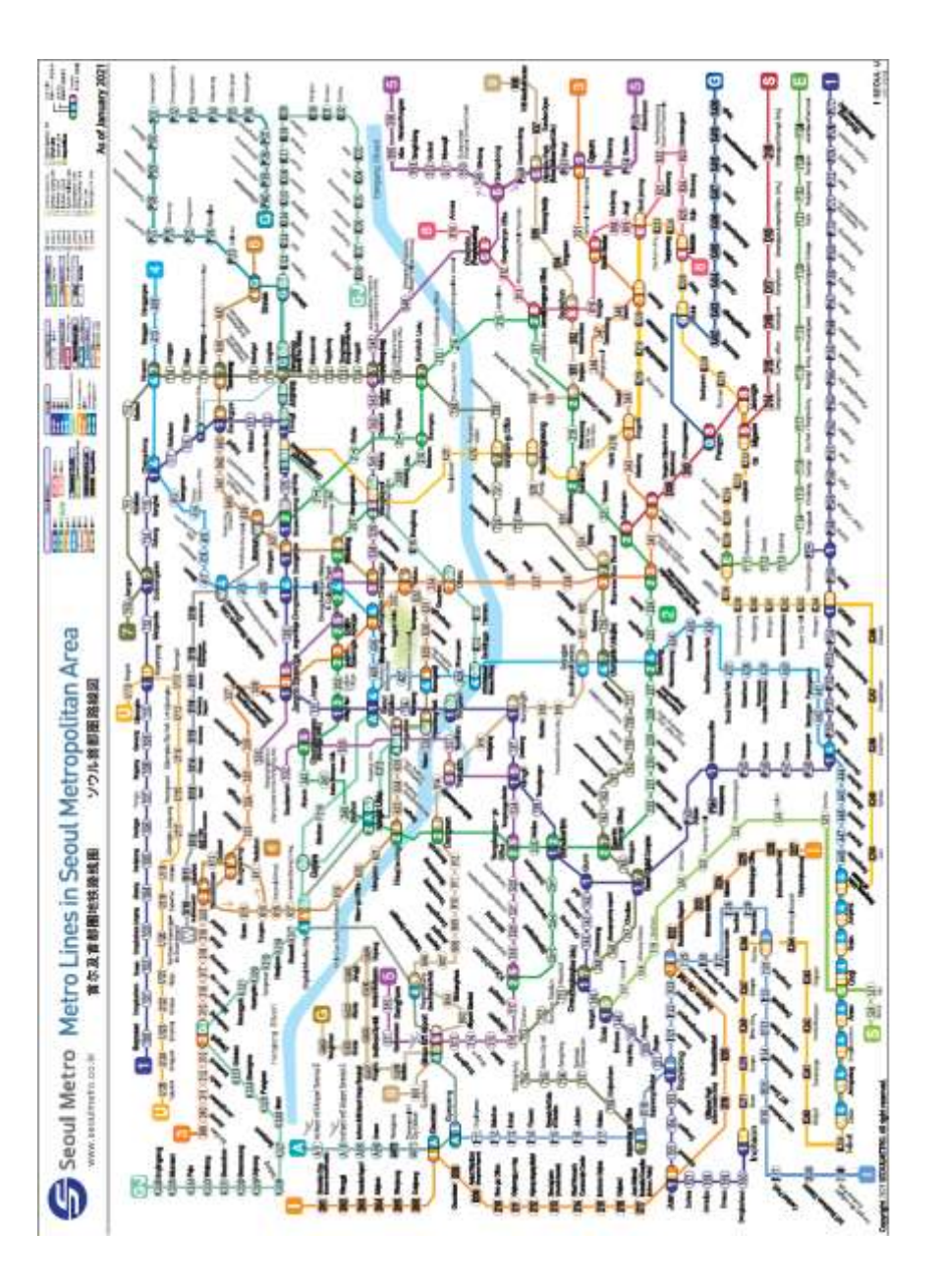

122

# CAMPUS MAP

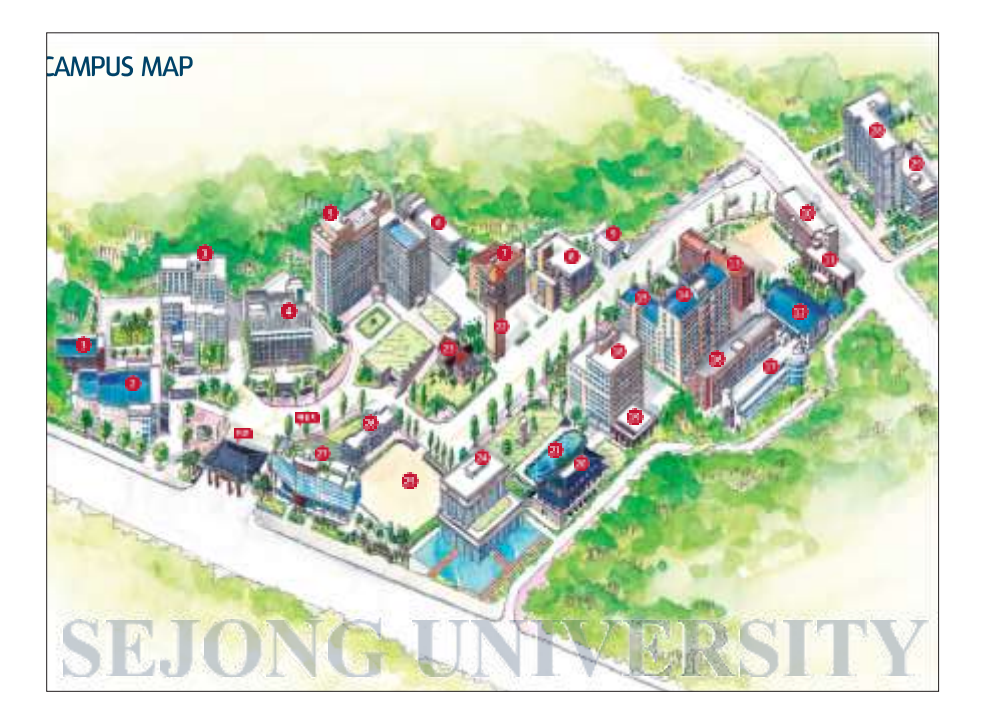

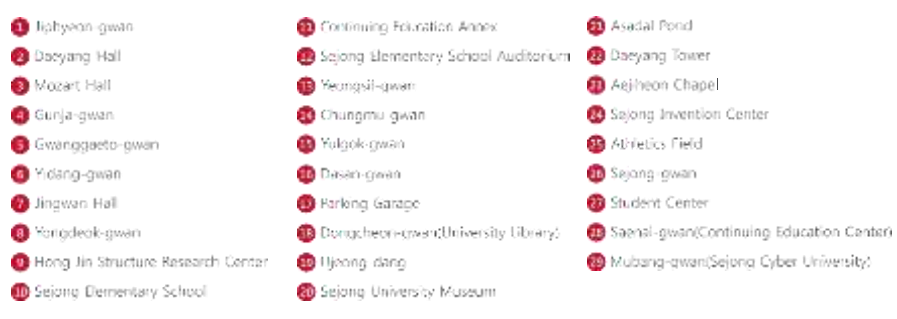

124

# USEFUL LINKS FOR SEOUL LIFE

Korea Immigration Service http://seoul.immigration.go.kr

Seoul Global Center http://global.seoul.go.kr

Hi Korea E-Government for Foreigners http://www.hikorea.go.kr/pt/index.html

Korean Tourism Organization http://www.visitkorea.or.kr

Korea Foundation Cultural Center http://kfcenter.or.kr Homestay Korea http://homestaykorea.com

Seoul Craigslist http://seoul.craigslist.co.kr

Around Seoul http://aroundseoul.com

Adventure Korea http://adventurekorea.com/main/

ISF (International Student Fellowship) http://isfkorea.org

Korea Real Estate http://www.nicerent.com

# EMERGENCY NUMBERS

- Police 112
- Fire Department 119
- Emergency Patients / Ambulance 1339
- Korea Immigration Office 1345
- 24-hour International SOS for Foreign Travelers 02)790-7561
- Gwangjin Health Center 02)450-1114

# EMBASSIES AND CULTURAL CENTERS IN KOREA

### Embassies

| Country     | Contact      | Tel.                                                          |
|-------------|--------------|---------------------------------------------------------------|
| USA         | 02-397-4114  | http://korean.seoul.usembassy.gov/                            |
| UK          | 02-3210-5500 | https://www.gov.uk/government/world/south-korea.ko            |
| France      | 02-3149-4300 | http://www.ambafrance-kr.org/                                 |
| Germany     | 02-748-4114  | http://www.seoul.diplo.de/Vertretung/seoul/ko/Startseite.html |
| Japan       | 02-2170-5200 | http://www.kr.emb-japan.go.jp/                                |
| China       | 02-738-1038  | http://www.chinaemb.or.kr/kor/                                |
| Vietnam     | 02-734-7948  | http://www.vietnamembassy-seoul.org/vi                        |
| Philippines | 02-796-7387  | http://www.philembassy-seoul.com/                             |
| Mongolia    | 02-794-1951  | http://www.mongolembassy.com/                                 |
| Thailand    | 02-795-3098  | http://www.thaiembassy.org/seoul/                             |
| Cambodia    | 02-3785-1041 |                                                               |
| Australia   | 02-2003-0100 | http://www.southkorea.embassy.gov.au/seol/home.html           |
| Turkey      | 02-3780-1600 | http://www.seul.be.mfa.gov.tr/                                |
| Malaysia    | 02-2077-8600 | http://www.malaysia.or.kr/                                    |
| Bangladesh  | 02-796-4056  |                                                               |
| Indonesia   | 02-783-5675  | http://kbriseoul.kr/kbriseoul/index.php/ko/                   |
| Nepal       | 02-3789-9770 | http://www.nepembseoul.gov.np/                                |
| Russia      | 02-318-2116  | http://www.russian-embassy.org/                               |

### **Cultural Centers**

| Country     | Contact      | Tel.                                                  |
|-------------|--------------|-------------------------------------------------------|
| USA         | 02-397-4647  | http://korean.seoul.usembassy.gov/americanceter.html  |
| UK          | 02-3702-0601 | http://www.britishcouncil.kr/en/english               |
| France      | 02-317-8500  | http://www.institutfrancais-seoul.com/ko/             |
| Germany     | 02-2021-2800 | http://www.goethe.de/ins/kr/ko/seo.html?wt_sc=seoul_  |
| Japan       | 02-765-3011  | http://www.kr.emb-japan.go.jp/cult/cul_guide_hist.htm |
| China       | 02-733-8307  | http://www.cccseoul.org/                              |
| Philippines | 051-442-0025 | http://cafe.naver.com/phil7107                        |
| Mongolia    | 02-446-4199  | http://www.mongolcenter.org/                          |
| Turkey      | 02-3452-8182 | http://www.turkey.or.kr/                              |

# OFFICE OF INTERNATIONAL AFFAIRS

Center for International Students and Scholars (CISS)

Working Hours Monday – Friday 9:00 am ~ 5:30 pm (Lunch Hour: 12:00 am ~ 01:00 pm)

### Address

Room 209, Student Union Bldg., Sejong University 209 Neungdong-ro, Gwangjin-gu, Seoul 143-747, Korea

Email : intadmission@seong.ac.kr Phone: 82-2-3408-3973 Fax: 82-2-3408-3813

> Student's Union Building (Room Number 209)